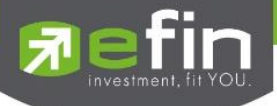

# คู่มือการติดตั้งและใช้งาน efin Mobile

# **User Manual efin Mobile**

# **Participation Mobile**

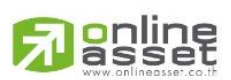

ONLINE ASSET COMPANY LIMITED 466 Ratchadapisek Rd., Samsen-Nok, Huay Kwang, Bangkok 10310 THAILAND

Tel : +662 022 6200 Fax : +662 022 6255 www.efinancethai.com www.onlineasset.co.th

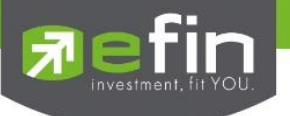

| : User Manual efin Mobile |
|---------------------------|
| : 2.4.1                   |
| : 23/11/2023              |
|                           |

**Revision History** 

C = Created A = Added

M = Modified

D = Deleted

| Date       | Date       | Manajan | CAMP  | Description               | A suble on |
|------------|------------|---------|-------|---------------------------|------------|
| Started    | Finished   | version | CAMD  | Description               | Author     |
| 01/10/2021 | 24/12/2021 | 1.7.0 / | М     | User Manual efin Mobile   | Juggrit P. |
|            |            | 2.0.0   |       |                           |            |
| 01/05/2022 | 30/09/2022 | 1.7.0 / | Α     | Fund Phase 2              | Juggrit P. |
|            |            | 2.1.0   |       |                           |            |
| 1/6/2023   | 11/8/2023  | 2.3.0   | А     | Buy-sell                  | QC Team    |
| 8/9/2023   | 8/9/2023   | 2.3.0   | A,M,D | UI Login                  | QC Team    |
|            |            |         |       | - Delete Skip for Guest   |            |
|            |            |         |       | - Change UI Login         |            |
|            |            |         |       | - Delete Verify By PIN    |            |
|            |            |         |       | Code                      |            |
|            |            |         |       | Remember Account          |            |
|            |            |         |       | - Add Biometric for Login |            |
|            |            |         |       |                           |            |
| 22/11/2023 | 23/11/2023 | 2.4.1   | A,M   | UX/UI                     | QC Team    |
|            |            |         |       | - Change UX/UI (Stock)    |            |
|            |            |         |       | - Add function favorites  |            |
|            |            |         |       | - Change new scan         |            |
|            |            |         |       | - Change new my List      |            |
|            |            |         |       | - Change search           |            |
|            |            |         |       | - Add trial user function |            |

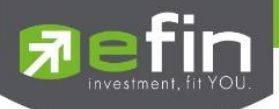

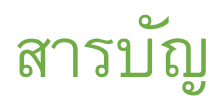

| 1. efin Mobile                                                   |
|------------------------------------------------------------------|
| 1.1 ระบบปฏิบัติการ IOS6                                          |
| 1.2 ระบบปฏิบัติการ Android6                                      |
| 2.การติดตั้ง efin Mobile7                                        |
| 3.Login9                                                         |
| 3.1 การ Login แบบ ทดลองใช้งานฟรี10                               |
| 3.1.1 Login ด้วยเบอร์โทรศัพท์10                                  |
| 3.1.2 Login ด้วย Facebook11                                      |
| 3.1.3 Login ด้วย efin Member12                                   |
| 3.2 Two Factor Authentication                                    |
| 3.3 การ Login แบบ Remember Account14                             |
| 3.3.1ขั้นตอนการเข้าสู่ระบบแบบ Two Factor Authentication มีดังนี้ |
| 3.4 Manage Account List23                                        |
| 4.Header                                                         |
| 5.Menu Bar (Stock)                                               |
| 6.Home (Dashboard)                                               |
| 7.Quote                                                          |
| ส่วนที่127                                                       |
| ส่วนที่2                                                         |
| ส่วนที่3                                                         |

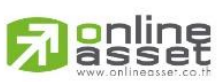

466 Ratchadapisek Rd., Samsen-Nok, Huay Kwang, Bangkok 10310 THAILAND Tel : +662 022 6200 Fax : +662 022 6255 www.efinancethai.com www.onlineasset.co.th

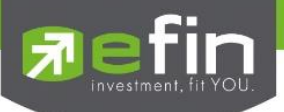

| 8. Market                                                              | 32 |
|------------------------------------------------------------------------|----|
| 9.My List                                                              | 37 |
| 9.1 Favorites                                                          | 37 |
| 9.2 Ranking                                                            | 39 |
| 10.Scan                                                                | 41 |
| 11.Finance                                                             | 47 |
| 11.1 Fundamental                                                       | 47 |
| 11.2 F/G Score                                                         | 49 |
| 11.3 Calendar                                                          | 50 |
| 11.4 Benefit                                                           | 50 |
| 12.Graph                                                               | 51 |
| 13.NEWS                                                                | 53 |
| 14.Buy / Sell (ส่งคำสั่งซื้อ/ขาย)                                      | 55 |
| ส่วนที่ 1: Bar Search                                                  | 56 |
| ส่วนที่ 2: Stock Information – ข้อมูลเบื้องต้นของหลักทรัพย์            | 62 |
| ส่วนที่ 3: Best Bid/Offer – เสนอซื้อ/เสนอขายที่ดีที่สุด 5 - 10 อันดับ  | 63 |
| 14.1 Portfolio (พอร์ตการลงทุนและข้อมูลบัญชีซื้อขาย)                    | 64 |
| ส่วนที่ 1 : Portfolio (แสดงหลักทรัพย์ที่มีอยู่และประเมินผลกำไร/ขาดทุน) | 65 |
| ส่วนที่ 2 : Order (แสดงรายการซื้อขายหลักทรัพย์)                        | 72 |
| ส่วนที่ 3 : Daily Confirm (สรุปรายการซื้อขายวันนี้)                    | 82 |
| 14.2 Trading Account (บัญชีและวงเงินซื้อขายหลักทรัพย์)                 | 84 |
| 15.More                                                                | 87 |
| 15.1 More (สำหรับ User รองรับ Buy&Sell Menu)                           | 87 |

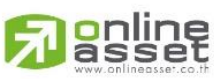

466 Ratchadapisek Rd., Samsen-Nok, Huay Kwang, Bangkok 10310 THAILAND Tel : +662 022 6200 Fax : +662 022 6255 www.efinancethai.com www.onlineasset.co.th

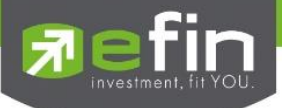

| 15.2 More (สำหรับ User ไม่รองรับ Buy&Sell Menu)89    |
|------------------------------------------------------|
| 16.Volume Analysis90                                 |
| 17.Bid Offer91                                       |
| 18.NVDR                                              |
| 19.Compare Avg Vol.594                               |
| 20.Notification                                      |
| 21.Fund Flow                                         |
| 22.Fund102                                           |
| 21.1 Menu Bar (FUND)102                              |
| 22.2 HOME                                            |
| 22.3 Fund info                                       |
| 22.4 รายละเอียดกองทุน105                             |
| 22.5 Notification Box                                |
| 22.6 Fund Graph                                      |
| 22.7 Fund Ranking109                                 |
| 22.8 More (Fund)110                                  |
| 22.9 Screener                                        |
| 22.10 Simulate Plan                                  |
| 22.11 ขั้นตอนการเลือกซื้อกองทุนด้วย Simulate Plan113 |
| 22.12 รายละเอียดหน้า Portfolio114                    |
| 22.13 ประเมินความเสี่ยงการลงทุน119                   |

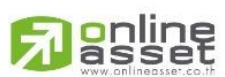

466 Ratchadapisek Rd., Samsen-Nok, Huay Kwang, Bangkok 10310 THAILAND Tel : +662 022 6200 Fax : +662 022 6255 www.efinancethai.com www.onlineasset.co.th

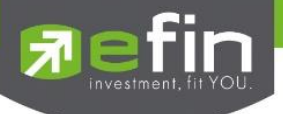

## 1.efin Mobile

้สามารถใช้งานได้บนอุปกรณ์ Smart Phone ทุกรุ่น มีรายละเอียดดังนี้

## 1.1 ระบบปฏิบัติการ IOS

ใช้งานได้บน iPhone รองรับตั้งแต่ IOS 10 Up

วิธีตรวจสอบ IOS Version ที่ใช้งานอยู่

- 1. เข้าไปที่ Setting
- 2. เลือกที่ General
- 3. จะมี IOS Version แจ้งให้ทราบ

## 1.2 ระบบปฏิบัติการ Android

ใช้งานได้บนมือถือ Android รองรับตั้งแต่ Android Version 9 Up

วิธีตรวจสอบ Android Version ที่ใช้งานอยู่

- 1. เข้าไปที่ Setting
- 2. เลือกที่ System
- 3. เลือกที่ About device
- 4. จะมี Android Version แจ้งให้ทราบ

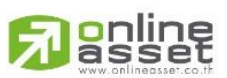

#### ONLINE ASSET COMPANY LIMITED

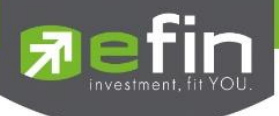

# 2. การติดตั้ง efin Mobile

ขั้นที่ 1 เข้าไปที่ Play Store/App Store แล้ว Search หาด้วยคำว่า efin Mobile

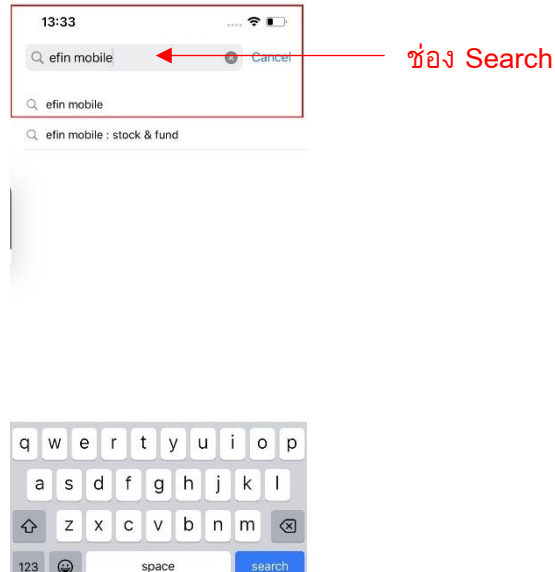

123 Space search

รูปแสดงตัวอย่าง หน้า Search (Apple Store)

## ขั้นที่ 2 กดปุ่ม Free/Install/GET เพื่อติดตั้ง

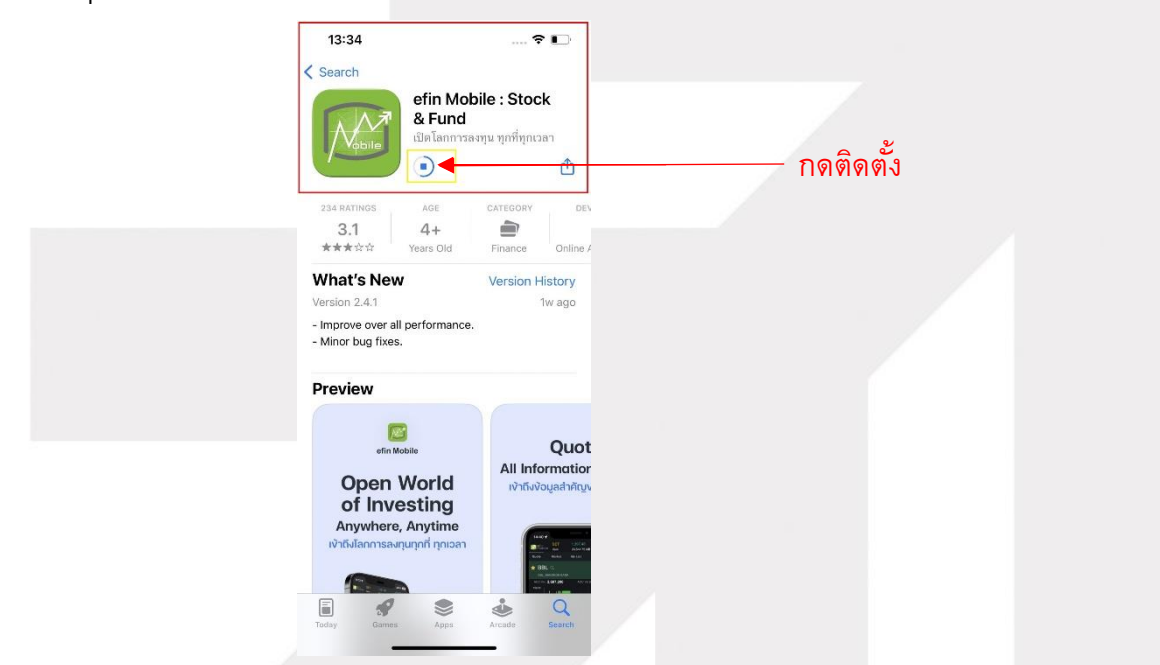

รูปแสดงตัวอย่าง หน้าดาวน์โหลด (Apple Store)

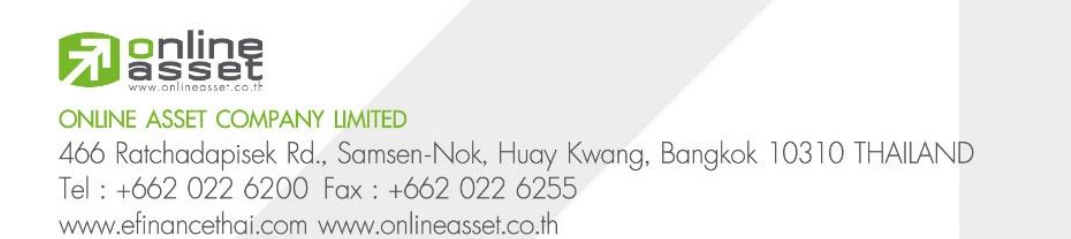

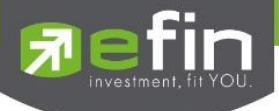

## ขั้นที่ 3 เมื่อติดตั้งเสร็จเรียบร้อย สามารถกดเข้าไปที่ efin Mobile เพื่อเริ่มการใช้งาน

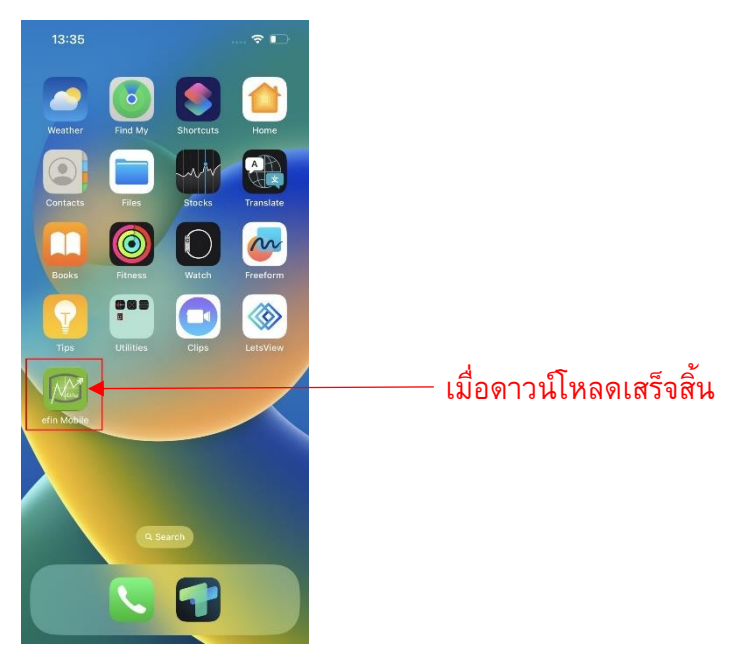

รูปแสดงตัวอย่างหน้า หลังจากดาวน์โหลดเสร็จสิ้น

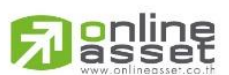

#### ONLINE ASSET COMPANY LIMITED

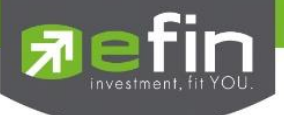

## 3.Login

การล็อคอินของ efin Mobile จะถูกแบ่งออกเป็น 2 ส่วนหลักดังนี้

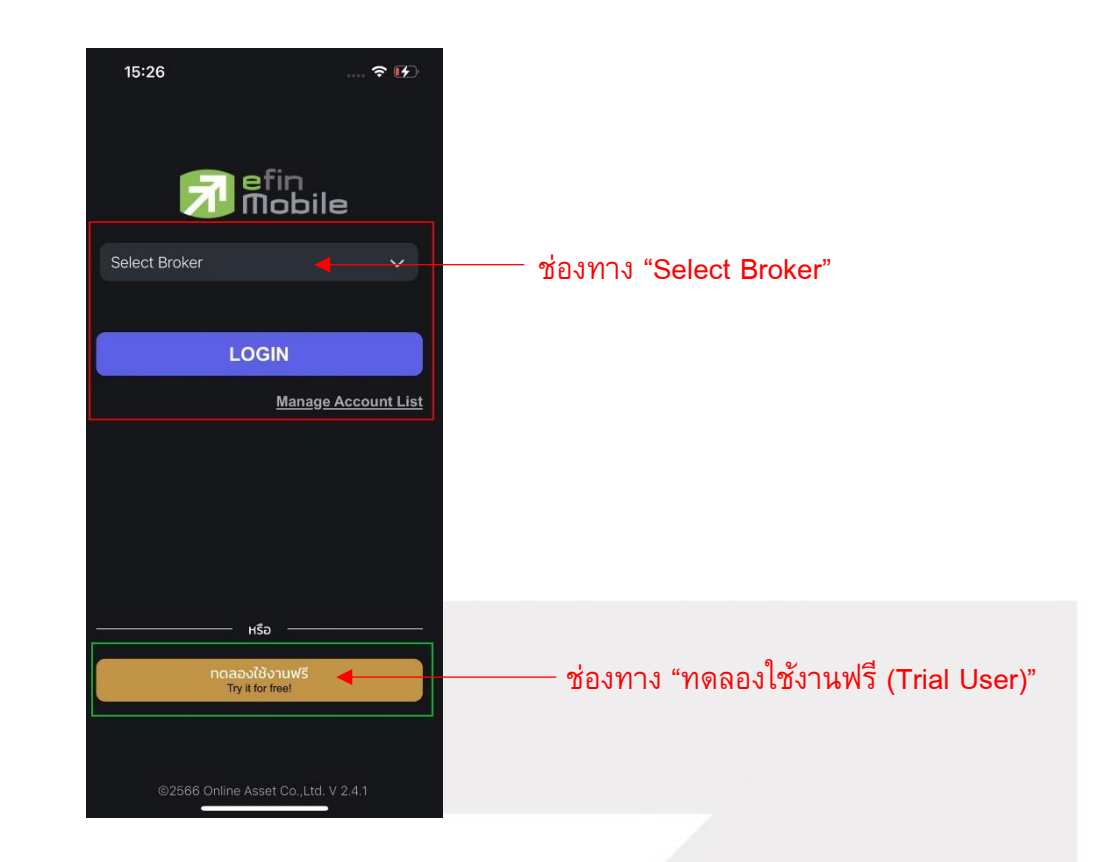

ส่วนที่ 1 การล็อคอินผ่านช่องทาง Select Broker ส่วนที่ 2 การล็อคอินผ่านช่องทาง ทดลองใช้งานฟรี (Trial User)

ซึ่งในแต่ละช่องทางก็จะมีการแบ่งประเภทการล็อคอินแยกย่อยลงไปดังนี้

- การล็อคอินผ่านช่องทาง "Select Broker" นั้นผู้ใช้งานสามารถเลือก Broker ที่ผู้ใช้งานได้เป็นสมาชิก
   อยู่ได้ตามต้องการรวมถึง efin Member ของทาง efinancethai ได้ด้วยเช่นกัน
- การล็อคอินผ่านช่องทาง "ทดลองใช้งานฟรี (Trial User)" นั่นจะมี 3 แบบได้แก่ Phone Number,
   Facebook และ efin Member ของทาง efinancethai

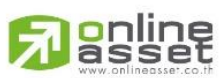

ONLINE ASSET COMPANY LIMITED

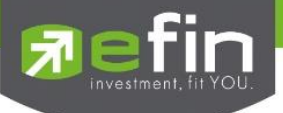

### 3.1 การ Login แบบ ทดลองใช้งานฟรี

เป็นการเข้าทดลองใช้งานฟรี 15 วัน และยังสามารถสมัครสมาชิกเพื่อใช้งานโปรแกรมแบบเต็ม รูปแบบได้ด้วย หรือ สามารถใช้งาน efin Mobile โดยผ่านบริษัทหลักทรัพย์ที่มีบริการของ efin ได้ มีช่องทาง การเข้าอยู่ 3 รูปแบบ ดังนี้

## 3.1.1 Login ด้วยเบอร์โทรศัพท์

ขั้นตอนที่ 1 ลงชื่อเข้าใช้ด้วยเบอร์โทรศัพท์

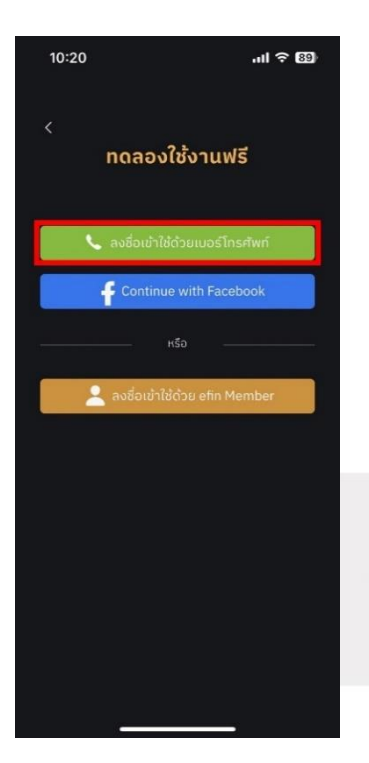

ขั้นตอนที่ 2 กรอกเบอร์โทรศัพท์ที่จะสมัครใช้งาน

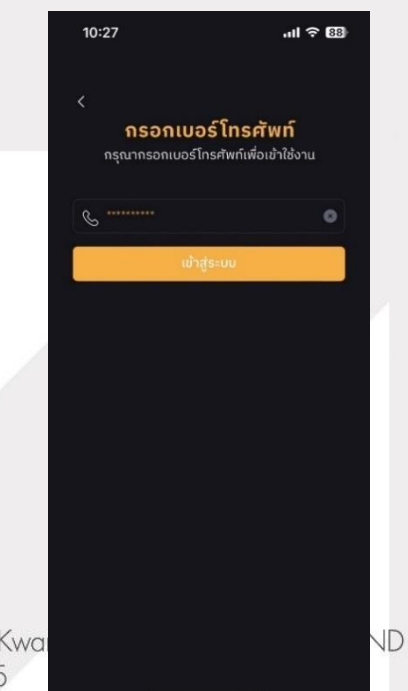

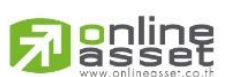

#### ONLINE ASSET COMPANY LIMITED

466 Ratchadapisek Rd., Samsen-Nok, Huay Kwa Tel : +662 022 6200 Fax : +662 022 6255 www.efinancethai.com www.onlineasset.co.th

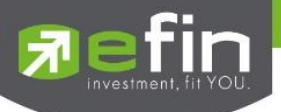

ขั้นตอนที่ 3 หลังจากกรอกเบอร์โทรศัพท์ ระบบจะทำการส่ง OTP ผ่านทางข้อความมือถือของ ผู้ใช้งาน และนำรหัส OTP มากรอกในช่องว่างให้ถูกต้อง

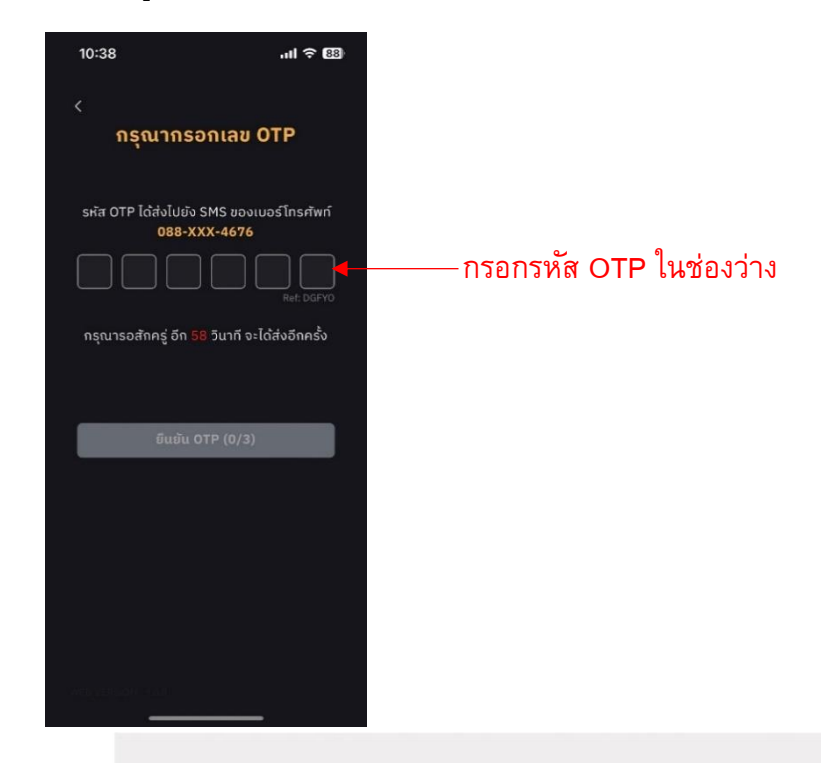

## 3.1.2 Login ด้วย Facebook

ขั้นตอนที่ 1 ลงชื่อเข้าใช้ด้วย Facebook และดำเนินการตามเงื่อนไข

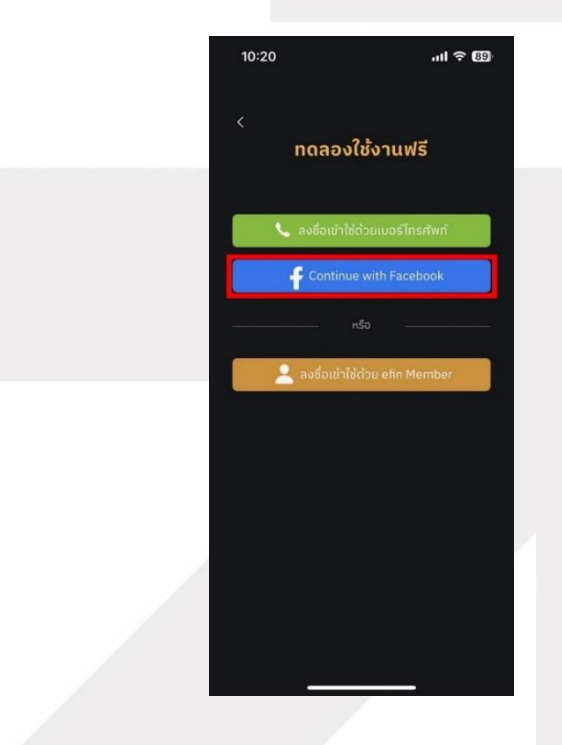

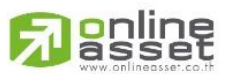

#### ONLINE ASSET COMPANY LIMITED

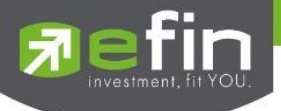

## 3.1.3 Login ด้วย efin Member

ขั้นตอนที่ 1 ลงชื่อเข้าใช้ด้วย efin Member

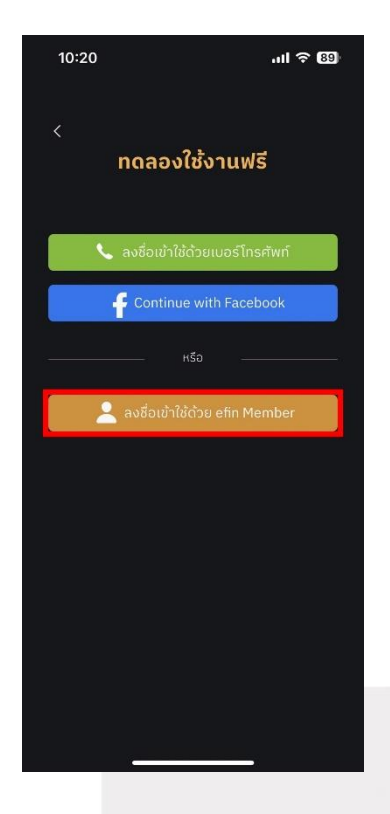

ขั้นตอนที่ 2 ลงชื่อเข้าใช้ด้วย efin Member

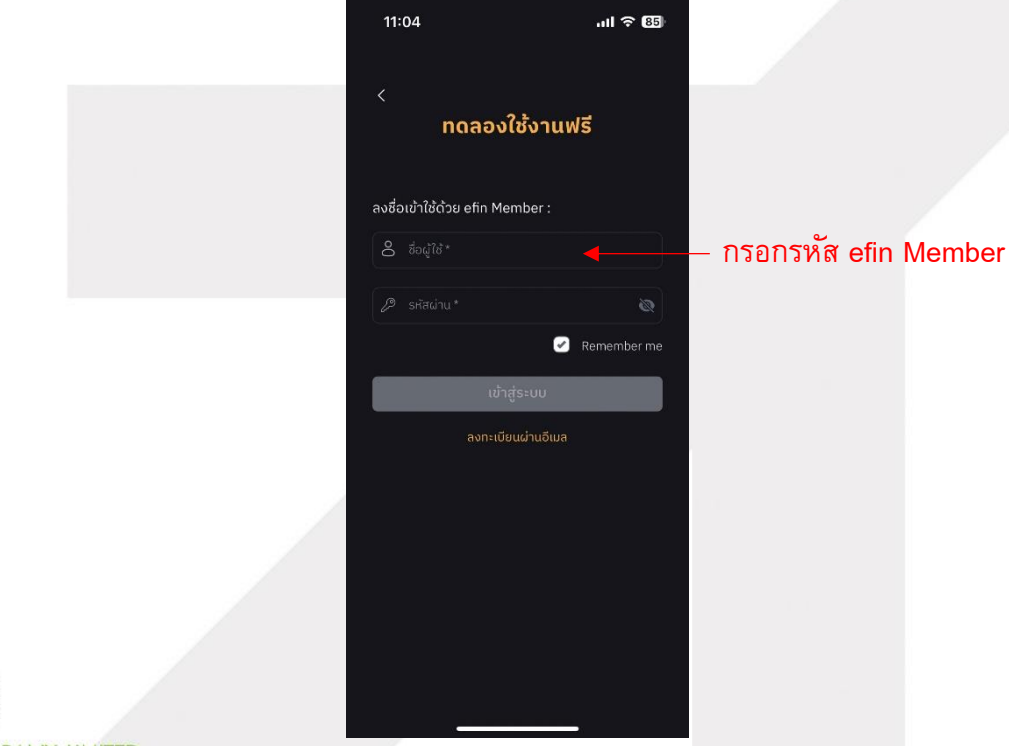

ONLINE ASSET COMPANY LIMITED 466 Ratchadapisek Rd., Samsen-Nok, Huay Kwang, Bangkok 10310 THAILAND Tel : +662 022 6200 Fax : +662 022 6255 www.efinancethai.com www.onlineasset.co.th

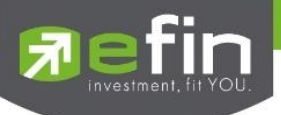

ขั้นตอนที่ 3 หากผู้ใช้งานยังไม่ได้ลงทะเบียนก็สามารถกดตรงคำว่า "ลงทะเบียนผ่านอีเมล" เพื่อทำ การสมัครสมาชิก

| 11:04         |                | ••      | II ବ 🖽   |
|---------------|----------------|---------|----------|
|               | ทดลองใช้       | งานฟรี  |          |
| ลงชื่อเข้าใช้ | ດ້ວຍ efin Memb | er :    |          |
| Q godil       |                |         |          |
|               |                |         |          |
|               |                | 🕑 Rem   | ember me |
|               | ເບົ້າສູ່ຣະ     | uu      |          |
|               | ลงทะเบียนผ่า   | າແວ້ເມລ |          |
|               |                |         |          |
|               |                |         |          |
|               |                |         |          |
|               |                |         |          |
|               |                |         |          |
|               |                |         |          |
|               |                |         |          |

#### **3.2 Two Factor Authentication**

ฟังก์ชัน Two Factor Authentication เป็นหนึ่งในฟังก์ชันของ efin Mobile เครื่องมือนี้เราพัฒนาโดยมี วัตถุประสงค์เพื่อช่วยให้เกิดความปลอดภัยในการเข้าสู่ระบบ โดยเป็นการเชื่อมต่อ Account กับทางระบบซื้อ ขายหลักทรัพย์ (efin Trade Plus) ในการเข้าใช้บริการครั้งแรก ซึ่งจะต้องทำการยืนยันเบอร์โทรศัพท์ที่ทำการ สมัครกับทางบริษัทหลักทรัพย์ไว้ โดยจะดำเนินการส่งรหัส OTP เข้าตามเบอร์โทรศัพท์ที่ระบุไว้เพื่อทำการ ยืนยันตัวตนต่อไป

\*\*หมายเหตุ: การลงทะเบียนอุปกรณ์ ก่อนใช้งาน ใส่ Username & Password คู่กับ OTP เพียงครั้ง เดียว (จนกว่าจะเปลี่ยนเครื่อง / เปลี่ยนเบอร์ / ลงแอปพลิเคชันใหม่ หรือไม่ได้ Login นานเกิน 90 วัน) หาก พบปัญหาให้ติดต่อ บล. ที่นักลงทุนเป็นสมาชิกอยู่\*\*

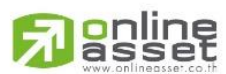

#### ONLINE ASSET COMPANY LIMITED

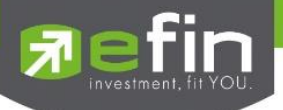

#### 3.3 การ Login แบบ Remember Account

เป็นการแสดงรายชื่อบัญชีที่มีการ บันทึก Username และ Password โดยที่ไม่ต้องกรอกใหม่จากการ คลิกเลือก Remember Me ในหน้าแรก ทำให้สามารถคลิกเลือกที่บัญชี และสามารถเข้าใช้งาน efin Mobile ได้เลย

ขั้นตอนที่1 กด Select Broker จะแสดงหัวข้อ Remember Account ที่ได้มีการบันทึก User จากการ Login ไว้ก่อนหน้า และ Select Broker เป็นการแสดงรายชื่อ Broker ที่ทำการ Remember ไว้ หากมีการเปิด Biometric ในหน้า Setting เมื่อมีการคลิกเลือก Broker จาก Remember Account จะทำการ Biometric เพื่อ Verify การเข้าใข้งานหากปิด Biometric จะต้องทำการใส่รหัสผ่านใหม่

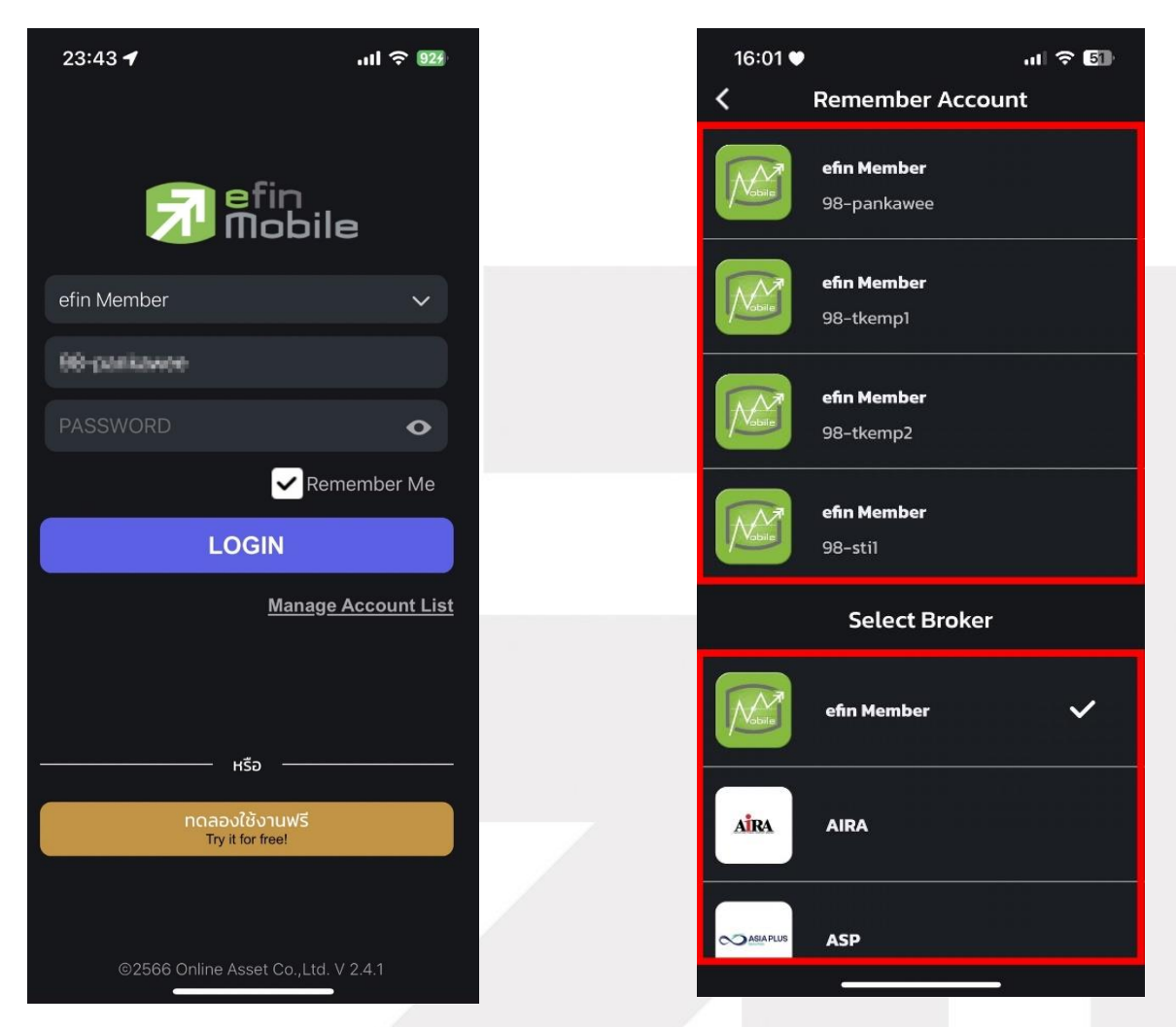

รูปแสดงตัวอย่างหน้า Login แบบ Remember

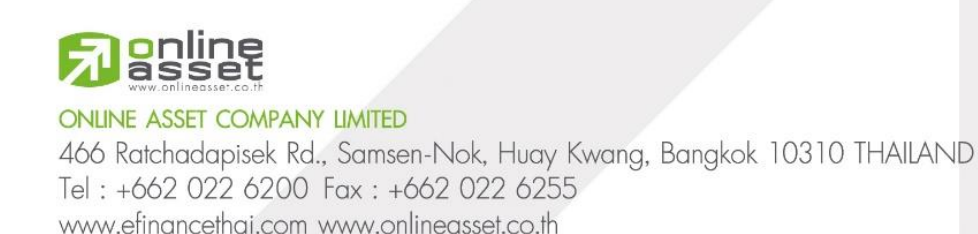

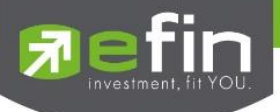

ขั้นตอนที่2 เมื่อกดเลือก Broker จาก Remember Account ระบบจะบังคับใส่ Password และ ถ้าหากมีการเปิด Biometric ในหน้า Setting จะมีการ Biometric เพื่อ Verify การใช้งานและสามารถ Login ไปหน้า Home ได้

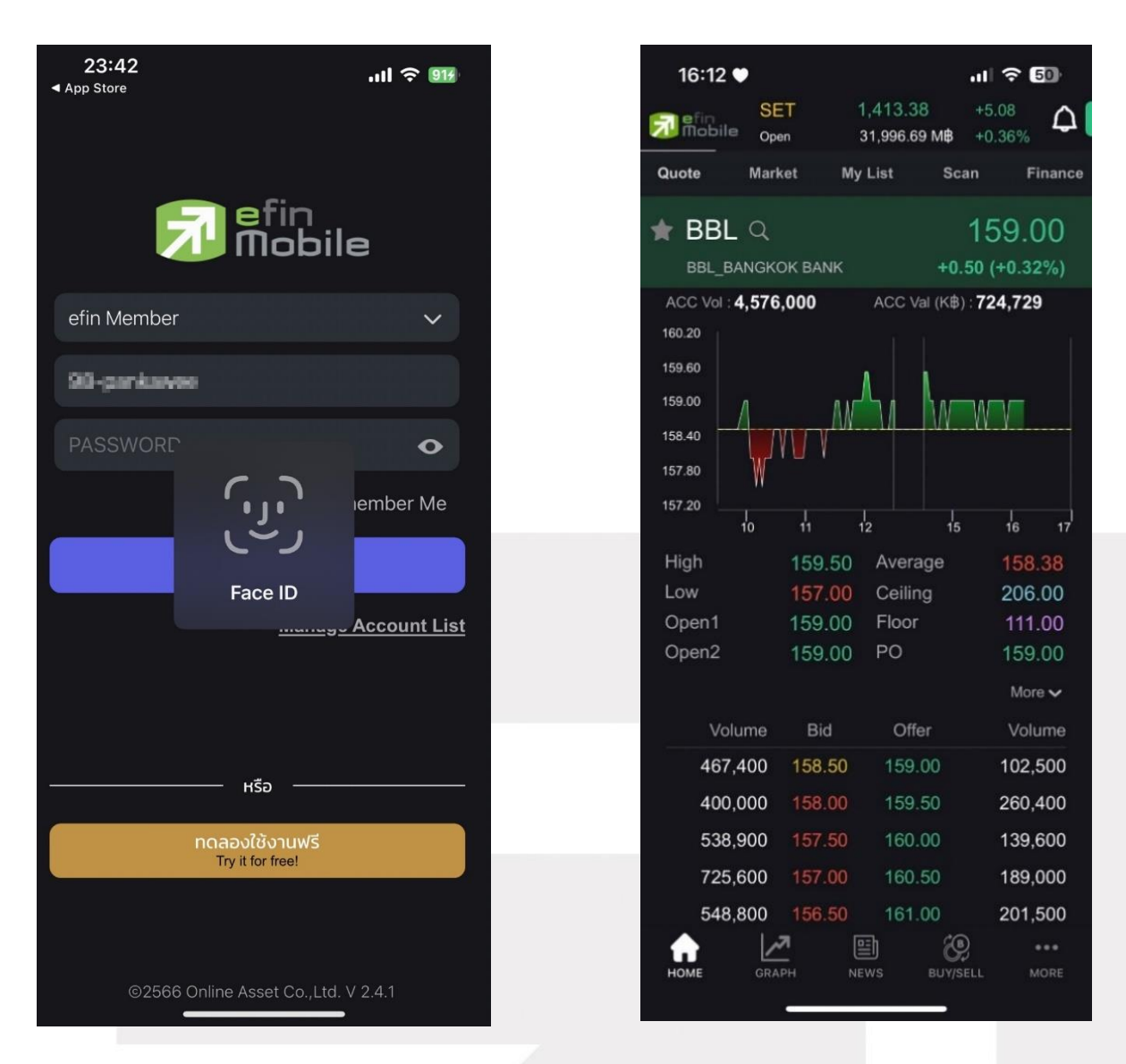

รูปแสดงตัวอย่างหลังจากเลือก Broker

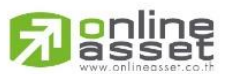

#### ONLINE ASSET COMPANY LIMITED

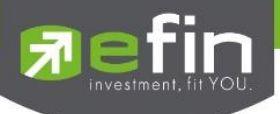

## 3.3.1ขั้นตอนการเข้าสู่ระบบแบบ Two Factor Authentication มีดังนี้

#### ก.Login

ทำการเข้าสู่ระบบโดยเลือกที่ Broker และเลือกรายชื่อ Broker ที่เปิดให้บริการซื้อขายหลักทรัพย์ โดย ต้องเป็น Account ที่ทำการผูกกับทาง efin Trade Plus ร่วมกับ efin Mobile จากนั้นกรอกข้อมูล Username และ Password ที่ได้รับจากบริษัทหลักทรัพย์ และทำการ Login เพื่อดำเนินการในขั้นตอนต่อไป

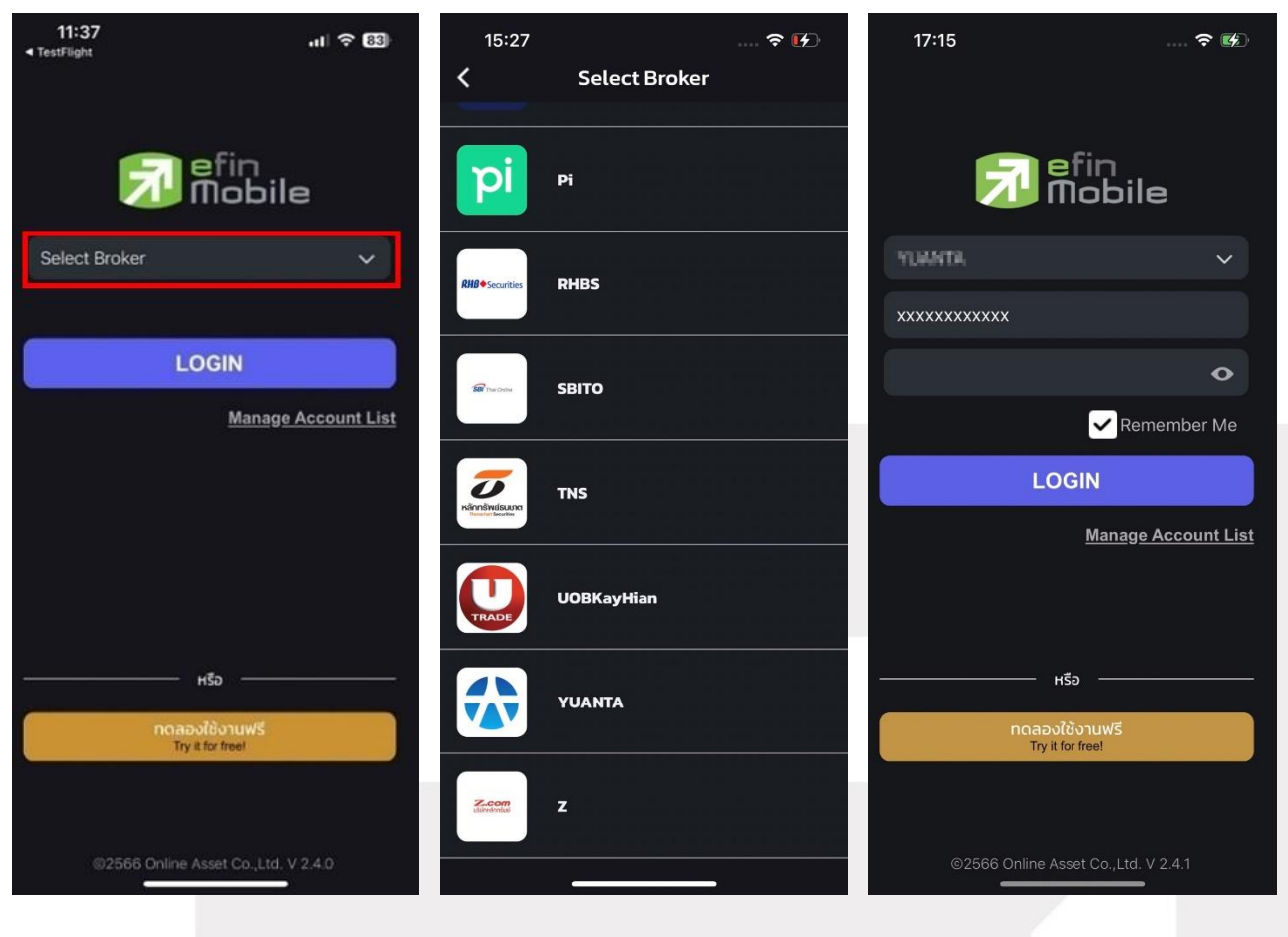

รูปตัวอย่างหน้าเลือก Select Broker

รูปตัวอย่างหน้าเลือก Broker ที่ต้องการ

รูปตัวอย่างหน้าใส่ Username / Password

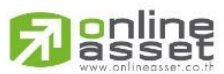

#### ONLINE ASSET COMPANY LIMITED

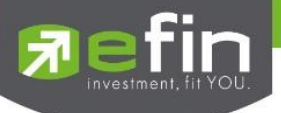

## ข.นโยบายคุ้มครองข้อมูลส่วนบุคคล

เมื่อกดเข้าสู่ระบบจะแสดงหน้านโยบายคุ้มครองข้อมูลส่วนบุคคล (PDPA) โดยจะแสดงเมื่อมีการเข้าสู่ ระบบในครั้งแรกเลื่อนขึ้นเพื่อคลิกยอมรับข้อตกลง

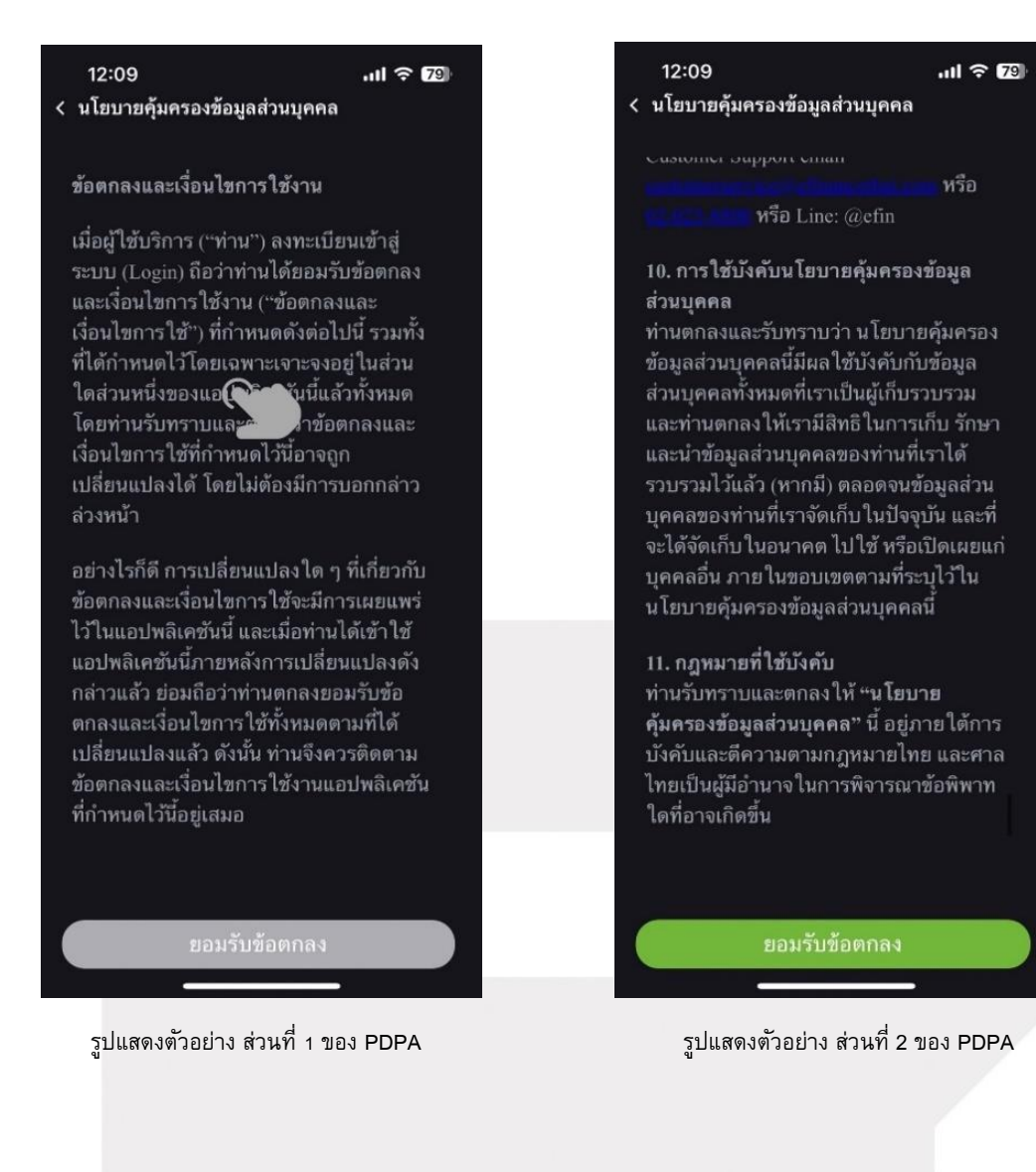

**Passet** 

#### ONLINE ASSET COMPANY LIMITED

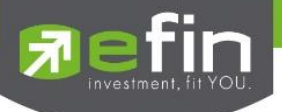

## ค.ยืนยันเบอร์โทรศัพท์

ระบบจะทำการดึงเบอร์โทรศัพท์ที่ลูกค้าทำการผูกไว้กับทาง Broker มาแสดง จากนั้นกดปุ่ม Done เพื่อทำการส่งรหัส OTP เข้าไปตามเบอร์ที่ระบุ เพื่อยืนยันในขั้นตอนถัดไป

| 9:41   | .ul 🗢 🗖                                   |
|--------|-------------------------------------------|
| < ยืนเ | ยันเบอร์โทรศัพท์                          |
| ตรวจสะ | อบเบอร์โทรศัพท์ของคุณ<br>เพื่อรับรศัส OTP |
|        | 087 000 9000                              |
|        | Cancel Done                               |
|        |                                           |
|        |                                           |
|        |                                           |
|        |                                           |
|        |                                           |
|        |                                           |
|        |                                           |

รูปแสดงตัวอย่างหน้ายืนยันเบอร์โทรศัพท์

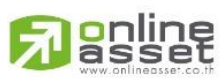

#### ONLINE ASSET COMPANY LIMITED

466 Ratchadapisek Rd., Samsen-Nok, Huay Kwang, Bangkok 10310 THAILAND Tel : +662 022 6200 Fax : +662 022 6255 www.efinancethai.com www.onlineasset.co.th

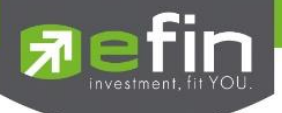

#### ง.กรอกรหัส OTP

ระบบจะทำการส่ง SMS ไปตามเบอร์ที่ทำการผูกไว้กับทาง Broker โดยจะส่งตัวเลขไปทั้งหมด 6 ตัว สามารถนำมากรอกลงช่องรหัสยืนยันตัวตน และกดปุ่ม ยืนยัน OTP เพื่อทำการตรวจสอบรหัสต่อไป \*\*หมายเหตุ กรณีไม่มีบัญชีหรือไม่ได้รับ OTP กรุณาติดต่อบริษัทหลักทรัพย์ที่ใช้บริการ\*\*

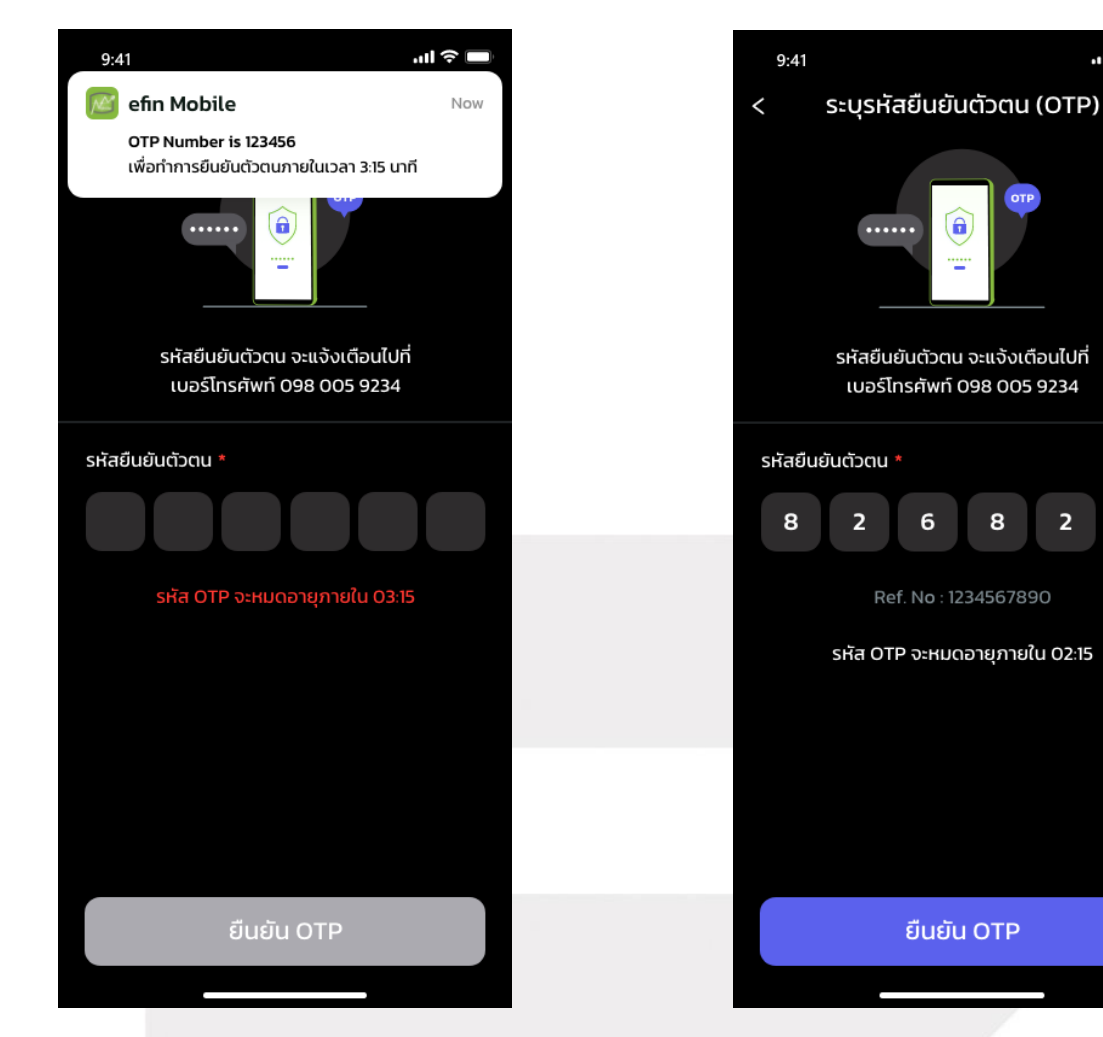

รูปแสดงตัวอย่างหน้ายืนยัน OTP

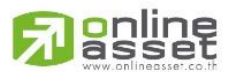

#### ONLINE ASSET COMPANY LIMITED

466 Ratchadapisek Rd., Samsen-Nok, Huay Kwang, Bangkok 10310 THAILAND Tel : +662 022 6200 Fax : +662 022 6255 www.efinancethai.com www.onlineasset.co.th

19

.ıl ∻ 🗆

8

2

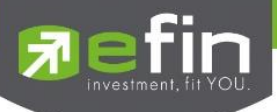

กรณีกรอก OTP ไม่ถูกต้อง ระบบจะแสดงข้อความตัวหนังสือสีแดงแจ้งเตือน โดยสามารถกรอกใหม่ ได้ \*\*\* การกำหนดเวลาในการยืนยัน OTP ขึ้นอยู่กับทาง broker กำหนด

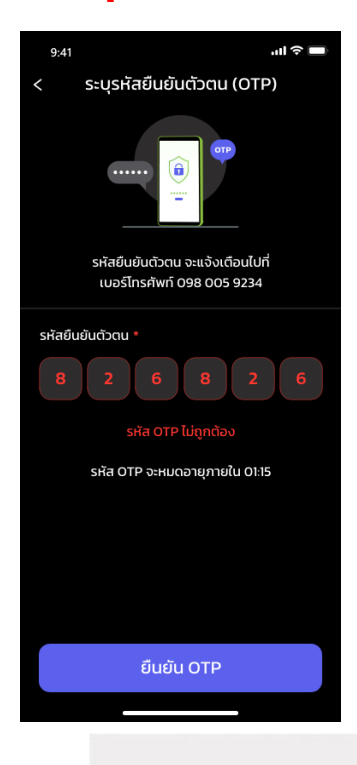

หากภายในเวลาที่กำหนดยังไม่สามารถกรอกรหัสได้อย่างถูกต้อง ระบบจะแสดงปุ่ม <u>"ส่งรหัส OTP</u> <u>อีกครั้ง"</u> เพื่อให้กดส่งรหัสตัวเลข 6 หลักใหม่ไปทาง SMS อีกครั้ง

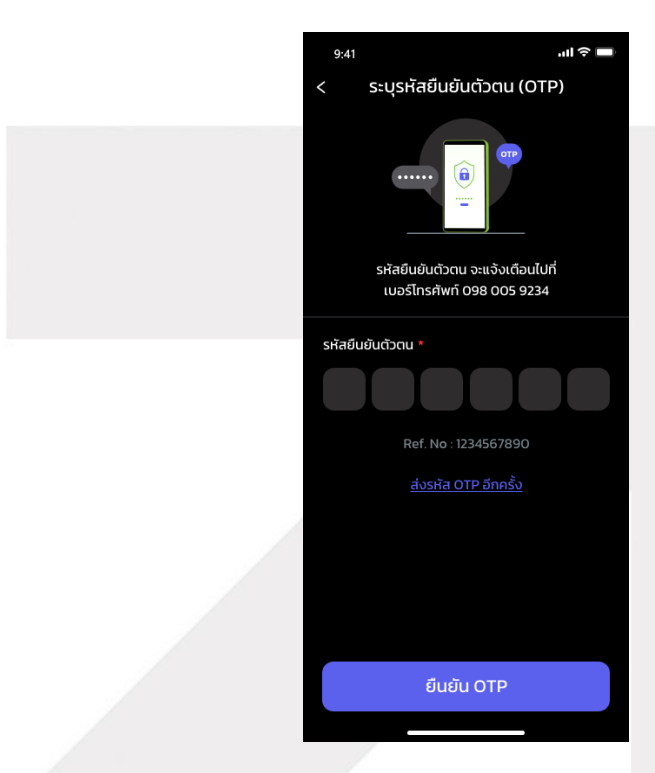

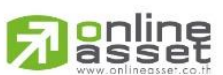

#### ONLINE ASSET COMPANY LIMITED

466 Ratchadapisek Rd., Samsen-Nok, Huay Kwang, Bangkok 10310 THAILAND Tel : +662 022 6200 Fax : +662 022 6255 www.efinancethai.com www.onlineasset.co.th

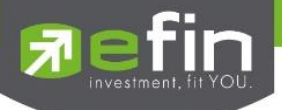

#### ຈ.BIOMETRIC LOGIN

เมื่อดำเนินการ OTP เรียบร้อยแล้ว ระบบจะทำการส่งมาที่หน้า BIOMETRIC LOGIN และทำการขอ อนุญาตเข้าถึงข้อมูลการสแกนหน้า หรือสแกนลายนิ้วมือเพื่อความปลอดภัย และความสะดวกต่อการใช้งานใน ครั้งต่อไป

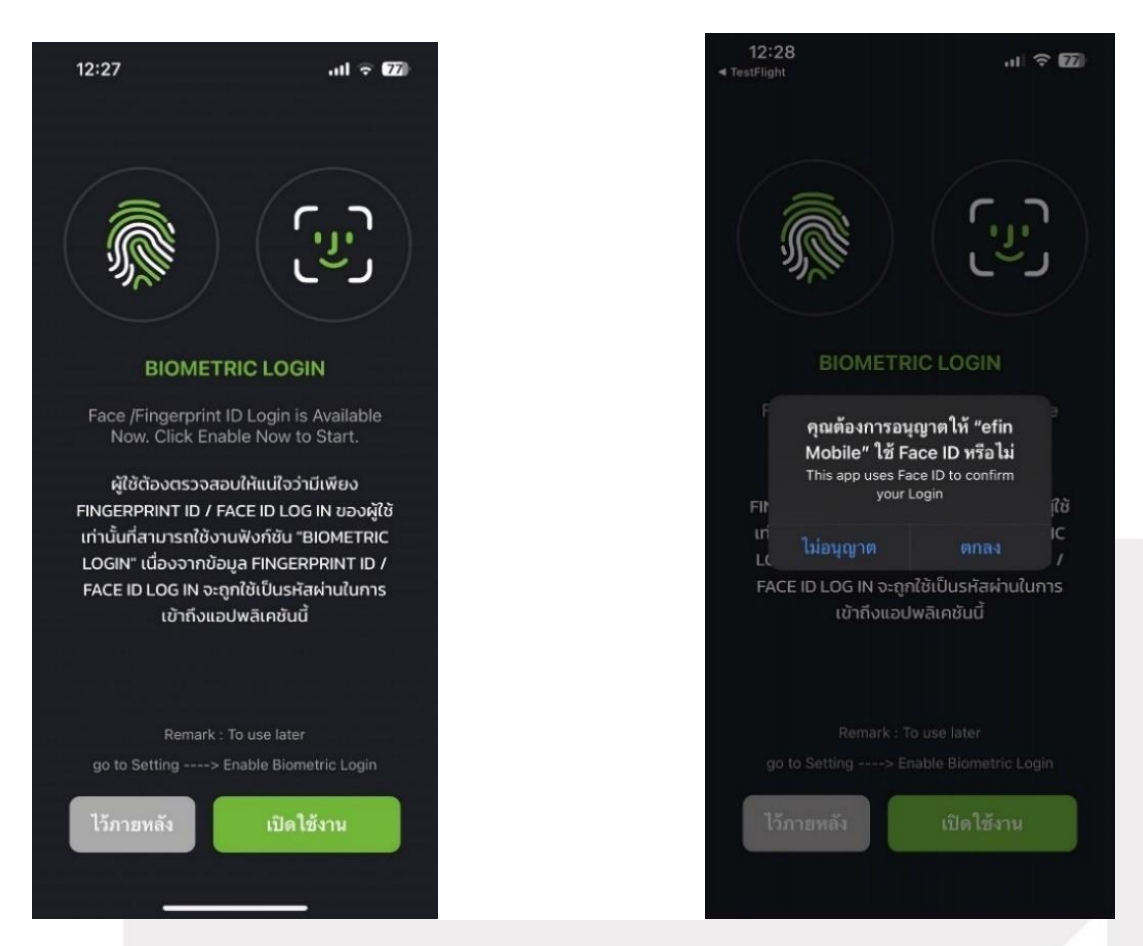

รูปแสดงตัวอย่างหน้า BIOMETRIC

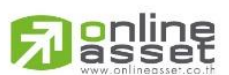

#### ONLINE ASSET COMPANY LIMITED

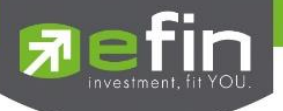

#### ຈ.Login Success

หากทำการ Two Factor Authentication ถูกต้องระบบจะเข้าสู่หน้า Dashboard และแสดงเมนู Buy/Sell ถ้าหากเป็น User ทั่วไปจะแสดงเป็นเมนู Fund ที่เมนู Bar ด้านล่าง

| 12:35           |              |              | I <b>? 7</b> 7     |
|-----------------|--------------|--------------|--------------------|
| SI efin SI      | ET           | 1,414.91     | +6.61              |
| Bre             | eak          | 19,773.28 MB | +0.47%             |
| Quote Mar       | ket My       | / List Sc    | an Finance         |
| \star BBL ्     |              |              | 159.00             |
| BBL_BANGK       | OK BANK      | +0.          | .50 (+0.32%)       |
| ACC Vol : 3,338 | 3,800        | ACC Val (KB  | ) : <b>528,047</b> |
| 160.20          |              |              |                    |
| 159.60          |              |              |                    |
| 159.00          | 8.M          |              |                    |
| 158.40          | VVV          | ····/        |                    |
| 157.80          | ( <b>U</b> 7 |              |                    |
| 157.20          |              |              |                    |
| 10              | 11           | 12 15        | 16 17              |
| High            | 159.50       | Average      | 158.15             |
| Low             | 157.00       | Ceiling      | 206.00             |
| Open1           | 159.00       | Floor        | 111.00             |
| Open2           | 0.00         | PO           | 159.00             |
|                 |              |              | More 🗸             |
| Volume          | Bid          | Offer        | Volume             |
| 321,700         | 158.50       | 159.00       | 94,500             |
| 325,000         | 158.00       | 159.50       | 210,700            |
| 551,900         | 157.50       | 160.00       | 218,300            |
| 751,200         | 157.00       | 160.50       | 259,300            |
| 602,400         | 156.50       | 161.00       | 233,000            |
|                 | <b>a</b> [   | )<br>8       |                    |
| HOME GRA        | APH N        | EWS BUY/S    | ELL MORE           |
|                 | -            |              |                    |

รูปแสดงตัวอย่างหน้า Dashboard

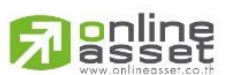

#### ONLINE ASSET COMPANY LIMITED

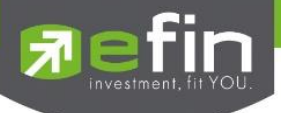

#### 3.4 Manage Account List

สำหรับ Manage Account List ที่ผู้ใช้ได้มีการกรอก username /password แล้วกดคลิกเลือกให้ Remember Me เพื่อจดจำ User ที่เข้าใช้งาน โดยมีขั้นตอนในการ Manage Account List ดังนี้

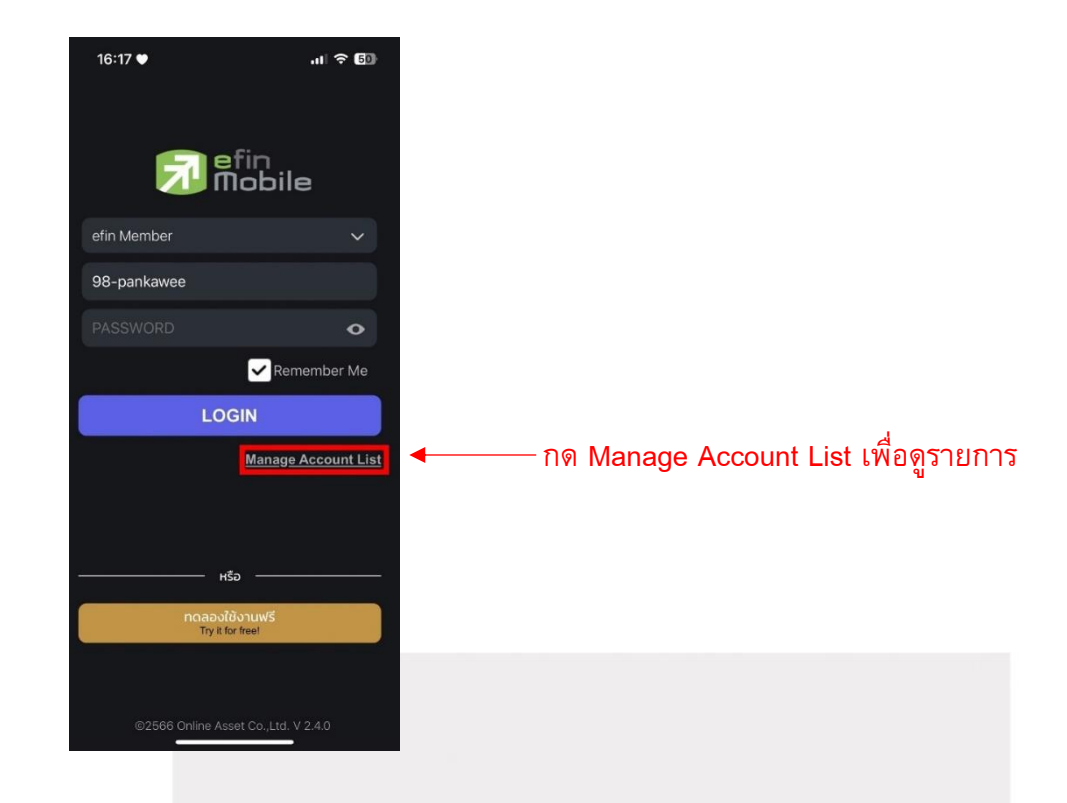

ขั้นตอนที่1 คลิกเลือกปุ่ม Edit เพื่อแก้ไข Account list

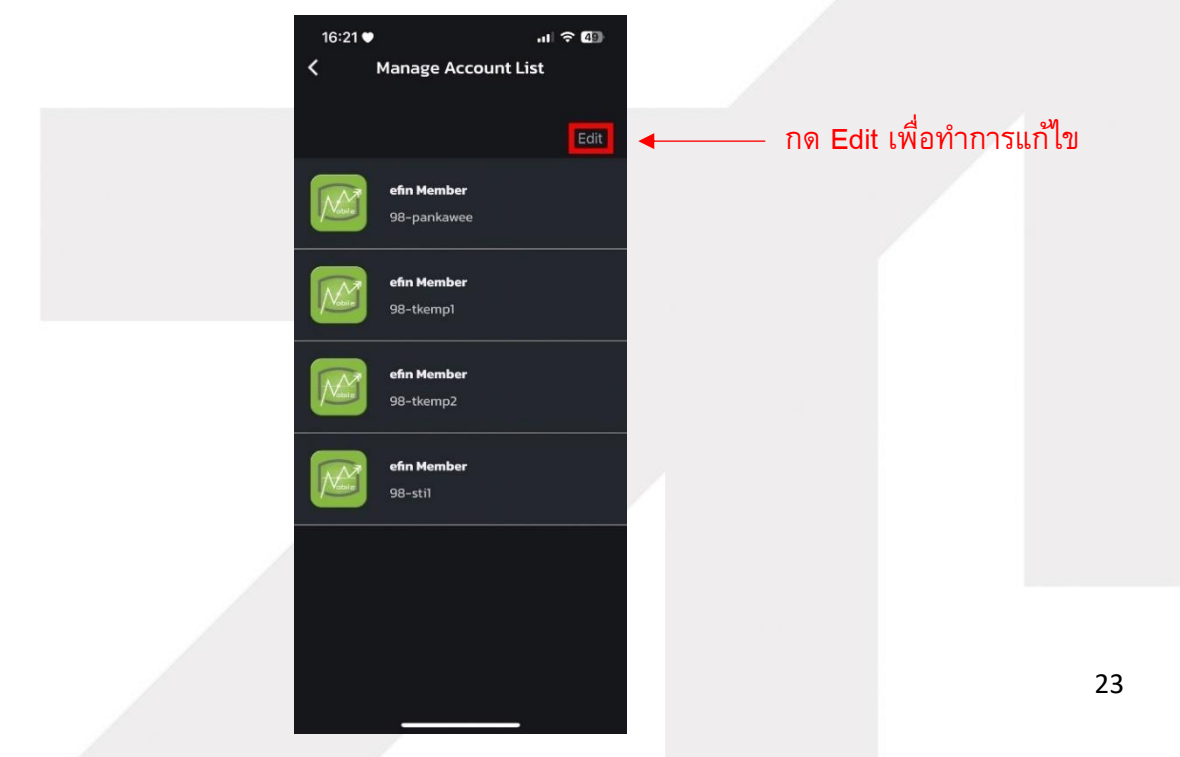

#### ONLINE ASSET COMPANY LIMITED

online

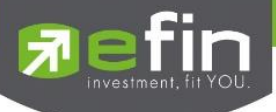

ขั้นตอนที่2 คลิกเลือก Account ที่ต้องการจะลบ และกด Remove เพื่อลบออกจากรายการ

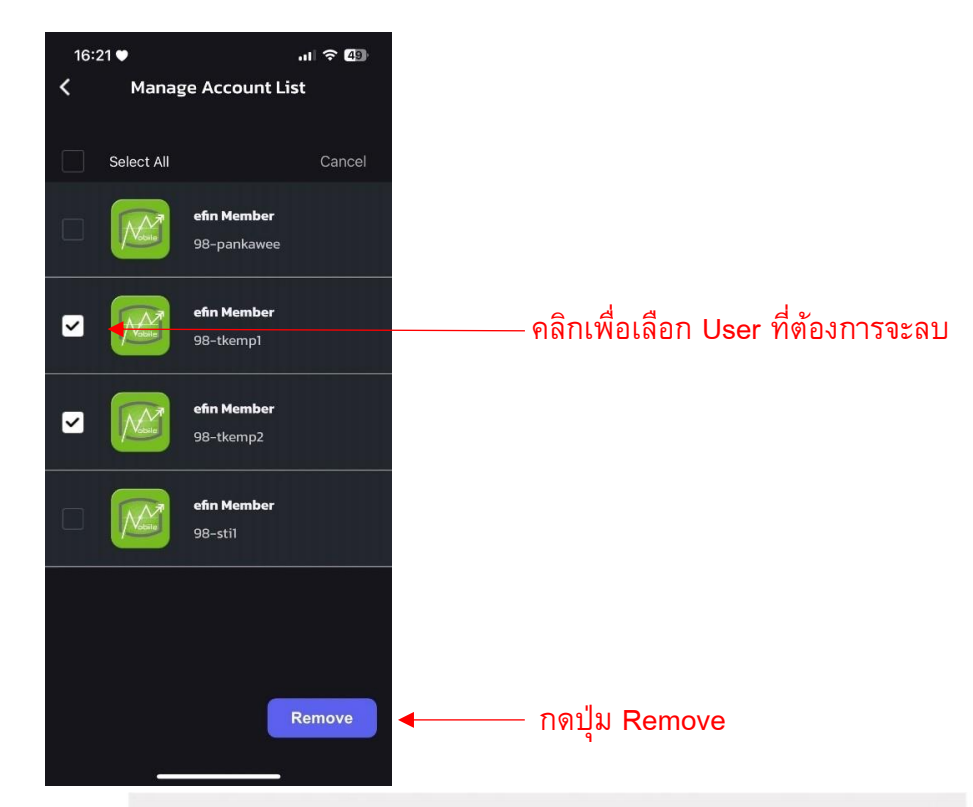

ขั้นตอนที่3 แสดง Pop-up แจ้งเตือนให้ยืนยันการลบ Account

- กด "Remove" เพื่อยืนยันการลบ Account
- กด "Cancel" เพื่อยกเลิกคำสั่ง

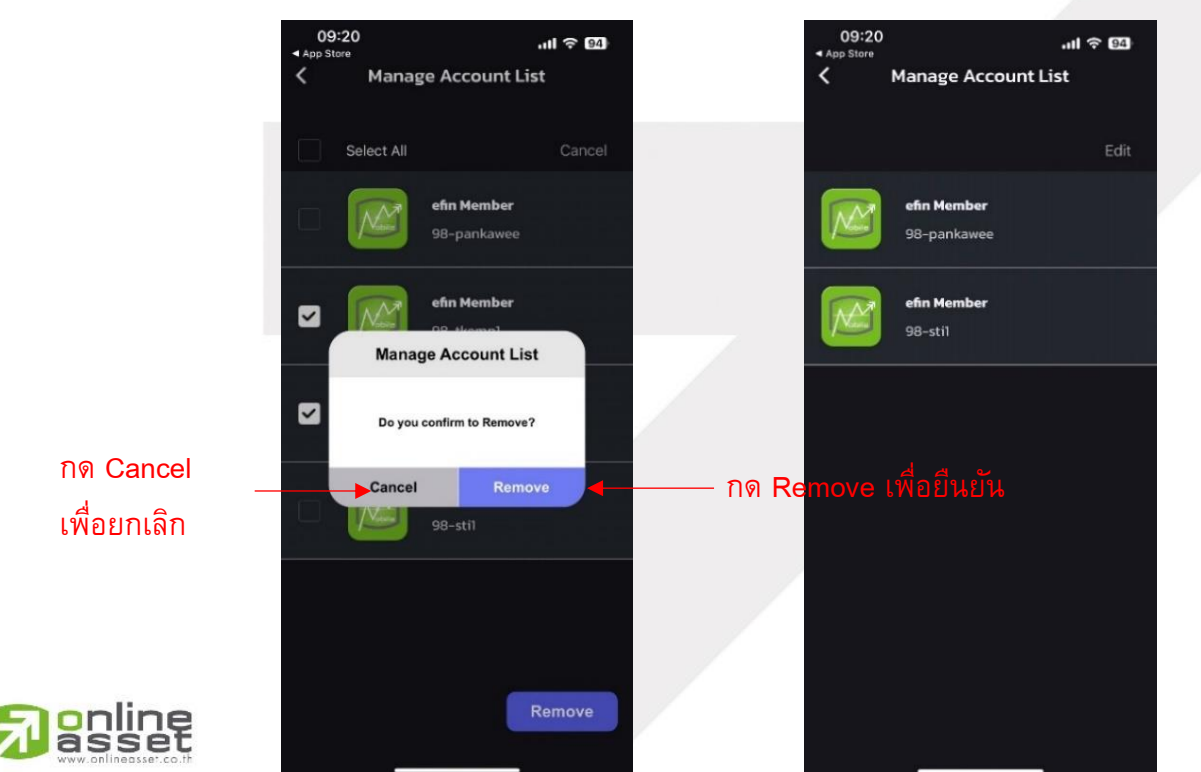

24

#### ONLINE ASSET COMPANY LIMITED

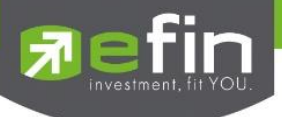

### 4.Header

ประกอบด้วยการแสดงผล ทั้งหมด 4 ส่วนจะโดยแบ่งดังนี้

- การแสดงราคาของ Index ต่างๆ ประกอบด้วยราคา Last, Chg, %Chg, Val
- แจ้งสถานะตลาด
- แถบแสดง Status EOD (สีเหลือง) Offline (สีแดง) Online (สีเขียว)
- Notification Box แสดงข้อความการแจ้งเตือนต่างๆ

| 14:57    | ,           |                                       | .ıl 奈 8         | 2), |
|----------|-------------|---------------------------------------|-----------------|-----|
| nobile 🔂 | SET<br>Open | <mark>1,409.05</mark><br>27,697.25 M₿ | -6.12<br>-0.43% | ¢   |

รูปของ New Header

## 5.Menu Bar (Stock)

## ประกอบด้วยเมนูทั้งหมด 5 เมนูจะโดยแบ่ง เป็น 2 Mode STOCK/FUND

| HOME     | ใช้สำหรับกลับสู่หน้าแรกของแอปพลิเคชัน STOCK Mode(หุ้น)           |
|----------|------------------------------------------------------------------|
| GRAPH    | ใช้สำหรับดูกราฟ และ Volume Analysis (หุ้น)                       |
| NEWS     | ใช้สำหรับติดตามข่าวสารเกี่ยวกับตลาดหุ้นแบบ Realtime              |
| FUND     | ใช้สลับเมนูเพื่อ เข้าสู่ FUND Mode (กองทุน)                      |
| BUY/SELL | ใช้ส่งคำสั่งซื้อ/ขายหลักทรัพย์ ***จะขึ้นมาให้ใช้งานได้เฉพาะ User |
|          | Broker trade เท่านั้น                                            |
| More     | เมนูใช้งานฟังก์ชันอื่นๆ เพิ่มเติม และการตั้งค่าเพิ่มเติมต่างๆ    |

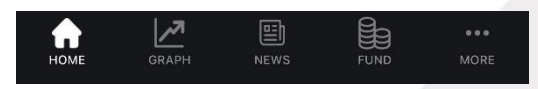

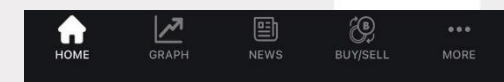

รูปของ New Menu Bar (STOCK) \*\*\*User ทั่วไป รูปของ New Men

รูปของ New Menu Bar (STOCK) \*\*\*User Broker trade

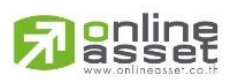

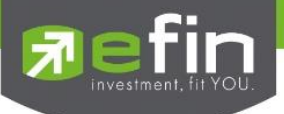

## 6.Home (Dashboard)

เป็นหน้าจอแรกที่จะได้พบหลังจากเข้ามาที่ efin Mobile หากนักลงทุนต้องการดูข้อมูลที่สนใจ สามารถกดไปยังหัวข้อที่ต้องการ จากนั้นระบบจะเปิดหน้านั้นๆให้ทันที

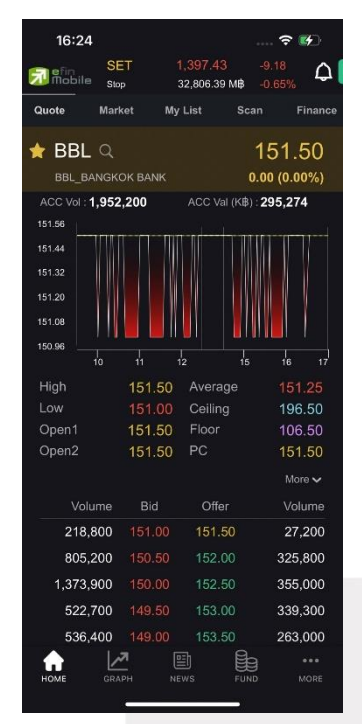

รูปแสดงตัวอย่างหน้า HOME

| Quote    | ดูข้อมูลอย่างละเอียดของหุ้นที่สนใจรายตัว แสดงค่าการซื้อขายต่างๆ             |                                                                             |  |  |
|----------|-----------------------------------------------------------------------------|-----------------------------------------------------------------------------|--|--|
| Market   | ใช้สำหรับติดตาม                                                             | มภาพรวมของตลาดหุ้นไทย ทั้ง SET, SET50, MAI และ TFEX                         |  |  |
|          | Graph                                                                       | Realtime Graph (3m) แสดงเทรนด์การเคลื่อนไหวของตลาดหุ้น                      |  |  |
|          | NVDR                                                                        | ใช้สำหรับดูข้อมูลการซื้อ-ขายของ NVDR สามารถคลิกเปิดไปที่หน้า NVDR           |  |  |
|          |                                                                             | Ranking เพื่อดูทั้งหมดได้                                                   |  |  |
|          | Compare                                                                     | แสดงหุ้นที่มีการซื้อมากผิดปกติเป็นอันดับที่ 1 คลิกเปิดไปที่หน้า Compare AVG |  |  |
|          | AVG Vol.5                                                                   | Vol.5 เพื่อดูหุ้นที่มีการซื้อขายผิดปกติทั้งหมดได้                           |  |  |
| My List  | ใช้สำหรับดูหุ้น 15 ลำดับในกระแสความสนใจ                                     |                                                                             |  |  |
| /Ranking |                                                                             |                                                                             |  |  |
| Scan     | ใช้สำหรับแยกประเภทการ scan อย่างชัดเจน โดยค้นหาหุ้นในแต่ละประเภทได้ง่ายขึ้น |                                                                             |  |  |
| Finance  | ใช้สำหรับดูข้อมูเ                                                           | ลงบการเงิน และข้อมูลสำคัญต่าง ๆของหุ้นตัวนั้น ๆ                             |  |  |

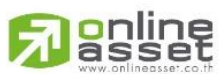

#### ONLINE ASSET COMPANY LIMITED

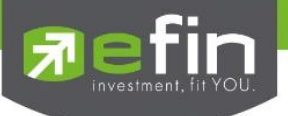

## 7.Quote

เป็นหน้าจอสำหรับดูข้อมูลอย่างละเอียดของหุ้นที่สนใจรายตัว แสดงค่าการซื้อขายต่างๆ

## ส่วนที่1

สามารถเพิ่ม/ลบหุ้นหรืออนุพันธ์ที่ Favorites โดยการกดดาวที่หุ้นหรือ อนุพันธ์

\*\*\* ข้อมูลจะถูกเก็บไว้หน้า My List

| 13.37       |                              |                         |           |           |      |
|-------------|------------------------------|-------------------------|-----------|-----------|------|
| nobile      | SET                          | 1,388.5                 | 8 -       | 8.85      |      |
| Quete       | Markot                       | My Liet                 | Scan      | 0.03 %    | 2000 |
| Quole       | Warket                       |                         | Scan      | FIIId     | ance |
| <br>★ BBL   | Q                            |                         | 1         | 50.50     | D    |
| BBL_BA      | NGKOK BANK                   | <                       | -1.0      | 0 (-0.66% | 6)   |
| ACC Vol : 2 | ,088,100                     | ACC V                   | al (K₿) : | 314,513   |      |
| 151.50      |                              |                         |           |           |      |
| 151.25      |                              |                         |           |           |      |
| 151.00      |                              |                         |           |           |      |
| 150.75      |                              | VVIA                    |           |           |      |
| 150.50      |                              |                         |           |           |      |
| 150.25      | ,                            |                         |           |           |      |
|             | io 11                        | 12                      | 15        | 16        | 17   |
| High        | 151.5                        | 0 Avera                 | ige       | 150.6     | 21   |
| Low         | 150.0                        | 0 Ceilin                | g         | 196.5     | 0    |
| Open1       | 151.0                        | 0 Floor                 |           | 106.5     | 0    |
| Open2       | 0.0                          | 0 PO                    |           | 151.0     | 0    |
| Prev        | 151.5                        | 0 P/E                   |           | 7.1       | 2    |
| AvgWeek     | 151.5                        | 8 P/BV                  |           | 0.5       | 4    |
| AvgMonth    | 154.9                        | 5 EPS                   |           | 21.1      | 3    |
| H/L 5D      | 152.00 / <mark>150.</mark> 0 | 00 YIELI                | ⊃(%)      | 2.9       | 7    |
| H/L 52W     | 175.00 / 142.0               | bo Big L                | ot        |           | 0    |
|             |                              |                         |           |           |      |
|             |                              | <ul> <li>Ope</li> </ul> | n Vol     | 2.50°     | %    |
|             |                              | <u> </u>                |           | CO 500    | 1/   |
| <b>n</b>    |                              |                         | ĊP,       |           | •    |
| HOME        | GRAPH                        | NEWS                    | BUY/SELI  | MOR       | {E   |

รูปแสดงตัวอย่างหน้า Quote

| High  | ราคาสูงสุด   |
|-------|--------------|
| Low   | ราคาต่ำสุด   |
| Open1 | ราคาเปิดเช้า |

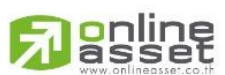

#### ONLINE ASSET COMPANY LIMITED

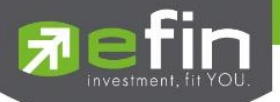

| Open2     | ราคาเปิดบ่าย                                                                                  |
|-----------|-----------------------------------------------------------------------------------------------|
| Prev.     | ราคาปิดของวันทำการก่อนหน้า                                                                    |
| Avg Week  | ราคาเฉลี่ยสัปดาห์                                                                             |
| Avg Month | ราคาเฉลี่ยเดือน                                                                               |
| H/L 5D    | เป็นราคาสูงสุดหรือต่ำสุดที่หุ้นมีการซื้อขายในช่วง 5 วัน                                       |
| H/L 52W   | เป็นราคาสูงสุดหรือต่ำสุดที่หุ้นมีการซื้อขายในช่วง 52 สัปดาห์ หรือ 1 ปีที่ผ่านมา               |
| Average   | ราคาหลักทรัพย์เฉลี่ยภายในวัน                                                                  |
| Ceiling   | ราคาสูงสุดของหลักทรัพย์ในแต่ละวัน                                                             |
| Floor     | ราคาต่ำสุดของหลักทรัพย์ในแต่ละวัน                                                             |
| PO        | ราคาดการณ์เปิด                                                                                |
| P/E       | อัตราส่วนทางการเงินที่เทียบกันระหว่าง Price/Earning Per Share (ราคา หารด้วย กำไรสุทธิต่อหุ้น) |
| P/BV      | Price to Book Value เป็นอัตราส่วนทางการเงินที่เปรียบเทียบระหว่าง "ราคาหุ้นต่อหุ้น (Price)     |
| EPS       | Earnings per Share เป็นอัตราส่วนทางการเงินที่เปรียบเทียบระหว่าง "กำไรสุทธิ (Net Profit)       |
| YIELD (%) | ผลตอบแทน คิดเป็นเปอร์เซ็นต์                                                                   |
| Big Lot   | การซื้อขายหลักทรัพย์รายใหญ่ (Trade Report – Big Lot)                                          |

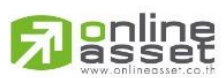

466 Ratchadapisek Rd., Samsen-Nok, Huay Kwang, Bangkok 10310 THAILAND Tel : +662 022 6200 Fax : +662 022 6255 www.efinancethai.com www.onlineasset.co.th

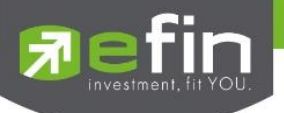

#### **Bar Search**

ใช้สำหรับค้นหาหุ้นหรืออนุพันธ์ โดยสามารถพิมพ์ชื่อหุ้นหรืออนุพันธ์ที่ต้องการระบบจะแสดง รายการหุ้นหรืออนุพันธ์ที่ค้นหา ข้อมูลราคาล่าสุด รวมถึงเปอร์เซ็นต์ราคาที่เปลี่ยนแปลงเทียบ ระหว่างราคาล่าสุดกับราคาปิดวันทำการก่อนหน้าขึ้นมาเลือก สามารถกดดาวเพื่อเพิ่มหุ้นหรือ อนุพันธ์ที่สนใจและกดดาวออกเพื่อลบรายการหุ้นหรือนุพันธ์ที่สนใจ ถ้าหากยังไม่ได้ทำการพิมพ์ ชื่อหุ้นหรืออนุพันธ์จะแสดงรายการ Favorites ที่เราติดดาวไว้แล้ว

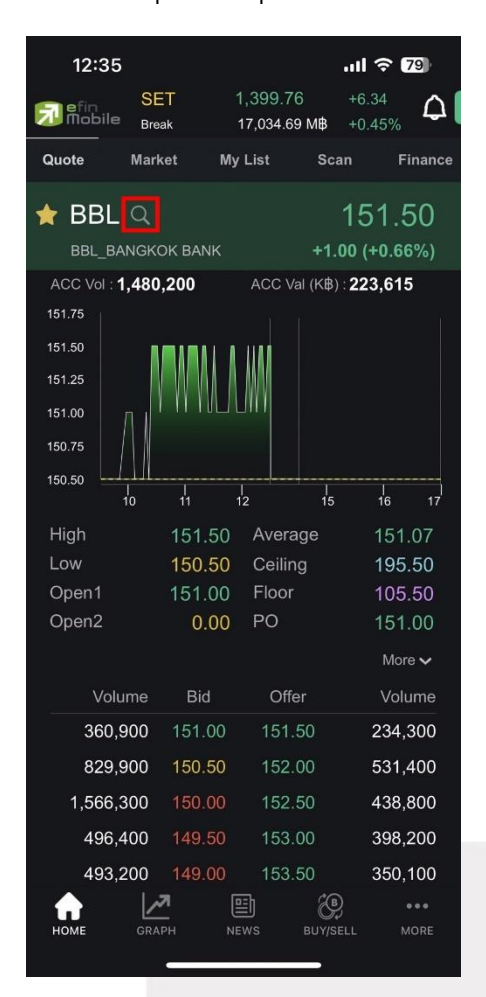

|   | 12:26         |        | 1      | <b>∻</b> 50 |
|---|---------------|--------|--------|-------------|
| × |               | Search |        |             |
| S | earch         |        |        | Q           |
|   | Symbol        |        | Last   | %Chg        |
|   | РТТ           |        | 35.00  | +0.72%      |
| * | BBL           |        | 151.00 | +0.33%      |
| * | BDMS          |        | 26.50  | +0.95%      |
| * | CPALL         |        | 55.25  | +0.91%      |
| * | AOT           |        | 61.50  | +0.82%      |
| * | JPARK         |        | 5.70   | +3.64%      |
| * | М             |        | 40.50  | -0.61%      |
| * | SCB           |        | 100.50 | +0.50%      |
| * | KBANK         |        | 132.50 | 0.00%       |
| * | КТВ           |        | 18.40  | +0.55%      |
| * | S50Z23        |        | 866.80 | +0.69%      |
| * | S50F24        |        | 864.20 | +0.39%      |
| * | SET5013P2403C |        | 0.62   | -10.14%     |
| * | SET5013P2403B |        | 0.45   | -10.00%     |
| * | HSI06C2401C   |        | 0.70   | -11.39%     |
| * | SET5006P2312A |        | 0.26   | -18.75%     |
| * | HSI06C2401A   |        | 0.32   | -15.79%     |

สามารถเพิ่ม/ลบหุ้นหรืออนุพันธ์ที่ Favorites โดยการกดดาวที่หุ้นหรือ อนุพันธ์

\*\*\* ข้อมูลจะถูกเก็บไว้หน้า My List

รูปแสดงตัวอย่างหน้า Bar Search

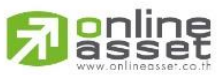

#### ONLINE ASSET COMPANY LIMITED

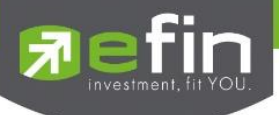

## ส่วนที่2

| 13:5                    | 8                        |            |                         |                                | ul                | 52)                     |
|-------------------------|--------------------------|------------|-------------------------|--------------------------------|-------------------|-------------------------|
| <u> e</u> fin<br>Mobile | SE <sup>-</sup><br>Breal | Г<br>«     | 1,388.5<br>18,976.8     | <mark>8</mark><br>9 М <b>В</b> | -8.85<br>-0.63%   | ۵                       |
| Quote                   | Marke                    | et M       | ly List                 | Scar                           | n F               | inance                  |
| AvgWee                  | k                        | 151.50     | P/BV                    |                                | 0.                | .54                     |
| AvgMon                  | ith                      | 154.95     | EPS                     |                                | 21                | .13                     |
| H/L 5D                  | 152.0                    | 0 / 150.00 | YIELI                   | D(%)                           | 2                 | .97                     |
| H/L 52W                 | / 175.0                  | 0 / 142.00 | Big L                   | ot                             |                   | 0                       |
|                         |                          |            | <ul> <li>Ope</li> </ul> | en Vol                         | <b>2.5</b><br>52, | 2<br>5 <b>0%</b><br>200 |
|                         |                          |            | Sell                    | Vol                            | 69.5              | 8%                      |
|                         |                          |            | Buv                     | Vol                            | 27.9              | 2%                      |
|                         |                          |            |                         |                                | 582,              | 900                     |
|                         |                          |            |                         |                                | Hic               | de 🔨                    |
| Vo                      | lume                     | Bid        | Offe                    | er                             | Volu              | ume                     |
| 402                     | ,000                     | 150.50     | 151.                    | 00                             | 329,              | 700                     |
| 1,653                   | ,800                     | 150.00     | 151.                    | 50                             | 178,              | 100                     |
| 699                     | ,400                     | 149.50     | 152.                    | .00                            | 322,              | 000                     |
| 676                     | ,700                     | 149.00     | 152.                    | .50                            | 182,              | 100                     |
| 423                     | ,000                     | 148.50     | 153.                    | 00                             | 405,              | 100                     |
|                         |                          |            |                         |                                | Mor               | e <b>~</b>              |
| Ticker                  | Finan                    | ce N       | lews                    | Compar<br>Profile              | ny Vo<br>e An     | olume<br>alysis         |
| Time                    | B/S                      |            | Volume                  | Price                          | Cha               | nge                     |
| номе                    | GRAP                     |            | UEWS                    | BUY/SEL                        |                   | IORE                    |

รูปแสดงตัวอย่างหน้า Quote

| Buy/Sell Chart | กราฟแสดงปริมาณการซื้อขายแบบ Realtime          |  |
|----------------|-----------------------------------------------|--|
| Bid Offer      | แสดงการเสนอซื้อและขายหุ้น ตามจำนวนหุ้นและราคา |  |

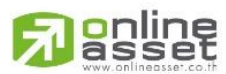

#### ONLINE ASSET COMPANY LIMITED

466 Ratchadapisek Rd., Samsen-Nok, Huay Kwang, Bangkok 10310 THAILAND Tel : +662 022 6200 Fax : +662 022 6255 www.efinancethai.com www.onlineasset.co.th

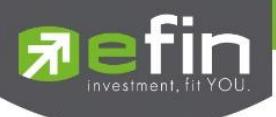

## ส่วนที่3

| 13:58                   | 8                     |              |                        | .ul *          |             |
|-------------------------|-----------------------|--------------|------------------------|----------------|-------------|
| <u> e</u> fin<br>Mobile | SET<br>Break          | 1,38<br>18,9 | 8.58<br>76.89 M₿       | -8.85<br>-0.63 | 5<br>3% 🎝   |
| Quote                   | Market                | My List      | s                      | can            | Finance     |
| 699                     | ,400 <mark>1</mark> 4 | 9.50 1       | 52.00                  | 3              | 22,000      |
| 676                     | ,700 14               | 9.00 1       | 52.50                  | 1              | 82,100      |
| 423                     | ,000 14               | 8.50 1       | 53.00                  | 4              | 05,100      |
|                         |                       |              | <b>C</b>               |                | More 🗸      |
| Ticker                  | Finance               | News         | Pro                    | ofile          | Analysis    |
| Time                    | B/S                   | Volur        | ne Pr                  | rice           | Change      |
| 12:29:04                | S                     | 1,000        | <b>∢►</b> 18           | 50.50          | -1.00       |
| 12:29:06                | S                     | 1,300        | ♦ 18                   | 50.50          | -1.00       |
| 12:29:17                | S                     | 600          | ♦ 18                   | 50.50          | -1.00       |
| 12:29:28                | S                     | 500          | <ul><li>◆ 18</li></ul> | 50.50          | -1.00       |
| 12:29:30                | S                     | 1,100        | <b>1</b>               | 50.50          | -1.00       |
| 12:29:33                | S                     | 1,300        | <b>1</b> !             | 50.50          | -1.00       |
| 12:29:34                | s                     | 500          | <b>◆</b> 18            | 50.50          | -1.00       |
| 12:29:47                | S                     | 400          | ♦ 18                   | 50.50          | -1.00       |
| 12:29:56                | S                     | 1,500        | <b>◆</b> 15            | 50.50          | -1.00       |
| 12:29:56                | S                     | 100          | <b>•</b> 18            | 50.50          | -1.00       |
|                         |                       |              |                        |                |             |
| номе                    | GRAPH                 | NEWS         | BUY                    | )<br>Sell      | •••<br>MORE |

รูปแสดงตัวอย่างหน้า Quote

| Ticker   | สำหรับการดูข้อมูลหุ้นที่ตกลงซื้อขายกันได้แล้วแบบ Realtime                       |  |  |  |  |  |
|----------|---------------------------------------------------------------------------------|--|--|--|--|--|
| Finance  | ี่ช้สำหรับดูข้อมูลงบการเงิน (Fundamental)                                       |  |  |  |  |  |
| News     | ใช้สำหรับติดตามข่าวสารเกี่ยวกับหุ้นตัวนั้น ๆแบบ Realtime                        |  |  |  |  |  |
| Company  | บอกว่าบริษัทนั้นๆทำกิจการเกี่ยวกับอะไร โดยสามารถเลือกการแสดงผลได้ทั้งภาษาไทยและ |  |  |  |  |  |
| Profile  | ภาษาอังกฤษ (กดที่รูปธงชาติด้านขวามือ)                                           |  |  |  |  |  |
| Volume   | เป็นการนำข้อมูลการซื้อขายหุ้นมาแสดงผลเป็นกราฟแท่ง เพื่อช่วยในการวิเคราะห์หุ้น   |  |  |  |  |  |
| Analysis |                                                                                 |  |  |  |  |  |

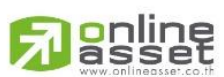

#### ONLINE ASSET COMPANY LIMITED

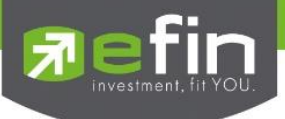

## 8. Market

เป็นหน้าสำหรับติดตามภาพรวมของตลาดหุ้นไทย ทั้ง SET, SET50, MAI และ TFEX

| 10:04                                                                | 1                             |                         | .ıll 奈 (            | 61      |
|----------------------------------------------------------------------|-------------------------------|-------------------------|---------------------|---------|
| 🔂 efin<br>Mobile                                                     | SET<br>Open                   | 1,396.63<br>2,343.72 MB |                     | ۵       |
| Quote                                                                | Market                        | My List                 | Scan                | Finance |
| 28/11/2023 10:0                                                      |                               |                         | STATUS O            | PEN     |
| SET                                                                  |                               |                         | ,396.6              | 53      |
| ▲ 228 🗢 1                                                            |                               |                         |                     | 3%)     |
| High : 1,39<br>Low : 1,39                                            | 9.30 (+5.88)<br>95.99 (+2.57) | Val (M) :<br>Vol (K) :  | 2,343.72<br>546,573 |         |
| 1.399.20<br>1.398.00<br>1.395.60<br>1.395.60<br>1.394.40<br>1.393.20 | <u>}</u>                      |                         |                     |         |
| 400k<br>200k<br>0                                                    |                               |                         |                     |         |
| SET50                                                                |                               | 86:                     | 3.44 (+0.31%)       |         |
| MAI                                                                  |                               |                         | 2.39 (+0.58%)       | ~       |
| _                                                                    | N                             |                         |                     |         |
|                                                                      | N                             | VDR Raining             |                     | DT.     |
| NET                                                                  |                               |                         | 61.50 (-1.:         | 50)     |
| iii 27/11                                                            | /2023                         |                         | 571,235,451         | мв      |
| номе                                                                 | GRAPH                         | NEWS 1                  | BUY/SELL I          |         |

| SET              | แสดงภาพรวมของตลาดหลักทรัพย์ SET เช่น สถานะเปิด-ปิด, กราฟภาพรวมตลาดและ                                                                                                    |
|------------------|----------------------------------------------------------------------------------------------------|
|                  | กราฟ Vol 5 นาที                                                                                                    |
| SET50            | แสดงดัชนีราคา SET50 สามารถกดลูกศรเพื่อดู Graph และกราฟ Vol 5 นาที                                                                                                    |
| MAI              | แสดงดัชนีของตลาดหลักทรัพย์ MAI สามารถกดลูกศรเพื่อดู Graph และกราฟ Vol 5<br>นาที                                                                                                    |
| NVDR Ranking     | ใช้สำหรับดูข้อมูลกองทุน NVDR ที่ซื้ออันดับแรกกดสลับเพื่อไปดูข้อมูลกองทุน NVDR ที่<br>ขายอันดับแรก และสามารถดูอันดับอื่นๆได้ที่หน้า NVDR โดยการกดคลิกที่หัวข้อ NVDR<br>Ranking                              |
| Compare AVG Vol5 | ใช้สำหรับดูหุ้นที่มีการซื้อขายผิดปกติเป็นอันดับที่ 1 และสามารถคลิกเพื่อเปิดหน้า<br>Compare AVG Vol 5 เพื่อดูหุ้นที่มีการซื้อขายผิดปกติทั้งหมด                                                              |
| TFEX             | แสดงภาพรวมตลาดสัญญาซื้อขายล่วงหน้า TFEX ประเภทต่างๆ เช่น ตราสารทุน, ตรา<br>สารหนี้, อัตราแลกเปลี่ยน และสินค้าโภคภัณฑ์ชนิดต่างๆ รวมถึงสินค้าเกษตร สามารถ<br>กด ลูกศรเพื่อดู Graph และกดค้นเพื่อดูรายการอื่น |

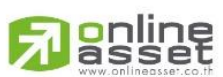

ONLINE ASSET COMPANY LIMITED

466 Ratchadapisek Rd., Samsen-Nok, Huay Kwang, Bangkok 10310 THAILAND Tel : +662 022 6200 Fax : +662 022 6255 www.efinancethai.com www.onlineasset.co.th

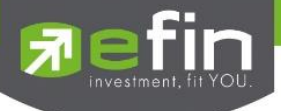

## คำแนะนำการใช้งานในหน้า Market

1.ลูกศรในส่วนของตลาด SET50 และ MAI สามารถกด Dropdown ลงเพื่อเปิดดูราคาสูงสุด , ราคาต่ำสุด , มูลค่า , และจำนวน รวมถึง กราฟภาพรวม และ กราฟ Vol 5 ของตลาดทั้ง SET50 และ MAI

| 16:46           |                          | 111 4G 98             |   | 17:20                      |
|-----------------|--------------------------|-----------------------|---|----------------------------|
| SET             | 1,401.42<br>36,762.08 M₿ | +8.00<br>+0.57%       |   | nobile 🔂                   |
| Quote Market    | My List                  | Scan Financo          | e | Quote                      |
| 1M<br>500k<br>0 | ltt - bit                | hlitaril              |   | SET                        |
| SET50           | 866.3                    | <b>36</b> (+0.65%) 🗸  |   | High: 869<br>Low: 861      |
| MAI             | 403.0                    | 08 (+0.75%) 🗸         |   | 870.00                     |
|                 | NVDR Ranking             |                       |   | 868.00<br>866.00<br>864.00 |
| NET BUY         |                          | AOT<br>60.50 (-1.50)  |   | 862.00                     |
| iii 27/11/2023  | AccVal :                 | 571,235,451 MB        |   | 160k                       |
| TAKUNI          | %СМР <b>R</b><br>553.41  | AVG Vol5<br>6,621,580 |   | 80k                        |
|                 |                          |                       |   | MAI                        |
| TFEX            |                          |                       | _ | MAI                        |
|                 | Volume                   | Previous OI           |   | ▲ 102 🔶 5                  |
| Total Market    | 359,895                  | 3,008,624 🗸           |   | High : 406                 |
| SET50 Index     |                          | Day Session           |   | Low : 401                  |
| S50Z23          | 867.80                   | +0.80% 🗸              |   | 406.50                     |
| S50H24          | 865.80                   | +0.76% 🗸              |   | 405.00                     |
| Sinale Stock    | NEWS BU                  | Dav Session           |   | номе                       |
|                 |                          |                       |   |                            |

รูปแสดงตัวอย่างหน้า Market ก่อนกดปุ่ม Dropdown

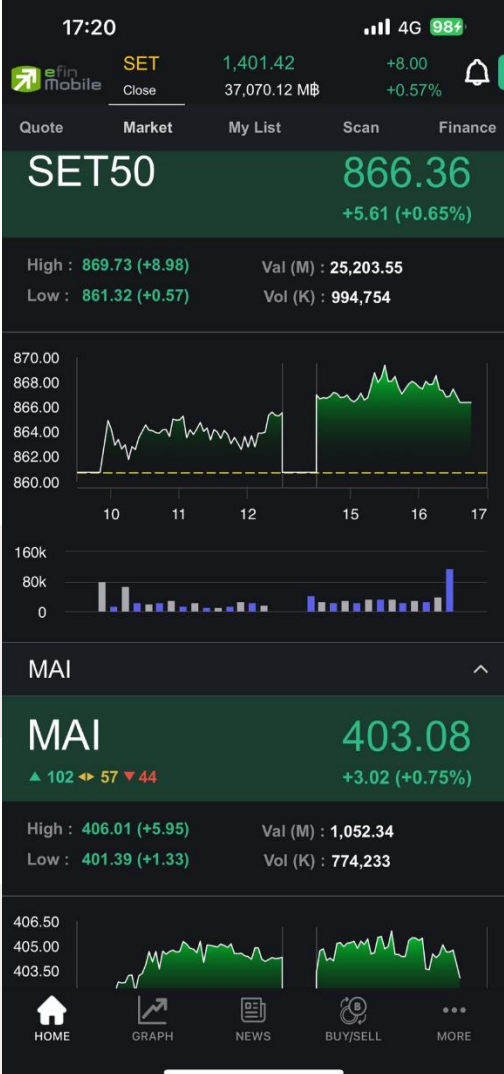

รูปแสดงตัวอย่างหน้า Market เมื่อกดปุ่ม Dropdown

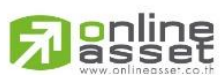

#### ONLINE ASSET COMPANY LIMITED

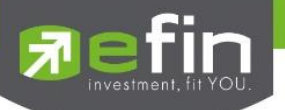

 ในส่วนของ NVDR สามารถกดแตะเพื่อสลับ NET BUY เป็น NET SELL และสามารถกดที่หัวข้อเพื่อไป หน้า NVDR Ranking เพื่อดูอันดับหุ้นอื่น ๆ

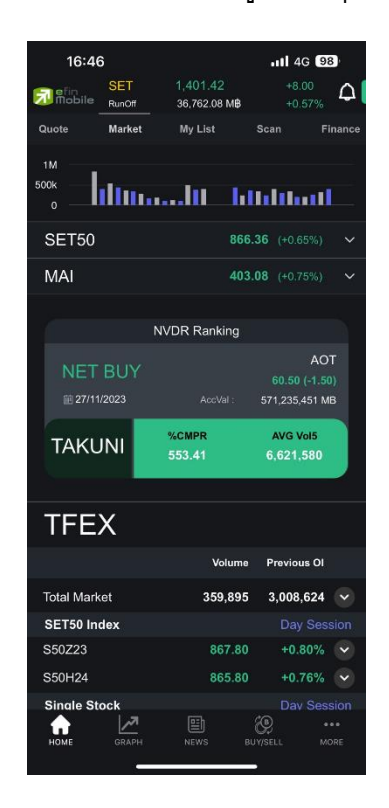

กดแตะเพื่อสลับ NET BUY, NET SELL

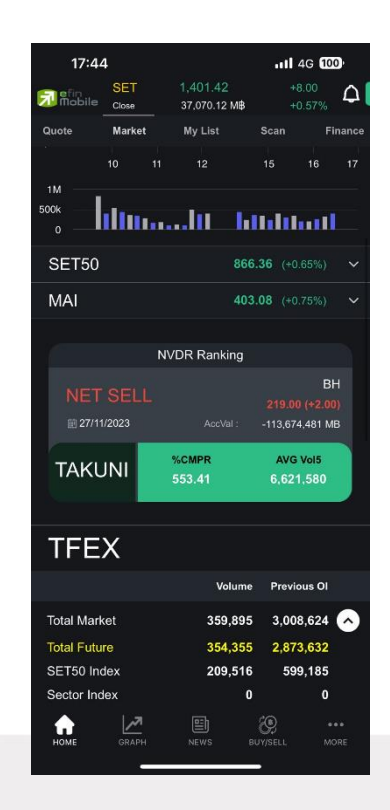

| 16:46            | 6             |                          | •11 4G 98                             | 9           |
|------------------|---------------|--------------------------|---------------------------------------|-------------|
| 🔂 efin<br>Mobile | SET<br>RunOff | 1,401.42<br>36,762.08 MB |                                       | <b>0</b>    |
| Quote            | Market        | My List                  | Scan Fil                              | nance       |
| 1M<br>500k<br>0  | dtu           | lu h                     | 0.0.0.0                               |             |
| SET50            |               | 860                      | <b>5.36</b> (+0.65%)                  | ~           |
| MAI              |               | 40:                      | <b>3.08</b> (+0.75%)                  | ~           |
|                  | ٢             | IVDR Ranking             |                                       |             |
| NET<br>11 27/11  | BUY<br>/2023  |                          | AOT<br>60.50 (-1.50<br>571,235,451 ME | Г<br>)<br>З |
| TAKL             | INI           | %CMPR<br>553.41          | AVG Vol5<br>6,621,580                 |             |
| TFE              | Х             |                          |                                       |             |
|                  |               | Volume                   | Previous OI                           |             |
| Total Mark       | et            | 359,895                  | 3,008,624                             | ~           |
| SET50 In         | dex           |                          |                                       | ion         |
| S50Z23           |               | 867.80                   | +0.80%                                | ~           |
| S50H24           |               | 865.80                   | +0.76%                                | •           |
| Sinale St        | ock           |                          |                                       | ion         |
| номе             | GRAPH         | NEWS                     | BUY/SELL MO                           | RE          |

กด Back เพื่อกลับไป หน้า Market พิน้า Market พิน้า Market พิน้า Market พิน้า Morket พิน้า Morket พิน้า MVDR เพื่อไป พิน้า NVDR Ranking พิ. Sy พิปเวชเต 1230 1 A01 2 CPA 3 TOF 4 BGF 5 PTT 6 MTC 7 PSL No. Sy 20122601720 1 BH 2 PTT 3 KBA

|            | 17:20              |               |       | 111 4G 985   |
|------------|--------------------|---------------|-------|--------------|
| <b>7</b> 8 | fin SET            | 1,401.4       | 2     | +8.00        |
|            | Close              | 37,070.1      | 2 MB  | +0.57%       |
| <          |                    | NVDR          |       |              |
| Net B      | uy (Period 1 Day)  |               |       | K 3          |
| No.        | Symbol             | Last          | Chg   | AccVal(MB)   |
| 28/11/25   | 56 17:20:18        |               |       |              |
| 1          | AOT                | 60.50         |       | 571,235,451  |
| 2          | CPALL              | <u>54.75</u>  | 0.00  | 188,368,147  |
| 3          | TOP                | <u>51.75</u>  | +0.25 | 143,244,789  |
| 4          | BGRIM              | <u>25.25</u>  | +0.25 | 132,373,672  |
| 5          | PTT                | <u>34.75</u>  | 0.00  | 122,386,685  |
| 6          |                    | <u>44.00</u>  | +1.00 | 113,304,981  |
| 7          |                    | 8.30          |       | 98,456,312   |
| Net S      | ell (Period 1 Day) |               |       | 53           |
| No.        | Symbol             | Last          | Chg   | AccVal(MB)   |
| 28/11/25   | 36 17:20:18        |               |       |              |
| 1          | вн                 | 219.00        | 0.00  | -113,674,481 |
| 2          | PTTEP              | 153.50        |       | -112,918,471 |
| з          | KBANK              | 133.00        |       | -103,450,618 |
| 4          |                    | <u>152.00</u> | +1.50 | -57,064,156  |
| 5          | BDMS               | 26.25         | 0.00  | -31,984,522  |
| 6          | AH                 | 27.75         | 0.00  | -29,944,855  |
| 7          |                    |               |       | -95 573 465  |
| ног        | ME GRAPH           | NEWS          | BUY/S | ett More     |

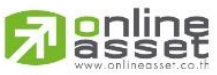

ONLINE ASSET COMPANY LIMITED

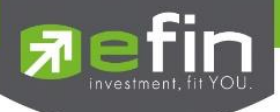

3. ในส่วนของ Compare AVG Vol.5 สามารถกดบริเวณกรอบสีแดงได้ เพื่อเข้าดูรายละเอียดข้อมูลดังรูป

| 16:46            | 5      |                          | 111 4G 98              |   |
|------------------|--------|--------------------------|------------------------|---|
| n efin<br>Mobile | SET    | 1,401.42                 | +8.00                  |   |
| Quote -          | Market | 36,762.08 Mbp<br>Mv List | +0.57%<br>Scan Finance |   |
| Quote            | market | iny List                 | Scan Financi           |   |
| 1M               |        |                          |                        |   |
| 0                | ll III | lii hi                   | հետուլ                 |   |
| SET50            |        | 866.                     | <b>36</b> (+0.65%) 🗸   | 8 |
| MAI              |        | 403.                     | 08 (+0.75%) 🗸          | ŝ |
|                  |        |                          |                        |   |
|                  | Ν      | VDR Ranking              |                        |   |
|                  |        |                          | AOT                    |   |
| NET              | BUT    |                          | 60.50 (-1.50)          |   |
| 鼬 27/11          | 2023   |                          | 571,235,451 MB         |   |
| TAKU             |        | %CMPR                    | AVG Vol5               |   |
| IANU             |        | 553.41                   | 6,621,580              |   |
|                  |        |                          |                        |   |
| TFE              | X      |                          |                        |   |
|                  |        | Volume                   | Previous OI            |   |
| Total Mark       | et     | 359,895                  | 3,008,624 🗸            |   |
| SET50 Inc        | dex    |                          | Day Session            |   |
| S50Z23           |        | 867.80                   | +0.80% 🗸               |   |
| S50H24           |        | 865.80                   | +0.76% 🗸               |   |
| Sinale Ste       | ock    |                          | Dav Session            |   |
| номе             | GRAPH  | NEWS BU                  | Y/SELL MORE            |   |
|                  |        |                          | 1                      |   |

| 1        | <u>،</u> ب | Ŷ    |        |        | A      | a        |
|----------|------------|------|--------|--------|--------|----------|
| ราโแสดงต | ตวอยาง     | เหนา | Market | กอนกดเ | เรเวณก | รอาเสแดง |
|          |            |      |        |        |        |          |

|            | 17:20         |              |               |                  | 4G 🧕            | <b>1</b>  |
|------------|---------------|--------------|---------------|------------------|-----------------|-----------|
| <b>7</b> 8 | fin<br>Nobile | SET<br>Close | 1,40<br>37,07 | 1.42<br>′0.12 М₿ | +8.00<br>+0.57% | 4         |
| <          |               | Co           | mpare Av      | /g Vol.5         |                 |           |
| <          | > Trac        | ling Day     |               |                  |                 |           |
| No.        | Symbol        |              | %CMPR         | AVG Vol5         | Trade           | Vol       |
| 28/11/2    |               |              |               |                  |                 |           |
| 1          | TAKUN         |              | 553.41        | 6,621,580        | 36,644,         | 800       |
| 2          | ZAA           |              | 419.84        | 12,903,120       | 54,172,         | 500       |
| 3          | MTW           |              | 331.74        | 6,861,520        | 22,762,         | 600       |
| 4          |               |              | 329.69        | 2,963,080        | 9,769,0         | 000       |
| 5          | KLINIQ        |              | 328.06        | 334,360          | 1,096,9         | 900       |
| 6          | BTG           |              | 305.49        | 1,476,120        | 4,509,4         | 00        |
| 7          | CPAXT         |              | 300.80        | 3,161,540        | 9,509,9         | 900       |
| 8          | CPF           |              | 294.19        | 6,609,720        | 19,445,         | 100       |
| 9          | JAS           |              | 289.89        | 43,086,381       | 124,905,        | 100       |
| 10         | VIBHA         |              | 256.54        | 6,066,320        | 15,562,-        | 400       |
| 11         | CHG           |              | 245.84        | 13,652,641       | 33,563,         | 100       |
| 12         | SPA           |              | 241.07        | 1,137,720        | 2,742,7         | '00       |
| 13         | AP            |              | 239.79        | 7,395,820        | 17,734,         | 200       |
| 14         | PTTEP         |              | 234.05        | 5,897,540        | 13,803,         | 000       |
| 15         | ITC           |              | 219.10        | 6,018,360        | 13,186,         | 200       |
| но         | ME            | GRAPH        | NEW           | ) 🛞<br>Js BUY/SE | LL M            | ••<br>ORE |

รูปแสดงตัวอย่างหน้า Compare Avg Vol.5 หลังกดบริเวณกรอบสีแดง

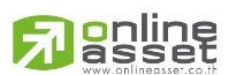

#### ONLINE ASSET COMPANY LIMITED

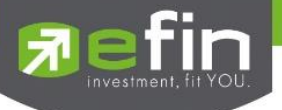

4.ในส่วนของ TFEX นั้นสามารถดูข้อมูลภาพรวมของอนุพันธ์ โดยสามารถกด Dropdown ลงเพื่อเปิดดูข้อมูล ทั้งหมดเพื่อประกอบการวิเคราะห์ ดังรูป

| 17:45      |        |           | 배 중 559      |
|------------|--------|-----------|--------------|
| efin       | SET    | 1,401.42  | +8.00        |
|            | Close  | 37,070.12 | MB +0.57%    |
| Quote      | Market | My List   | Scan Finance |
| TFE        | Х      |           |              |
|            |        | Volume    | Previous OI  |
| Total Mark | ket    | 370,549   | 3,008,624 🗸  |
| SET50 Inc  | dex    |           | Close        |
| S50Z23     |        | 868.30    | +0.86% 🗸     |
| S50H24     |        | 866.50    | +0.84% 🗸     |
| Single St  | ock    |           |              |
| GUNKULZ    | Z23    | 2.62      | +1.16% 👻     |
| BLANDM2    | 24     | 0.00      | 0.00% 🗸      |
| Precious   | Metal  |           |              |
| GOZ23      |        | 2,027.10  | -0.02% 🗸     |
| GOH24      |        | 2,057.90  | +0.02% 🗸     |
| Currency   | 1      |           |              |
| USDZ23     |        | 34.84     | -0.43% 🗸     |
| USDH24     |        | 34.56     | -0.40% 💟     |
| Interest R | Rate   |           | Close        |
| BB3Z23     |        | 0.00      | 0.00% 🗸      |
| TODETOS    | اهرا   |           | 8            |
| номе       | GRAPH  | NEWS      | FUND MORE    |
|            | 1      |           | -            |
|            |        |           |              |

17:46

| 17:46                   |                       | ا <del>ر</del> ار، | 574   |
|-------------------------|-----------------------|--------------------|-------|
| SET                     | 1,401.42<br>37,070.12 | +8.00<br>M₿ +0.57% | ۵     |
| Quote Market            | My List               | Scan F             | inanc |
| TFEX                    |                       |                    |       |
|                         | Volume                | Previous OI        |       |
| Total Market            | 370,549               | 3,008,624          | 0     |
| Total Future            | 364,808               | 2,873,632          |       |
| SET50 Index             | 216,371               | 599,185            |       |
| Sector Index            | 0                     | 0                  |       |
| Single Stock            | 84,870                | 2,082,182          |       |
| Precious Metal          | 24,646                | 53,743             |       |
| Currency                | 38,848                | 138,304            |       |
| Energy                  | 0                     | 0                  |       |
| Interest Rate           | 0                     | 0                  |       |
| Agriculture             | 73                    | 217                |       |
| Deferred Precious Metal | 0                     | 1                  |       |
| Total Option            | 5,741                 | 134,992            |       |
| Call Options            | 3,569                 | 77,035             |       |
| Put Options             | 2,172                 | 57,957             |       |
| SET50 Index             |                       | C                  |       |
| S50Z23                  | 868.30                | +0.86%             |       |
| S50H24                  | 866.50                | +0.84%             |       |
| номе драрн              | NEWS                  | FUND M             | eee   |
|                         | 1                     |                    |       |

\_ กด Drop down ขึ้น เพื่อ ปิดส่วนภาพรวม

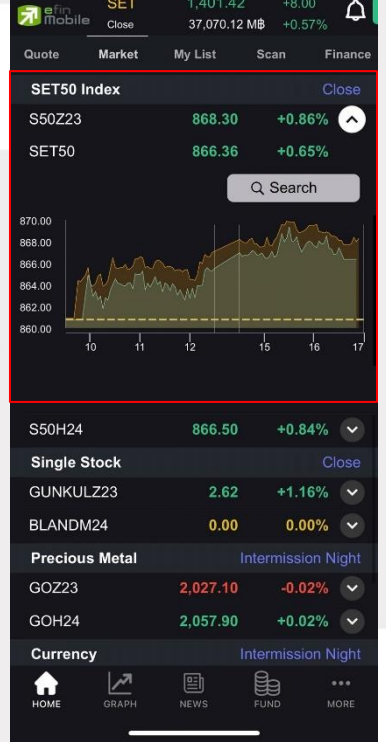

ul 🗢 🋐

กด Drop down ขึ้นเพื่อ ปิดส่วน Graph

#### ONLINE ASSET COMPANY LIMITED
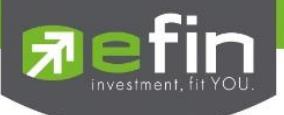

## 9.My List

เป็นหน้าสำหรับติดตามรายการหุ้นและอนุพันธ์ต่างๆที่สนใจ และ สามารถดูการจัดอันดับตามเทรนด์ ของตลาด เพื่อไม่ให้พลาดโอกาสในการลงทุน ผ่าน 2 เมนู ดังนี้

### 9.1 Favorites

ใช้สำหรับติดตามข้อมูลของหุ้นและอนุพันธ์ต่างๆ ที่สนใจ และยังมีทางลัดไปหน้า Quote เพื่อดูข้อมูล หุ้นต่างๆได้มากยิ่งขึ้น สามารถใส่หุ้นหรืออนุพันธ์ได้ทั้งหมด 5-50 ตัว (จำนวนหุ้นขึ้นอยู่กับสิทธิของแต่ละ User) \*\*\*สามารถเช็คสิทธิได้ที่ <u>https://www.efinancethai.com/efintools/buy\_stockpickup.html</u>

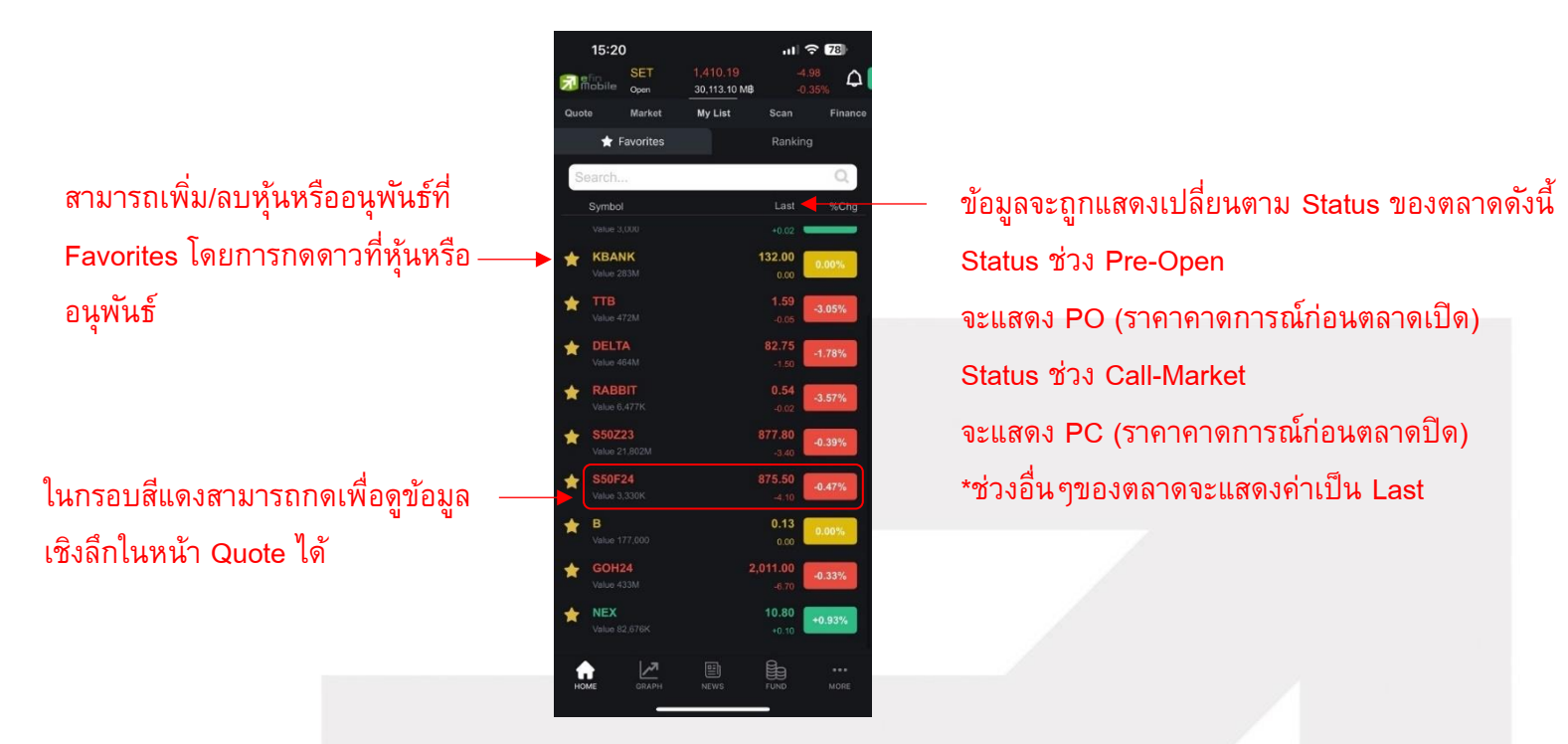

### ความหมายของแต่ละ Column

| Symbol | แสดงชื่อหุ้น                                                              |
|--------|---------------------------------------------------------------------------|
| Last   | แสดงราคาล่าสุด                                                            |
| %Chg   | แสดงค่าราคาล่าสุดเทียบกับราคาปิดของเมื่อวานว่าเปลี่ยนแปลงไปกี่เปอร์เซ็นต์ |
| PO     | แสดงราคาคาดการณ์ก่อนตลาดเปิดของหุ้นตัวนั้น ๆ                              |
| PC     | แสดงราคาคาดการณ์ก่อนตลาดปิดของหุ้นตัวนั้นๆ                                |
| Search | ใช้เพื่อค้นหา Symbol ที่สนใจเพื่อเพิ่มเข้าไปใน list                       |

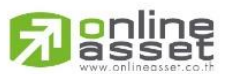

#### ONLINE ASSET COMPANY LIMITED

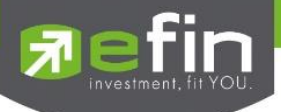

### 9.1.1 Bar Search

ใช้สำหรับค้นหาหุ้นหรืออนุพันธ์ โดยสามารถพิมพ์ชื่อหุ้นหรืออนุพันธ์ที่ต้องการระบบจะแสดง รายการหุ้นหรืออนุพันธ์ที่ค้นหา ข้อมูลราคาล่าสุด รวมถึงเปอร์เซ็นต์ราคาที่เปลี่ยนแปลงเทียบ ระหว่างราคาล่าสุดกับราคาปิดวันทำการก่อนหน้าขึ้นมาเลือก สามารถกดดาวเพื่อเพิ่มหุ้นหรือ อนุพันธ์ที่สนใจและกดดาวออกเพื่อลบรายการหุ้นหรือนุพันธ์ที่สนใจ ถ้าหากยังไม่ได้ทำการพิมพ์ ชื่อหุ้นหรืออนุพันธ์จะแสดงรายการ Favorites ที่เราติดดาวไว้แล้ว

|                         |                    | 12:26    |               |        | ul 🕈 🗊 |         |
|-------------------------|--------------------|----------|---------------|--------|--------|---------|
|                         |                    | ×        |               | Search |        |         |
|                         |                    | S        | earch         |        |        | Q       |
|                         |                    |          | Symbol        |        | Last   | %Chg    |
| สามารถเพิ่ม/ลบหุ้นหรื   | ออนุพันธ์ที่ — 🔸 🕻 |          | РТТ           |        | 35.00  | +0.72%  |
| Foverites Jeurssee      |                    | 1        | BBL           |        | 151.00 | +0.33%  |
| Favorites (MDITI)       | าเว่นที่หมาถ       | 1        | BDMS          |        | 26.50  | +0.95%  |
| อนุพันธ์                | 1                  | 1        | CPALL         |        | 55.25  | +0.91%  |
|                         | 1                  | <b>k</b> | AOT           |        | 61.50  | +0.82%  |
| *** ข้อมูลจะถูกเก็บไว้ห | หน้า My List 👘 👔   |          | JPARK         |        | 5.70   | +3.64%  |
|                         | 1                  | ł        | М             |        | 40.50  | -0.61%  |
|                         | 1                  | k        | SCB           |        | 100.50 | +0.50%  |
|                         | 1                  |          | KBANK         |        | 132.50 | 0.00%   |
|                         | 1                  | <b>k</b> | ктв           |        | 18.40  | +0.55%  |
|                         | 1                  | <b>k</b> | S50Z23        |        | 866.80 | +0.69%  |
|                         | 1                  | <b>k</b> | S50F24        |        | 864.20 | +0.39%  |
|                         | 1                  | 1        | SET5013P2403C |        | 0.62   | -10.14% |
|                         | 1                  |          | SET5013P2403B |        | 0.45   | -10.00% |
|                         | 1                  |          | HSI06C2401C   |        | 0.70   | -11.39% |
|                         | 1                  |          | SET5006P2312A |        | 0.26   | -18.75% |
|                         | 3                  | •        | HSI06C2401A   |        | 0.32   | -15.79% |
|                         |                    |          |               |        |        |         |

รูปแสดงตัวอย่างหน้า Bar Search

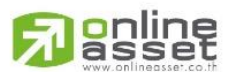

#### ONLINE ASSET COMPANY LIMITED

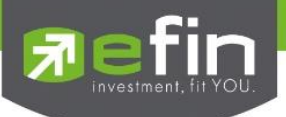

### 9.2 Ranking

ใช้สำหรับดูข้อมูลของหุ้นตัวที่อยู่ในกระแสความสนใจของนักลงทุนในด้านต่าง ๆ และยังมีทางลัดไป หน้า Quote เพื่อดูข้อมูลหุ้นต่าง ๆได้มากยิ่งขึ้นอีกทั้งยังสามารถติดดาวเพื่อเพิ่มรายการหุ้นที่สนใจ สามารถ เลือกดูได้ 4 ตลาด ได้แก่ SET, MAI, Warrant และ Derivative Warrant มีตัวเลือกดังนี้

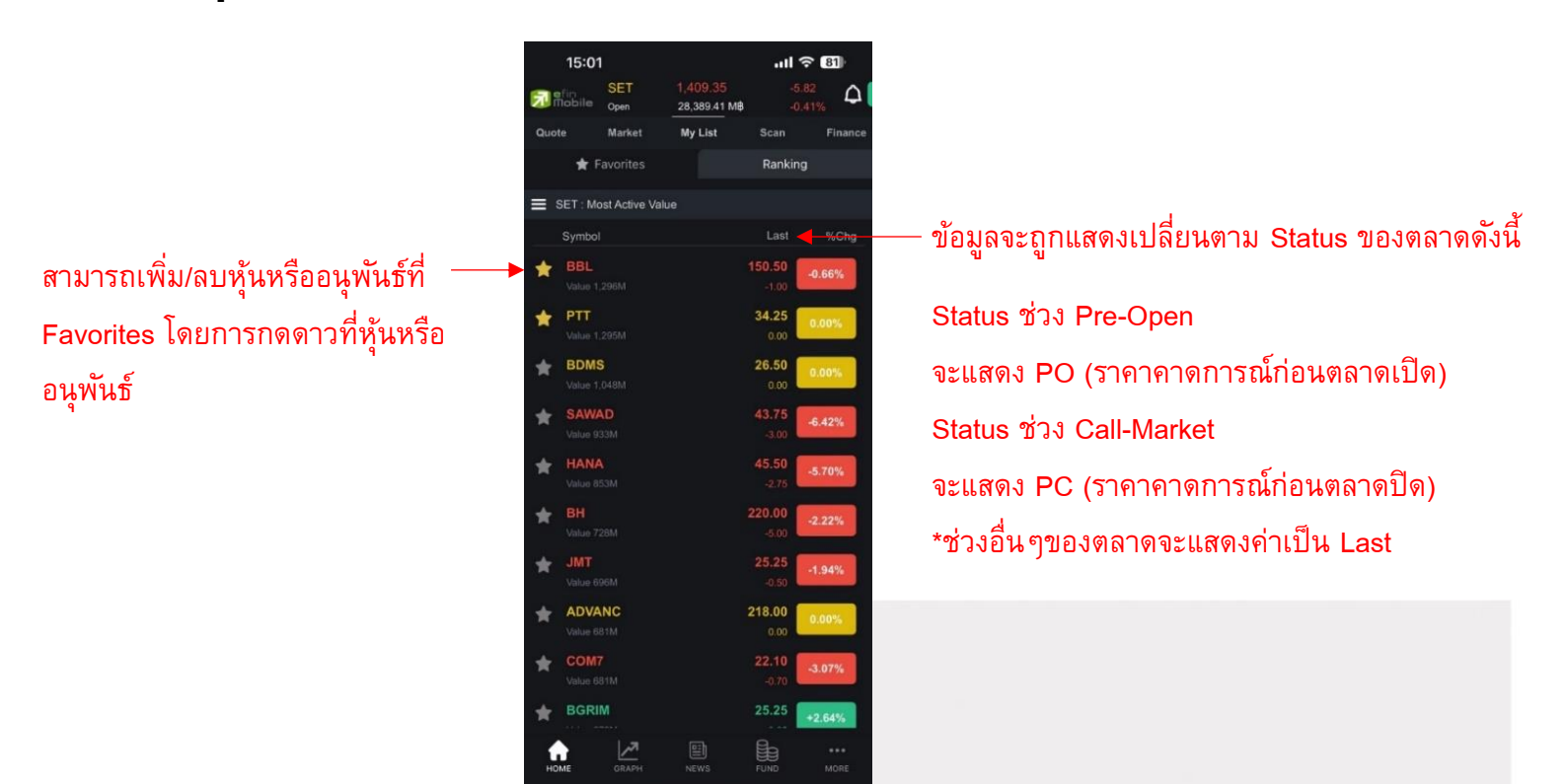

| Most Active Value  | หุ้นตัวที่มีมูลค่าการซื้อขายสูงสุด                |
|--------------------|---------------------------------------------------|
| Most Active Gainer | หุ้นตัวที่มี %Chg. เปลี่ยนแปลงไปในทางบวกมากที่สุด |
| Most Active Loser  | หุ้นตัวที่มี %Chg. เปลี่ยนแปลงไปในทางลบมากที่สุด  |
| Most Impact Gainer | หุ้นตัวที่ส่งกระทบต่อ SET ในทางบวกมากที่สุด       |
| Most Impact Loser  | หุ้นตัวที่ส่งกระทบต่อ SET ในทางลบมากที่สุด        |
| Break High         | หุ้นที่มีการ Break High ในรอบ 30 วัน              |
| Break Low          | หุ้นที่มีการ Break Low ในรอบ 30 วัน               |

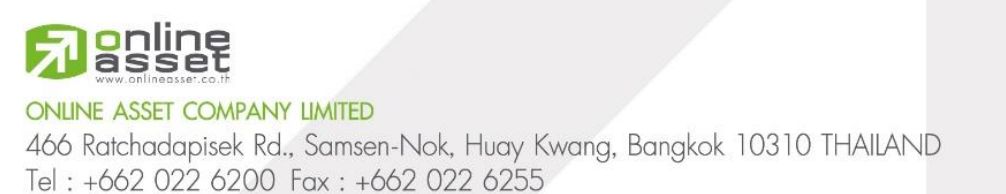

www.efinancethai.com www.onlineasset.co.th

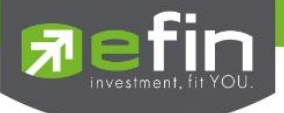

## คำแนะนำการใช้งาน

กรณีที่ผู้ใช้งานเลือกแต่ละรายการและเลือกหุ้นในหน้าของรายการนั้นๆ จะสามารถสลับไปยังหน้า Quote และ สามารถปัด Slide หน้าจอมาทางขวาเพื่อกลับมายังเมนู Favorites หรือ Ranking ในส่วนของรายการก่อน หน้าที่ผู้ใช้งานเลือกเข้าไป ดังรูปภาพต่อไปนี้

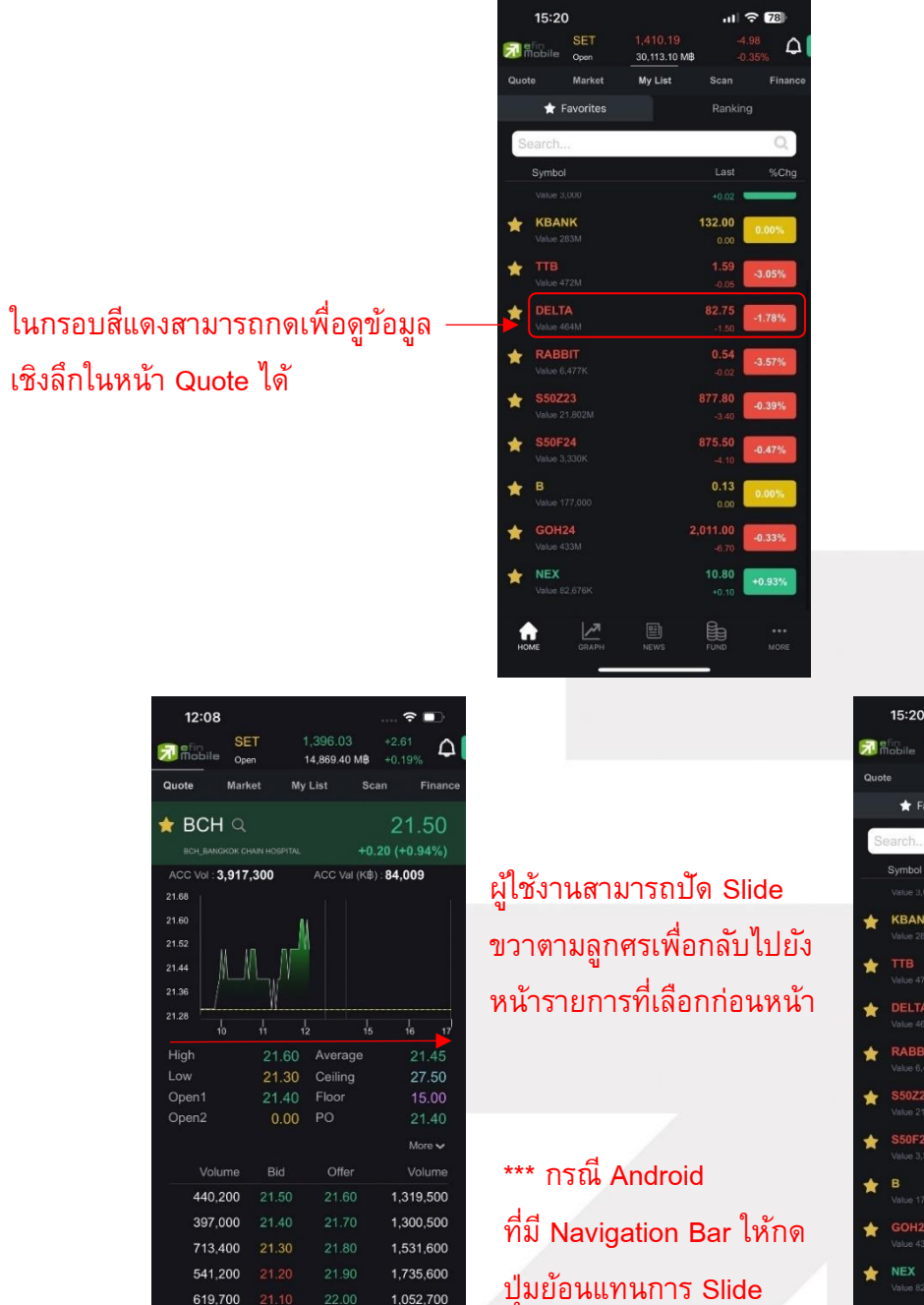

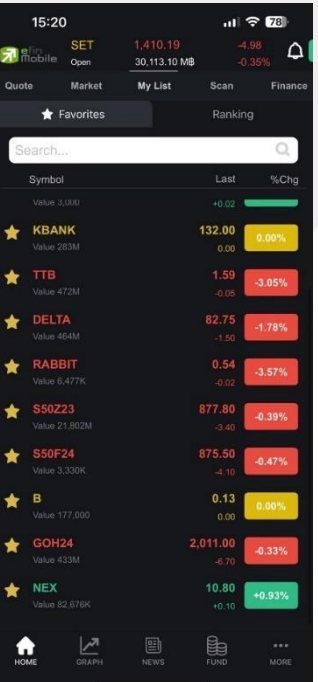

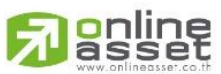

ONLINE ASSET COMPANY LIMITED

466 Ratchadapisek Rd., Samsen-Nok, Huay Kwang, Bangkok 10310 THAILAND Tel : +662 022 6200 Fax : +662 022 6255 www.efinancethai.com www.onlineasset.co.th

0

 $\triangleleft$ 

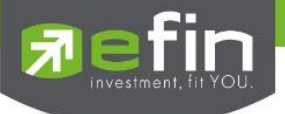

## 10.Scan

ใช้สำหรับแสดงรายการหุ้นที่ตรงกับความต้องการของแต่ละบุคคลโดยแต่ละรายการเป็นเงื่อนไขที่ทำ มาให้แบบสำเร็จรูป เพื่ออำนวยความสะดวกสบายให้กับนักลงทุนมือใหม่ หรือนักลงทุนที่เคยผ่านการลงทุน มาแล้วก็สามารถใช้ฟังก์ชันนี้ได้เช่นกัน

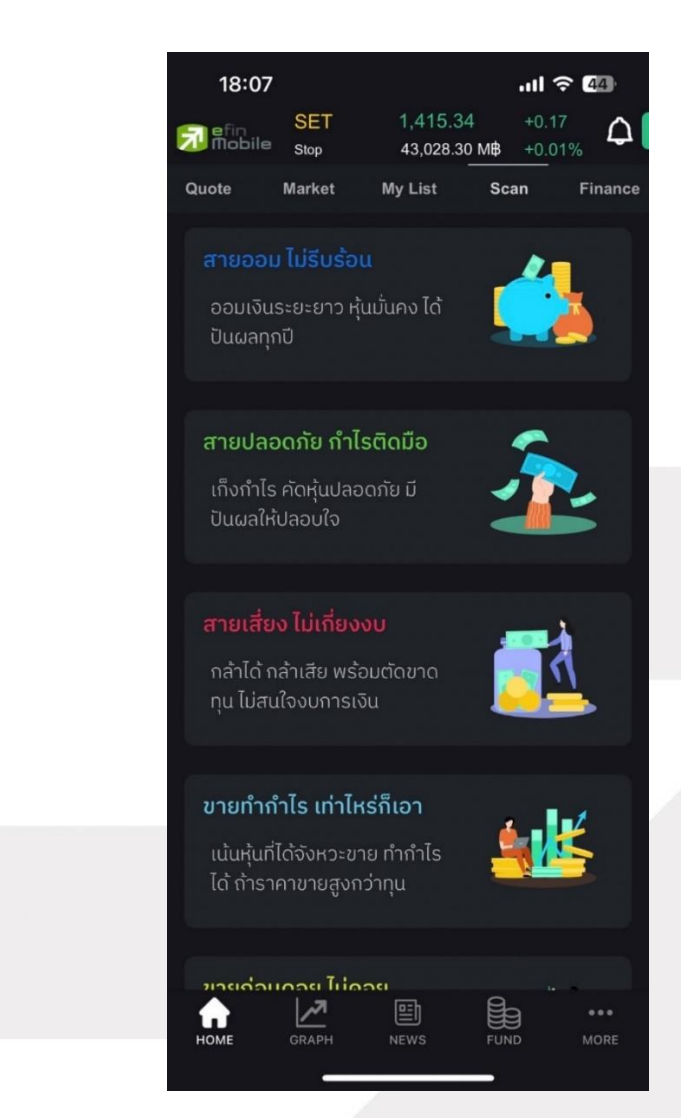

รูปแสดงตัวอย่างหน้า Scan

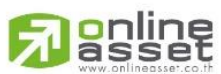

### ONLINE ASSET COMPANY LIMITED

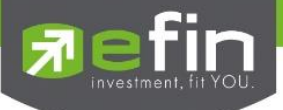

เมื่อคลิกตามรายการ Scan ที่เลือกจะแสดงข้อมูลรายละเอียด 3 ส่วนหลักๆ ดังนี้

ส่วนที่ 1 บอกชื่อเรียกง่าย ๆ และชื่อเต็ม รวมถึงอธิบายรายละเอียด วัตถุประสงค์ของรายการดังกล่าว

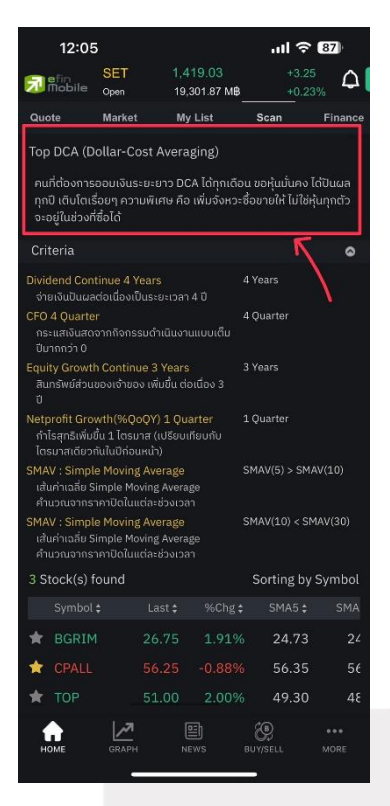

้ส่วนที่ 2 Criteria แสดงเงื่อนไขของรายการที่เลือกเป็นข้อๆ โดยสามารถกดลูกศรเพื่อเปิด - ปิดการแสดงได้

|                               | 12:05                                                         |                                              |                                              |                                           |                            | <b>?</b> 8                  | 7)-         |
|-------------------------------|---------------------------------------------------------------|----------------------------------------------|----------------------------------------------|-------------------------------------------|----------------------------|-----------------------------|-------------|
| 7                             | efin<br>Mobile                                                | SET<br>Open                                  | 1,<br>19                                     | 41 <mark>9.03</mark><br>9,301.87 МВ       |                            |                             | ۵           |
| Qu                            | ote                                                           | Market                                       | N                                            | ly List                                   | Scan                       | - Fi                        | inance      |
| <b>Top</b><br>คน<br>กุก<br>จะ | 5 DCA (Do<br>เที่ต้องการส<br>เปี เติบโตเรื่<br>อยู่ในช่วงที่ใ | ollar-Co<br>ออมเงินระ<br>อยๆ ควา<br>ชื่อได้  | st Aver<br>:ยะยาว D<br>มพิเศษ คื             | aging)<br>ICA ได้ทุกเดีย<br>อ เพิ่มจังหวะ | วน ขอหุ้นเว่<br>เชื่อขายไป | นคง ได้ปีเ<br>ไม่ใช่หุ้นทุก | แผล<br>กตัว |
| Cri<br>Divi                   | teria<br>dend Cont                                            | inue 4 Y                                     | ears                                         |                                           | 4 Years                    |                             | 0           |
| จำ<br>CFC<br>กร<br>ปีเ        | ยเงินปนผลด<br>4 Quarter<br>ระแสเงินสดจ<br>มากกว่า 0           | าอเนองเป<br>ภากกิจกระ                        | นระยะเวล<br>เมดำเนินง                        | ท 4 บ<br>านแบบเต็ม                        | 4 Quarter                  |                             |             |
| Equ<br>สิเ<br>ปี              | ity Growth<br>เทรัพย์ส่วนเ                                    | Continu<br>เองเจ้าขอ                         | ie 3 Year<br>ง เพิ่มขึ้น (                   | ร<br>า่อเนื่อง 3                          | 3 Years                    |                             |             |
| let<br>nin<br>Ter             | profit Grov<br>ไรสุทธิเพิ่มขึ้<br>รมาสเดียวกั                 | vth(%Qc<br>ົ້น 1 ໄຕຣນ<br>ົນໃນປີກ່ອນ          | <mark>(QY) 1 Q</mark><br>าส (เปรียเ<br>หน้า) | uarter<br>มเทียบกับ                       | 1 Quarter                  |                             |             |
| MA<br>เส้<br>คำ               | W : Simple<br>แค่าเฉลี่ย Si<br>เนวณจากรา                      | <mark>: Moving</mark><br>mple Mo<br>คาปิดในแ | Average<br>ving Aver<br>ต่ละช่วงเว           | age<br>Jan                                | SMAV(5)                    | > SMAV(1                    | .0)         |
| 4/<br>เส้<br>คำ               | W : Simple<br>แค่าเฉลี่ย Si<br>เนวณจากรา                      | e Moving<br>mple Mo<br>คาปิดในแ              | Average<br>ving Aver<br>ต่ละช่วงเว           | age<br>Jan                                | SMAV(10                    | ) < SMAVI                   | (30)        |
| 3 S                           | tock(s) fo                                                    | ound                                         |                                              |                                           | Sortin                     | g by Syr                    | nbol        |
|                               |                                                               |                                              |                                              | %Chg ;                                    |                            |                             |             |
| *                             |                                                               |                                              |                                              | 1.91%                                     | 6 24                       | .73                         |             |
| *                             |                                                               |                                              |                                              |                                           | <b>6</b> 56                | .35                         |             |
| *                             |                                                               |                                              | 51.00                                        |                                           | 6 49                       | .30                         | 48          |
| н                             | оме                                                           | GRAPH                                        |                                              | III<br>NEWS                               | BUY/SELL                   |                             |             |
|                               |                                                               |                                              |                                              |                                           |                            |                             |             |

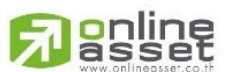

### ONLINE ASSET COMPANY LIMITED

466 Ratchadapisek Rd., Samsen-Nok, Huay Kwang, Bangkok 10310 THAILAND Tel : +662 022 6200 Fax : +662 022 6255 www.efinancethai.com www.onlineasset.co.th

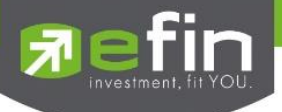

ส่วนที่ 3 แสดงรายการหุ้นและค่าต่างๆ ที่ตรงตามเงื่อนไข

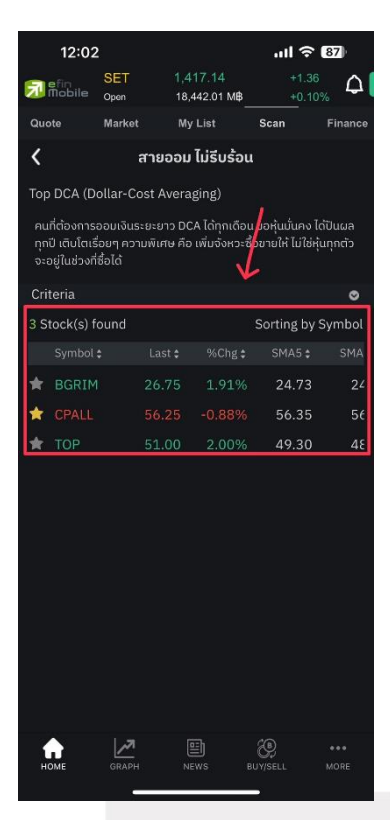

้ส่วนที่ 4 เราสามารถเพิ่ม/ลบ Favorites หุ้นจากหน้า Scan ได้โดยรายการหุ้นจะติดดาวในทุกหน้า

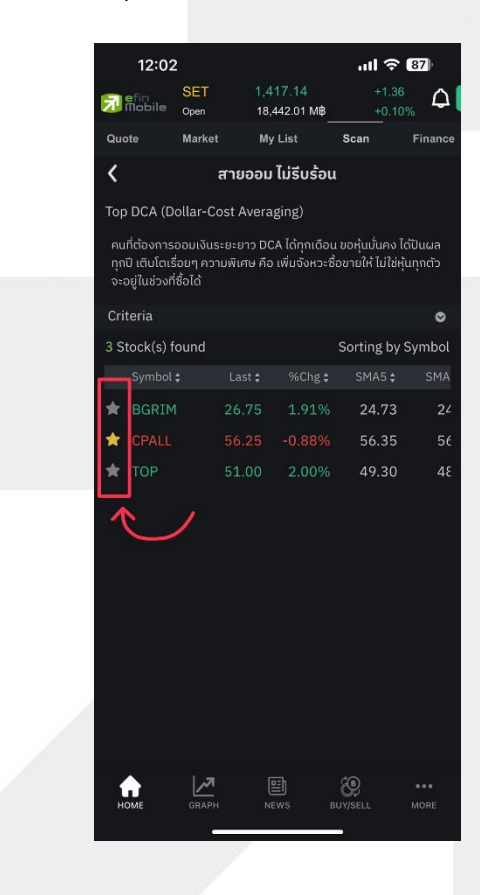

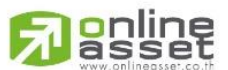

ONLINE ASSET COMPANY LIMITED

466 Ratchadapisek Rd., Samsen-Nok, Huay Kwang, Bangkok 10310 THAILAND Tel : +662 022 6200 Fax : +662 022 6255 www.efinancethai.com www.onlineasset.co.th

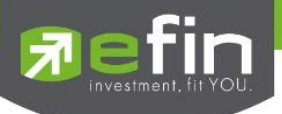

สำหรับเมนู Scan จะมี 2 Features ที่ผู้ใช้งานสามารถเล่นได้เพื่ออำนวยความสะดวกสบายในการ สลับไปยังหน้า Quote และเมื่อกดเข้ามาในแต่ละรายการจะสามารถกลับไปยังหน้าหลักของเมนู Scan ได้

กรณีที่ผู้ใช้งานเลือกรายการแล้วอยากกลับไปยังเมนูหลักของ Scan สามารถทำได้โดยการปัด Slide
 หน้าจอมาทางขวาดังรูปภาพต่อไปนี้

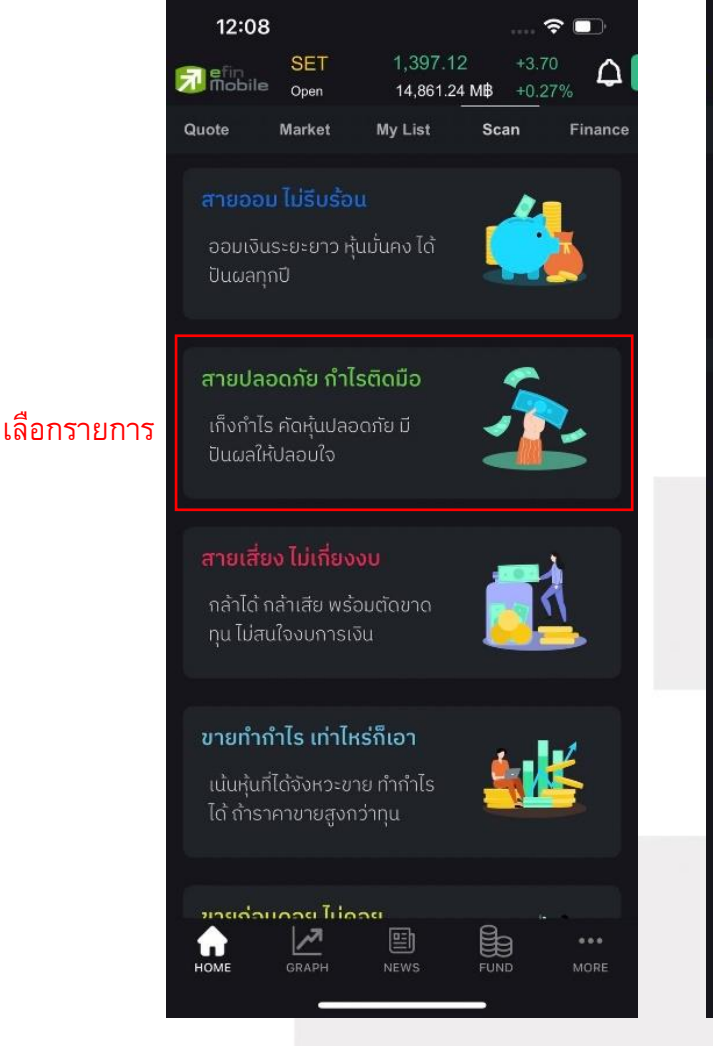

| 12:08                    | В                               |                       |                   | 🗢 🗊             |
|--------------------------|---------------------------------|-----------------------|-------------------|-----------------|
| <u>ର</u> efin<br>Mobile  | SET<br>Open                     | 1,39<br>14,8          | )5.92<br>77.77 М₿ | +2.50<br>+0.18% |
| Quote                    | Market                          | My Lis                | t Sca             | in Finance      |
| <                        | สายปล                           | າວດກັຍ ກ່             | ำไรติดมือ         | )               |
| Safest Div               | vidend Sto                      | cks                   |                   |                 |
| คนที่ต้องก<br>หุ้นปลอดภั | ารหาหุ้นเก็งก<br>ัย มีปันผลให้เ | ำไร แต่ไม่ก<br>Jลอบใจ | ล้าขายตัดขา       | าดทุน ต้องคัด   |
| Criteria                 |                                 |                       |                   | ۲               |
| 15 Stock(                | (s) found                       |                       | Sorti             | ng by Symbol    |
| Symb                     | ol 🛊                            | Last ‡                | %Chg 😫            | SMA5 \$         |
| 🔶 ВСН                    |                                 | 21.50                 | 0.94%             | 21.10           |
| \star ВСР                |                                 | 44.25                 | 0.00%             | 44.40           |
| 🚖 CBG                    |                                 | 79.75                 | 0.31%             | 79.75           |
| 🔶 CPN                    |                                 | 67.00                 | 1.51%             | 67.05           |
| 🚖 EGCO                   | D 1                             | .29.00                | 0.78%             | 128.20          |
| 🖈 GPS                    | S                               | 45.75                 | 1.67%             | 45.55           |
| 🚖 GULI                   |                                 | 45.50                 | 0.55%             | 45.65           |
| \star INTU               | JCH                             | 69.75                 | -1.06%            | 71.40           |
| 🚖 IRPC                   |                                 | 2.04                  | 0.00%             | 2.05            |
| 🖈 OR                     |                                 | 20.20                 | 0.50%             | 20.04           |
| номе                     | GRAPH                           | NEWS                  | FUNI              | ) •••<br>D MORE |

ผู้ใช้งานสามารถปัด Slide ขวาตามลูกศรเพื่อกลับไปยัง หน้ารายการเมนู Scan

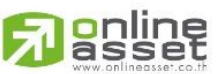

### ONLINE ASSET COMPANY LIMITED

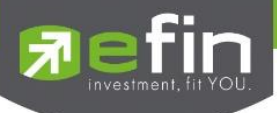

กรณีที่ผู้ใช้งานเลือกแต่ละรายการและเลือกหุ้นในหน้าของรายการนั้น ๆ จะสามารถสลับไปยังหน้า
 Quote และสามารถปัด Slide หน้าจอมาทางขวาเพื่อกลับมายังเมนู Scan ในส่วนของรายการก่อน
 หน้าที่ผู้ใช้งานเลือกเข้าไป ดังรูปภาพต่อไปนี้

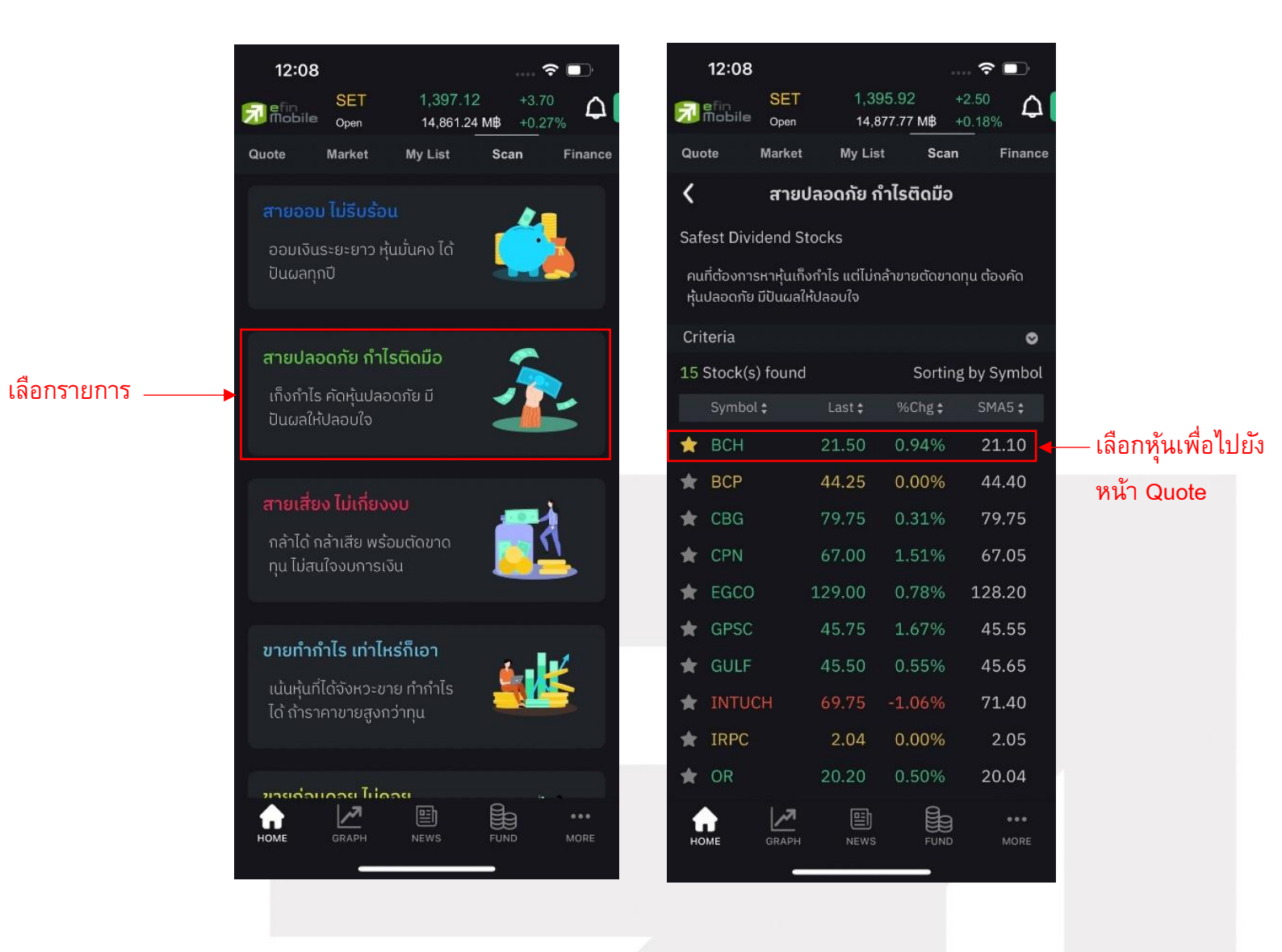

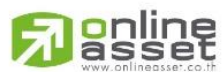

### ONLINE ASSET COMPANY LIMITED

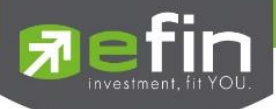

ผู้ใช้งานสามารถปัด Slide ขวาตามลูกศร เพื่อกลับไปยังหน้า รายการที่เลือกก่อน หน้า

| 12:08       |                                           |                 |             |                  | ? I     | D     |  |  |
|-------------|-------------------------------------------|-----------------|-------------|------------------|---------|-------|--|--|
| efio        | SET                                       |                 | 1,396.03    |                  | 2.61    | Δ     |  |  |
| Mobile      | Open                                      |                 | 14,869.40 N | ИВ +0            | 0.19%   | -     |  |  |
| Quote       | Market                                    | : My            | List        | Scan             | Fi      | nance |  |  |
|             | BCH Q     BCH_BANCKOK CHAIN HOSPITAL +0.2 |                 |             |                  |         |       |  |  |
| ACC Vol : 3 | 3,917,3                                   | 00              | ACC Val     | (KB) : <b>84</b> | 4,009   |       |  |  |
| 21.60       |                                           | ΠΛ.             | 1           |                  |         |       |  |  |
| 21.52       | 11 IN                                     | nr <sup>1</sup> | N           |                  |         |       |  |  |
| 21.44       |                                           |                 |             |                  |         |       |  |  |
| 21.36       |                                           | W               |             |                  |         |       |  |  |
| 21.28       | 0                                         | 11 1            | 2           | 15               | <br>16  | 17    |  |  |
| High        |                                           | 21.60           | Average     |                  | 21.     | 45    |  |  |
| Low         |                                           | 21.30           | Ceiling     |                  | 27.     | 50    |  |  |
| Open1       |                                           | 21.40           | Floor       |                  | 15.     | 00    |  |  |
| Open2       |                                           | 0.00            | PO          |                  | 21.     | 40    |  |  |
|             |                                           |                 |             |                  | More    | ~     |  |  |
| Volu        | ıme                                       | Bid             | Offer       |                  | Volu    | me    |  |  |
| 440,        | 200                                       | 21.50           | 21.60       | 1                | 1,319,5 | 500   |  |  |
| 397,        | 000                                       | 21.40           | 21.70       | 1                | 1,300,5 | 500   |  |  |
| 713,4       | 400                                       | 21.30           | 21.80       | 1                | 1,531,6 | 600   |  |  |
| 541,        | 200                                       | 21.20           | 21.90       | 1                | 1,735,6 | 600   |  |  |
| 619,        | 700                                       | 21.10           | 22.00       | 1                | 1,052,7 | 700   |  |  |
| номе        | GRAPH                                     | NE              | EWS         | FUND             |         |       |  |  |
|             |                                           |                 |             |                  |         |       |  |  |

| 12:0                   | 8                                                                                         |              |                                 | 🗢 🗈             |  |  |  |  |  |  |
|------------------------|-------------------------------------------------------------------------------------------|--------------|---------------------------------|-----------------|--|--|--|--|--|--|
| 🔂 efin<br>Mobi         | SET<br>Open                                                                               | 1,39<br>14,8 | 1 <mark>5.92</mark><br>77.77 М₿ | +2.50<br>+0.18% |  |  |  |  |  |  |
| Quote                  | Market                                                                                    | My List      | Sca                             | n Finance       |  |  |  |  |  |  |
| <                      | สายป                                                                                      | laວດກັຍ ຄໍ   | ำไรติดมือ                       |                 |  |  |  |  |  |  |
| Safest Dividend Stocks |                                                                                           |              |                                 |                 |  |  |  |  |  |  |
| คนที่ต้อง<br>หุ้นปลอด: | คนที่ต้องการหาหุ้นเก็งทำไร แต่ไม่กล้าขายตัดขาดทุน ต้องคัด<br>หุ้นปลอดภัย มีปันผลให้ปลอบใจ |              |                                 |                 |  |  |  |  |  |  |
| Criteria               |                                                                                           |              |                                 | ٥               |  |  |  |  |  |  |
| 15 Stock               | k(s) found                                                                                |              | Sortir                          | ng by Symbol    |  |  |  |  |  |  |
| Sym                    | bol ‡                                                                                     | Last ‡       | %Chg‡                           |                 |  |  |  |  |  |  |
| 🔶 BCH                  |                                                                                           | 21.50        | 0.94%                           | 21.10           |  |  |  |  |  |  |
| ★ BCF                  |                                                                                           | 44.25        | 0.00%                           | 44.40           |  |  |  |  |  |  |
| 🚖 СВС                  |                                                                                           | 79.75        | 0.31%                           | 79.75           |  |  |  |  |  |  |
| 🚖 CPN                  | 1                                                                                         | 67.00        | 1.51%                           | 67.05           |  |  |  |  |  |  |
| ★ EGO                  | 0                                                                                         | 129.00       | 0.78%                           | 128.20          |  |  |  |  |  |  |
| ★ GPS                  | SC                                                                                        | 45.75        | 1.67%                           | 45.55           |  |  |  |  |  |  |
| ★ GUL                  | _F                                                                                        | 45.50        | 0.55%                           | 45.65           |  |  |  |  |  |  |
| \star INT              | UCH                                                                                       |              |                                 | 71.40           |  |  |  |  |  |  |
| 🚖 IRP                  | С                                                                                         | 2.04         | 0.00%                           | 2.05            |  |  |  |  |  |  |
| \star OR               |                                                                                           | 20.20        | 0.50%                           | 20.04           |  |  |  |  |  |  |
| номе                   | GRAPH                                                                                     | NEWS         | FUNC                            |                 |  |  |  |  |  |  |

### หมายแหตุ

\*\*\* กรณี่ Android

ที่มี Navigation Bar ให้กดปุ่มย้อน แทนการ Slide

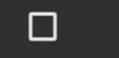

0

 $\triangleleft$ 

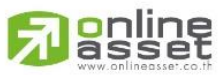

ONLINE ASSET COMPANY LIMITED

466 Ratchadapisek Rd., Samsen-Nok, Huay Kwang, Bangkok 10310 THAILAND Tel : +662 022 6200 Fax : +662 022 6255 www.efinancethai.com www.onlineasset.co.th

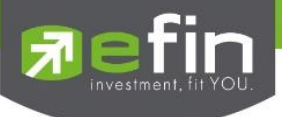

## 11.Finance

เป็นเมนูที่ใช้สำหรับดูข้อมูลงบการเงิน และข้อมูลสำคัญต่าง ๆของหุ้นตัวนั้น ๆ

### 11.1 Fundamental

ใช้สำหรับดูข้อมูลงบการเงินของหุ้นตัวที่สนใจ ดูเปรียบเทียบกันย้อนหลังได้ 2 ปีความหมายของแต่ ละหัวข้อ

| 17:01             |              |                         |                 | <b>''II ≎</b> ( | 52)    |
|-------------------|--------------|-------------------------|-----------------|-----------------|--------|
| 🔂 efin<br>Mobile  | SET<br>Close | 1, <b>415</b><br>43,028 | 0.34<br>3.30 M₿ | +0.17<br>+0.01% | 4      |
| Quote N           | larket       | My List                 | Sc              | an F            | inance |
| Fundamental       | F/G Sc       | ore C                   | alendar         | Ber             | nefit  |
| YGG Q             | 5            |                         |                 | Anal            | ysis   |
|                   | 20           | 20                      | <b>∨</b> §      | M23             | ~      |
| 16/11/2566 17:01: | 22           |                         |                 |                 |        |
| Asset(MB)         |              | 395                     | 5.34            | 70              | 02.75  |
| Liability(M₿)     |              | 33                      | 3,44            |                 | 59.77  |
| Equity(M₿)        |              | 361                     | 1.90            | 64              | 42.98  |
| Debt Equity R     | atio         | (                       | 0.09            |                 | 0.09   |
| ROA(%)            |              | 14                      | 4.04            |                 | 18.67  |
| ROE(%)            |              | 19                      | 5.66            |                 | 19.68  |
| Revenue(MB)       |              | 228                     | 8.06            | 28              | 65.57  |
| Net Profit(MB)    |              | 56                      | 6.57            | 8               | 37.58  |
| Net Margin(%      | )            | 24                      | 4.80            |                 | 32.98  |
| EPS(Baht)         |              | (                       | 0.31            |                 | 0.15   |
| P/E               |              | 56                      | 6.32            |                 | 49.15  |
| P/BV              |              | ł                       | 3.81            |                 | 6.68   |
|                   |              |                         |                 |                 |        |
| <b>A</b>          | ~            |                         | Ċ.              | 2               | •••    |

รูปแสดงตัวอย่างหน้า Fundamental

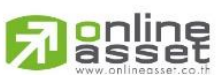

ONLINE ASSET COMPANY LIMITED

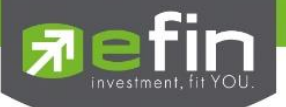

| Asset (MB)             | สินทรัพย์                            |
|------------------------|--------------------------------------|
| Liabilities (MB)       | หนี้สิ้น                             |
| Equity (MB)            | ส่วนของผู้ถือหุ้น                    |
| Debt Equity Ratio      | สัดส่วนหนี้สินต่อทุน                 |
| ROA (%)                | เปอร์เซ็นต์ผลตอบแทนของสินทรัพย์      |
| ROE (%)                | เปอร์เซ็นต์ผลตอบแทนของส่วนผู้ถือหุ้น |
| Revenue (MB)           | รายได้                               |
| Net Profit (MB)        | กำไรสุทธิ                            |
| Net Profit Margin (MB) | กำไรคิดเป็นกี่เปอร์เซ็นต์ของรายได้   |
| EPS (Baht)             | กำไรต่อหุ้น                          |
| P/E                    | ราคาหุ้นคิดเป็นกี่เท่าของกำไรต่อหุ้น |
| P/BV                   | ราคาหุ้นเป็นกี่เท่าของมูลค่าทางบัญชี |

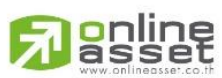

### ONLINE ASSET COMPANY LIMITED

466 Ratchadapisek Rd., Samsen-Nok, Huay Kwang, Bangkok 10310 THAILAND Tel : +662 022 6200 Fax : +662 022 6255 www.efinancethai.com www.onlineasset.co.th

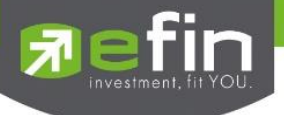

### 11.2 F/G Score

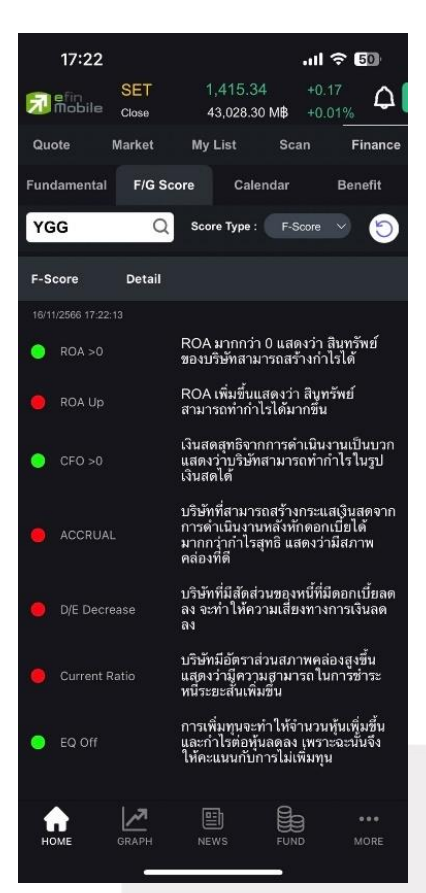

รูปแสดงตัวอย่างหน้า F/G Score

เครื่องมือสำหรับการดูข้อมูลหุ้นที่ตกลงซื้อขายกันได้แล้วเป็นการนำหุ้นที่สนใจ มาวิเคราะห์ในอีก รูปแบบหนึ่ง แบ่งออกเป็น 2 แบบ ได้แก่ F-Score เป็นเครื่องมือการคัดกรองหุ้น โดย Mr.Joseph D.Piotroski เครื่องมือนี้ช่วยให้นักลงทุน เพิ่มประสิทธิภาพในการค้นหาหุ้นลงทุน และช่วยกำจัดหุ้นที่มีจุดอ่อนทางการเงิน ทิ้งไป ภายหลังมีการ Test 9 เกณฑ์การจัดอันดับพื้นฐานที่เขาคิดค้นขึ้น ในช่วงระหว่าง ปี 1976 และ ปี1996 ซึ่งผลออกมาน่าพอใจ (เลือกหุ้นแบบ Value Investing) โดยค่า Piotroski F-Score เป็นการคิดคะแนนหุ้น พื้นฐานดีจาก 9 หัวข้อ การคิดคะแนนถ้าหัวข้อไหนผ่านให้ 1แต้ม ไม่ผ่านให้ 0 แล้วนำคะแนนมารวมกัน โดย บริษัทที่มีค่า Piotroski F-Score สูงๆแสดงพื้นฐานอยู่ในระดับดีซึ่งค่าที่ใช้เป็นเกณฑ์ คือ 5 เกิน 5 ขึ้นไปถือว่า แข็งแกร่ง

G-Score นำเสนอครั้งแรกในงานวิจัยของ Mohanram, P. ในปี 2005 จากงานวิจัยชื่อ "Separating Winners from Losers among Low Book-to-MarketStocks using Financial Statement Analysis ได้วัด คุณภาพของการเติบโต (เลือกหุ้นแบบ Growth Stock) โดยใช้ตัวแปร 7 หัวข้อ (นำแนวคิดจาก F-Score มา ปรับใช้) (ถ้าหัวข้อใดผ่านจะได้ 1 แต้ม มี 7 หัวข้อ = 7 แต้ม)

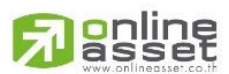

ONLINE ASSET COMPANY LIMITED

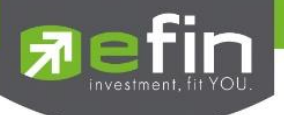

### 11.3 Calendar

| 17       | 7:39    |              |                |                 | .ul 🗢   | 48      |  |
|----------|---------|--------------|----------------|-----------------|---------|---------|--|
|          |         | SET<br>Close | 1,415<br>43,02 | 5.34<br>8.30 MB | +0.17   | 4       |  |
| Quote    |         | Market       | My List        | Sc              | an      | Finance |  |
| Fundan   | nental  | F/G Sc       | ore C          | alendar         | Be      | onefit  |  |
| Type :   | (XD)    | Novemb       | xr v)          | 2023            | 9       | go      |  |
|          |         | No           | vember 2       | 023             |         |         |  |
| 16/11/25 | 66 17:3 | 9:19         |                |                 |         |         |  |
| Sun      | Mon     | Tue          | Wed            | Thu             | Fri     | Sat     |  |
|          |         |              | 01<br>•        | 02              | 03      | 04      |  |
| 05       | 06      | 07           | 08<br>•        | 09              | 10<br>• | 11      |  |
| 12       | 13      | 14<br>•      | 15<br>•        | 16              | 17<br>• | 18      |  |
| 19       | 20<br>• | 21<br>•      | 22<br>•        | 23              | 24<br>• | 25      |  |
| 26       | 27<br>• | 28<br>•      | 29<br>•        | 30              |         | 02      |  |
| 01 No    | ovemb   | er O         | 2 Novemb       | ber             | 08 Nove | mber    |  |
|          |         |              | cococo         |                 |         |         |  |
|          | DE      |              | MC             |                 | BAR     | ШT      |  |
| urr      |         |              | NOVA           |                 | TMILL   |         |  |
|          |         |              | PCC            |                 |         |         |  |
| 10 No    | ovemb   | er 14        | 4 Novemb       | ber             | 15 Nove | mber    |  |
| номе     |         | GRAPH        | NEWS           | atti ≥          |         | MORE    |  |

แสดงตารางข้อมูลของเดือนนั้นๆ ว่ามีหุ้นตัวใดที่ขึ้น XD, XR หรือ XM

รูปแสดงตัวอย่างหน้า Calendar

### 11.4 Benefit

ใช้สำหรับดูข้อมูลเครื่องหมายสิทธิต่างๆ ของบริษัท โดยสามารถเลือกข้อมูลการใช้สิทธิได้ 5 ประเภท

| 47.40       |                            |                            |                 |   | 17:48            |                            | .ul 🗢 🕼                                |
|-------------|----------------------------|----------------------------|-----------------|---|------------------|----------------------------|----------------------------------------|
| 17.48       | SET 1<br>Close 4           | ,415.34 -<br>3,028.30 M₿ - | +0.17<br>+0.01% |   | 🗊 efin<br>Mobile | SET 1,415<br>Close 43,02   | 6.34 +0.17 <b>€</b><br>8.30 M\$ +0.01% |
| Quote       | Market My                  | List Scan                  | Finance         |   | Quote            | Market My List             | Scan Finan                             |
| Fundamental | F/G Score                  | Calendar                   | Benefit         | , | Fundamental      | F/G Score C                | alendar Benefit                        |
| YGG         | Q Type : (                 |                            | go              |   | YGG              | Q Type : (XD) I            | Dividend go                            |
| Symbol      | Operation<br>Period Ending | Dividend<br>(Baht/Share)   | Payment Date    |   | X-Date           | Price before<br>Date (Bahi | X- Price on X-Dat<br>t) (Baht)         |
|             |                            |                            |                 |   | 03/05/2          | 3                          | 7.10 7.4                               |
| rGG         | 31/12/22                   | 0.067                      | 22/05/23        |   | 25/11/2          | 2 1                        | 8.15 8.1                               |
| G           | 30/09/22                   | 0.083                      | 09/12/22        |   | 30/05/2          | 2 9                        | 9.50 10.0                              |
| GG          | 31/03/22                   | 0.109                      | 13/06/22        |   | 11/02/2          |                            | 6.75 14.6                              |
| G           | 30/09/21                   | Stock<br>@2.9032258<br>1:1 | 03/03/22        |   | 11/02/2.         | 2 31                       | 5.75 14.0                              |
| SG          | 30/06/21                   | 0.155                      | 09/09/21        |   | 23/08/2          | 1 20                       | ).70         20.€                      |
| G           | 31/03/21                   | 0.08                       | 11/06/21        |   | 27/05/2          | 1 2:                       | 2.20 22.0                              |
| ~~          | 21/12/20                   |                            | 14/05/01        |   | 22/04/2          | 1 2:                       | 2.90 22.8                              |
| 166         | 31/12/20                   | 0.115                      | 14/05/21        |   |                  |                            |                                        |
| номе        | GRAPH NE                   |                            |                 |   | номе             | GRAPH NEWS                 | FUND MORE                              |
|             |                            |                            |                 |   |                  |                            |                                        |

รูปแสดงตัวอย่างหน้า Benefit

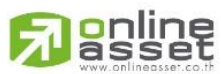

ONLINE ASSET COMPANY LIMITED

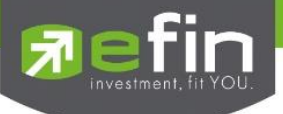

## 12.Graph

ใช้สำหรับดูข้อมูลของหุ้นแบบ Realtime โดยมี Menu ต่างๆให้เลือกใช้งาน อาทิเช่น

- Period ใช้สำหรับ ดูกราฟตามระยะเวลาต่างๆ เช่น 15m , 1h , 4h , 1d และระยะเวลาอื่นๆที่ More
- Template ใช้สำหรับ Save การเรียกใช้เครื่องมือต่างๆที่ชื่นชอบโดยสามารถตั้งชื่อ Template ได้
- Price Style ใช้สำหรับปรับค่าการแสดงผลของราคา เลือกรูปทรงราคา
- Draw ใช้สำหรับเป็นเครื่องมือในการมองกราฟให้ง่ายขึ้น
- Indicator ใช้สำหรับเป็นเครื่องมือแสดงค่าที่เกี่ยวกับ Indicator ในกราฟเทคนิคทั้งหมด

หากต้องการขยายกราฟแบบเต็มหน้าจอ สามารถกดที่ปุ่มลูกศร ดังรูป และสามารถกดที่ปุ่มลูกศรชี้ เข้า เพื่อให้กราฟหดไปอยู่ในตำแหน่งเดิม และการค้นหาหุ้นแบบใหม่โดยเราสามารถพิมพ์ชื่อหุ้นที่ต้องการ ค้นหาโดยจะแสดงรายการหุ้นขึ้นมาให้คลิกเลือกและสามารถกดดาวเพื่อเพิ่มหุ้นที่สนใจไปในทุกหน้า

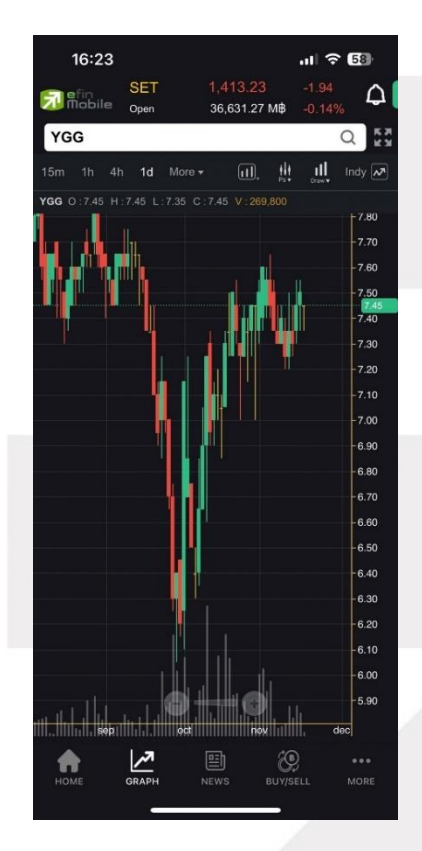

รูปแสดงตัวอย่างหน้า Graph

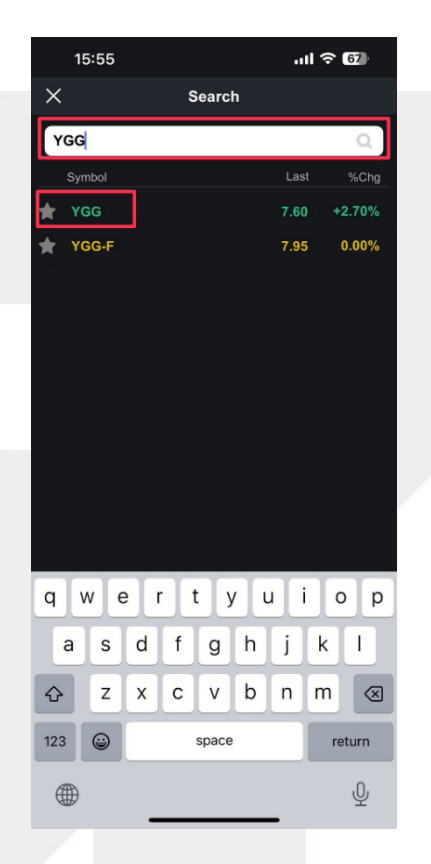

รูปแสดงตัวอย่างหน้า การค้นหาใน Graph

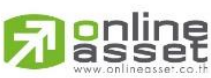

ONLINE ASSET COMPANY LIMITED

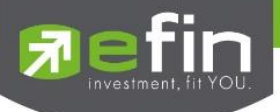

# ส่วนที่ 1 หากต้องการขยายกราฟแบบเต็มหน้าจอ สามารถกดที่ปุ่มลูกศร ดังรูป

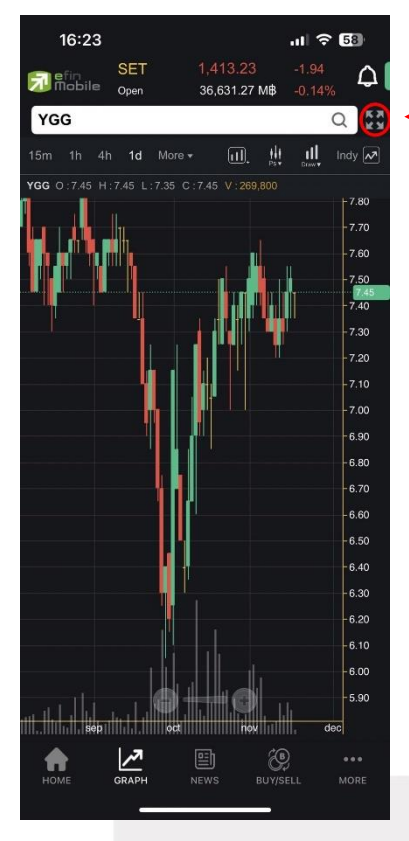

–กดเพื่อขยายเป็น Full Screen

# ส่วนที่ 2 สามารถกดที่ปุ่มลูกศรชี้เข้า เพื่อให้กราฟหดไปอยู่ในตำแหน่งเดิม ดังรูป

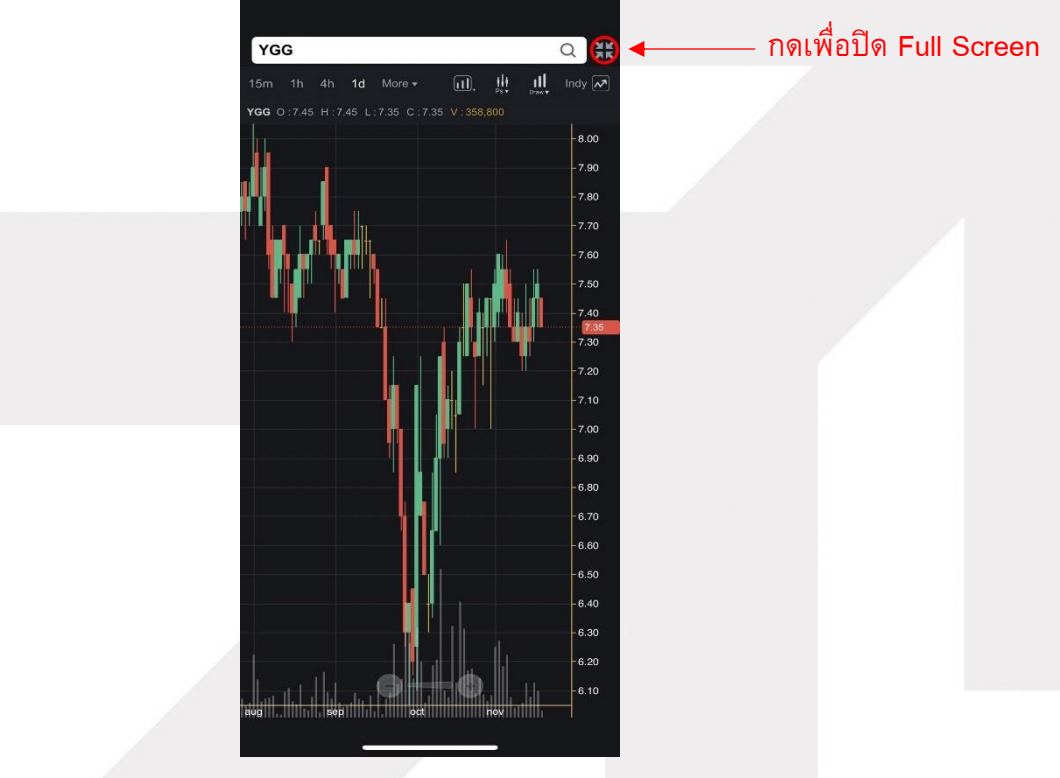

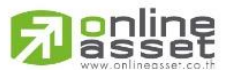

ONLINE ASSET COMPANY LIMITED

466 Ratchadapisek Rd., Samsen-Nok, Huay Kwang, Bangkok 10310 THAILAND Tel : +662 022 6200 Fax : +662 022 6255 www.efinancethai.com www.onlineasset.co.th

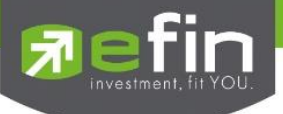

## **13.NEWS**

ใช้สำหรับติดตามข่าวสารเกี่ยวกับตลาดหุ้นแบบ Realtime และยังสามารถ Search เฉพาะข่าวหุ้นที่ สนใจได้ด้วย โดยการพิมพ์ชื่อหุ้นลงไปในช่องว่างสีขาวด้านซ้ายมือ แล้วกดปุ่มรูปแว่นขยาย เพื่อ Search ข่าว

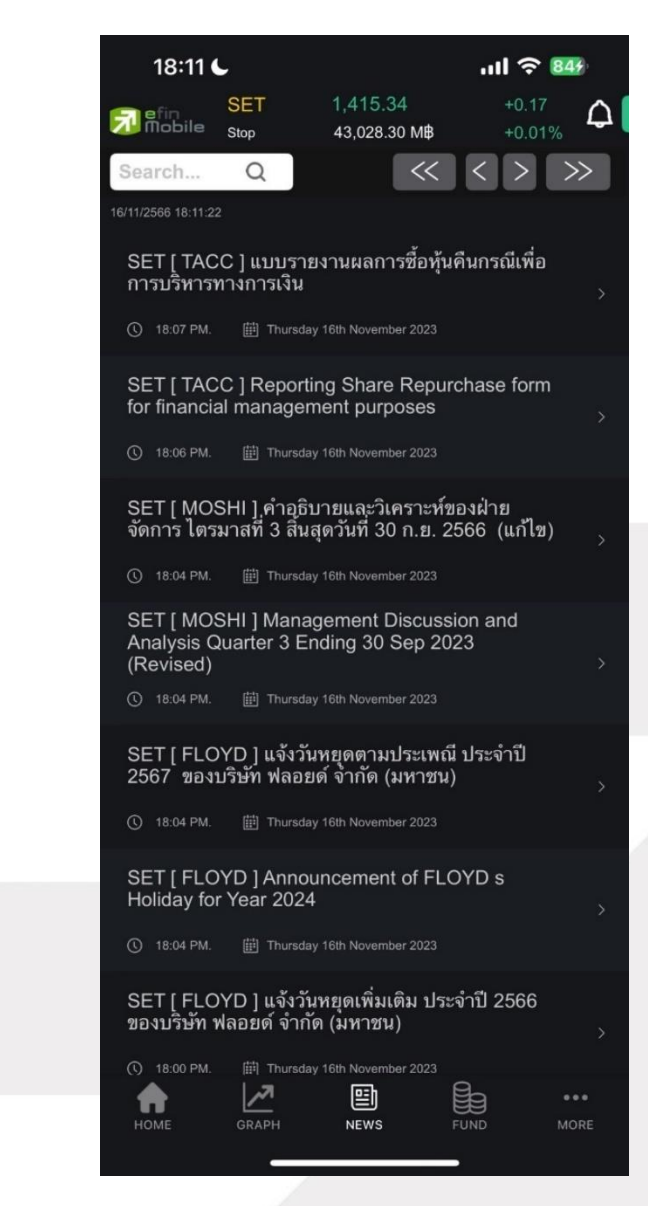

รูปแสดงตัวอย่างหน้า News

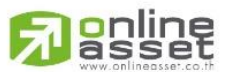

#### ONLINE ASSET COMPANY LIMITED

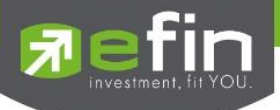

เมื่อคลิกเลือกรายการข่าวที่สนใจจะเปิดหน้าเว็บเพื่อแสดงข่าวข้อมูลและรายละเอียดของข่าวนั้นๆกด Back เพื่อกลับมาหน้า News

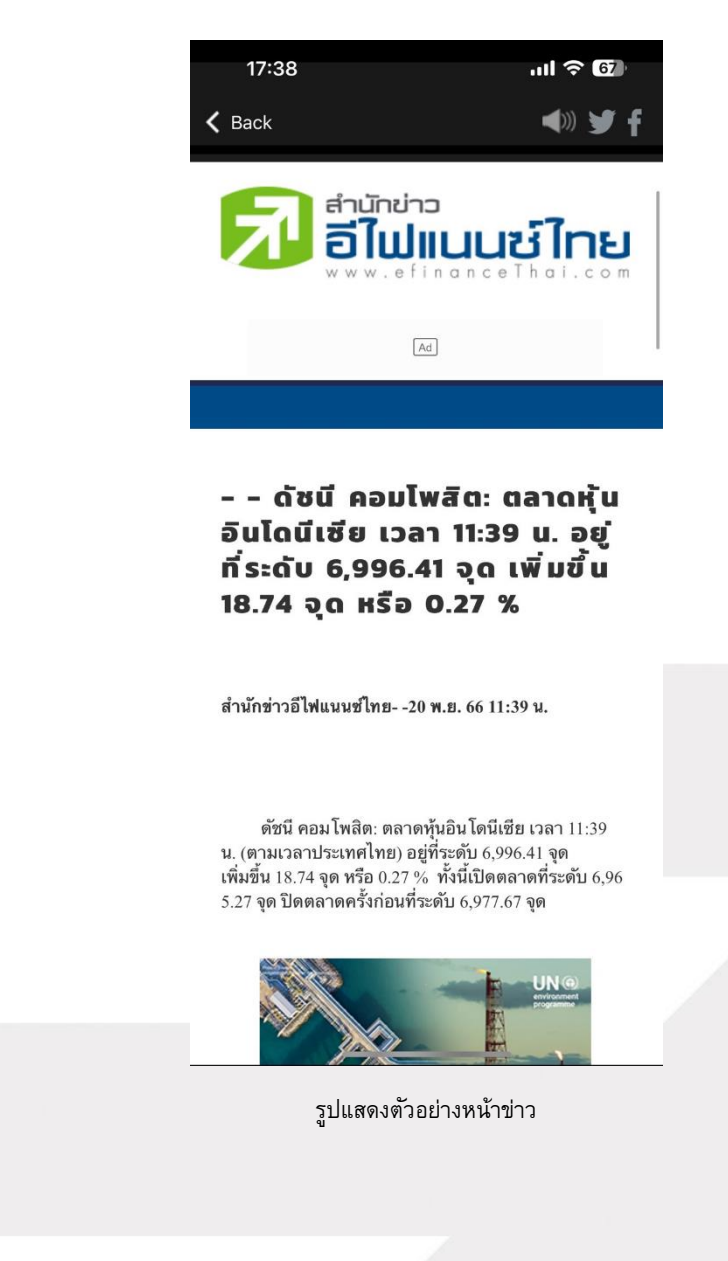

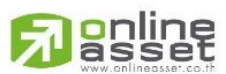

ONLINE ASSET COMPANY LIMITED

466 Ratchadapisek Rd., Samsen-Nok, Huay Kwang, Bangkok 10310 THAILAND Tel : +662 022 6200 Fax : +662 022 6255 www.efinancethai.com www.onlineasset.co.th

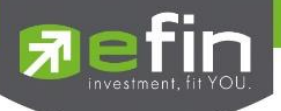

# 14.Buy / Sell (ส่งคำสั่งซื้อ/ขาย)

Buy / Sell เป็นพังก์ชันสำหรับไว้ส่งคำสั่งซื้อ/ขายหลักทรัพย์, แสดงข้อมูล bid/offer และแสดงข้อมูล เบื้องต้นของหลักทรัพย์ สำหรับลูกค้าบัญชี Equity โดยระบบรองรับการส่งคำสั่งซื้อ/ขายหลักทรัพย์แบบ Board lot เท่านั้น (1 Board lot เท่ากับ 100 หุ้น)

Broker ที่ <mark>มีการผูกบัญชี</mark> กับทางระบบซื้อ/ขายหลักทรัพย์ (efintrade plus) เมื่อ Login เข้ามาใน โปรแกรม efin mobile จะเจอเมนู Buy/Sell ที่ Navbar ข้างล่างดังภาพซ้าย และ Broker ที่ ไม่ได้มีการผูก บัญชี ซื้อ/ขายหลักทรัพย์จะแสดงเมนู Fund

|      | 22,700 | 159.00   | 147.0 | 0        | 600    |
|------|--------|----------|-------|----------|--------|
|      | 5,300  | 155.00   | 149.0 | 0        | 28,100 |
|      | 1      | <b>N</b> | Ð     | Ð        |        |
| номе | GRA    | PH NE    | ws e  | BUY/SELL | MORE   |
|      |        |          |       | -        |        |

## การแสดง bar กรณีมีการผูกบัญชีกับทาง Trade

| a        | 15,400 | 159.00 | 148.50               | 42,000  |
|----------|--------|--------|----------------------|---------|
|          | 5,300  | 155.00 | 149 <mark>.00</mark> | 28,100  |
| <b>f</b> |        |        |                      | 9 •••   |
| номе     | GRA    | PH NE' | ws Ful               | ND MORE |

## การแสดง bar กรณีไม่มีการผูกบัญชีกับทาง Trade

| 09:47       |                              | ul≎ Ø      |           |   |
|-------------|------------------------------|------------|-----------|---|
| SE SE       | T 1,415.17                   | 0.00       |           |   |
| Buy         | pen 0.00 Mip<br>Se           | 0.00%      |           |   |
| RRI         |                              |            |           |   |
| BBL         |                              | 4          |           |   |
| Volume      | In Port 0                    |            |           |   |
| Price       | Valid. Limit                 | $\sim$     |           |   |
| Cond. Day   | <ul> <li>✓ 16 Nov</li> </ul> | 2023       | าวนที่ไ   |   |
| PIN         | Buy                          | Clear      |           |   |
| BBI         | 151 50 0                     | 00 (0.00%) |           |   |
| High        | 151.50 0.                    | 196 50     |           |   |
| Low         | 0.00 Ceiling<br>0.00 Floor   | 106.50     | ส่วนที่ 2 |   |
| Proj. Price | 151.50 Average               | 0.00       |           |   |
| Volume      | Bid Offer                    | Volume     |           |   |
| 11,400      | ΑΤΟ ΑΤΟ                      | 147,500    |           |   |
| 100         | 163.50 <b>138.00</b>         | 9,000      | - d.      |   |
| 100         | 163.00 <b>144.00</b>         | 55,400     | สวนท 3    |   |
| 100         | 162.50 <b>146.50</b>         | 42,000     |           |   |
| 1,100       | 161.50 147.00                | 600        |           |   |
|             |                              |            |           |   |
| Trading A/C | Ruy Limit                    | Equity A   |           |   |
| 016851C (E) | 0.00                         | 0.00       |           |   |
|             | 7 E) 🛞                       |            |           |   |
| HOME GRA    | PH NEWS BUY/SE               | LL MORE    |           |   |
|             | · · · ·                      |            |           | 5 |

## <u>หน้าจอ buy/Sell</u>

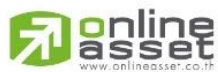

### ONLINE ASSET COMPANY LIMITED

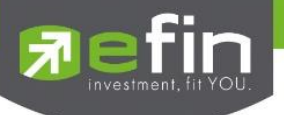

## ส่วนที่ 1: Bar Search

ใช้สำหรับค้นหาหุ้นสามารถพิมพ์ชื่อหุ้นที่ต้องการโดยจะแสดงรายการหุ้นราคาล่าสุด รวมถึง เปอร์เซ็นต์ราคาที่เปลี่ยนแปลงเทียบระหว่างราคาล่าสุดกับราคาปิดวันก่อน ขึ้นมาให้คลิกเลือก และสามารถกดดาวเพื่อเพิ่มหุ้นที่สนใจไปในทุกหน้าและกดดาวออกเพื่อลบรายการหุ้นที่สนใจ สามารถค้นหาได้ทั้งหุ้นและอนุพันธ์ ถ้าหากยังไม่ได้ทำการพิมพ์หุ้นจะแสดงรายการหุ้นที่เราติด ดาวไว้แล้ว

| 09:47                        |        |                   | .ul 🗟  | 91              |
|------------------------------|--------|-------------------|--------|-----------------|
| SE efin SE                   | τ      | 1,415.17          | 0.00   |                 |
| P-O                          | pen    | 0.00 MB           | 0.00%  | 6               |
| Биу                          |        | - · · ·           | Sell   | _               |
| BBL                          |        |                   |        | Q               |
| Volume                       | In     | Port 0            |        |                 |
| Price                        | -      | alid. Limit       | 1      | $\sim$          |
| Cond Day                     |        | - 16 N            | v 2023 |                 |
| DIN                          | -      |                   |        |                 |
| PIN                          |        | Buy               |        | lear            |
| BBL                          |        | 151.50            | 0.00 ( | 0.00%)          |
| High                         | 0.00   | Ceiling           | 1      | 196.50          |
| Low                          | 0.00   | Floor             |        | 106.50          |
| Proj. Price                  | 151.50 | Average           |        | 0.00            |
| Volume                       | Bid    | Offer             | v      | /olume          |
| 11,400                       | ATO    | ATO               | 14     | 7,500           |
| 100                          | 163.50 | 138.00            |        | 9,000           |
| 100                          | 163.00 | 144.00            | 5      | 5,400           |
| 100                          | 162.50 | 146.50            | 4      | 2,000           |
| 1,100                        | 161.50 | 147.00            |        | 600             |
|                              |        |                   |        |                 |
| Trading A/C へ<br>016851C (E) |        | Buy Limit<br>0.00 | E      | quity 🔨<br>0.00 |
|                              |        | EWS BUY           | SELL   |                 |

|          | 12:26         |        | 1      | <b>२ 50</b> |
|----------|---------------|--------|--------|-------------|
| $\times$ |               | Search |        |             |
| S        | earch         |        |        | Q           |
| _        | Symbol        |        | Last   | %Chg        |
|          | РТТ           |        | 35.00  | +0.72%      |
| *        | BBL           |        | 151.00 | +0.33%      |
| *        | BDMS          |        | 26.50  | +0.95%      |
| *        | CPALL         |        | 55.25  | +0.91%      |
| *        | ΑΟΤ           |        | 61.50  | +0.82%      |
| *        | JPARK         |        | 5.70   | +3.64%      |
| *        | М             |        | 40.50  | -0.61%      |
| *        | SCB           |        | 100.50 | +0.50%      |
| *        | KBANK         |        | 132.50 | 0.00%       |
| *        | ктв           |        | 18.40  | +0.55%      |
| *        | S50Z23        |        | 866.80 | +0.69%      |
| *        | S50F24        |        | 864.20 | +0.39%      |
| *        | SET5013P2403C |        | 0.62   | -10.14%     |
| *        | SET5013P2403B |        | 0.45   | -10.00%     |
| *        | HSI06C2401C   |        | 0.70   | -11.39%     |
| *        | SET5006P2312A |        | 0.26   | -18.75%     |
| *        | HSI06C2401A   |        | 0.32   | -15.79%     |

สามารถ กดติดดาวหุ้นตัวที่สนใจ ไว้ ดูภายหลังได้

\*\*\* ข้อมูลจะถูกเก็บไว้หน้า My List

รูปแสดงตัวอย่างหน้า Bar Search

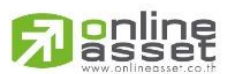

### ONLINE ASSET COMPANY LIMITED

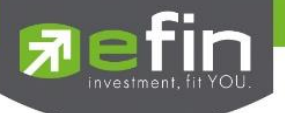

## รายละเอียดหน้าจอ Buy/Sell มีดังนี้

## Bar Trade - กล่องส่งคำสั่งซื้อ/ขายหลักทรัพย์

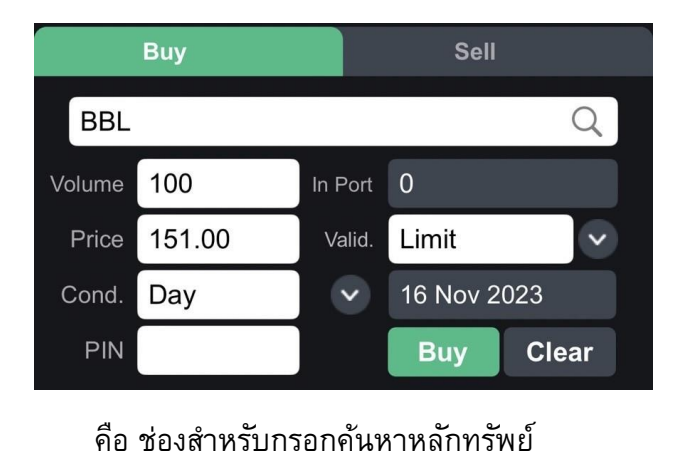

Symbol Name

Side

Volume

คือ Buy = คำสั่งซื้อ, Sell = คำสั่งขาย

คือ จำนวนหลักทรัพย์ที่ต้องการส่งคำสั่ง สามารถเปลี่ยนการป้อนค่า

Volume

ได้โดยการระบุจำนวนด้วยตัวเอง หรือสามารถเพิ่ม – ลดได้ง่ายขึ้นโดยการ คลิกที่กล่อง volume ระบบจะแสดงตัวเลือกเพิ่ม-ลดแนะนำให้เลือกแบบ อัตโนมัติ

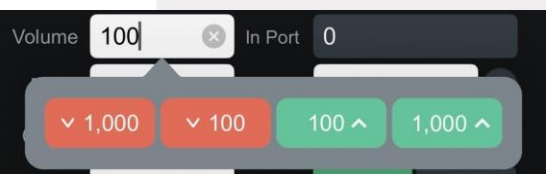

- <mark>เครื่องหมาย 'V</mark>' <del>สีแดง</del> ปรับจำนวนลดลงครั้งละ -100 , 1000
- เครื่องหมาย 'Λ' สีเขียว ปรับจำนวนเพิ่มขึ้นครั้งละ +100, +1000

เงื่อนไขการกรอกจำนวนหลักทรัพย์ มีดังนี้

- รองรับการกรอกจำนวนเป็นตัวเลขเท่านั้น ไม่สามารถกรอกเป็น ตัวอักษร หรือ ทศนิยมได้
- รองรับการกรอกเป็นจำนวน Board lot เท่านั้น (1 Board lot เท่ากับ
   100 หุ้น)
- ไม่รองรับกรอกจำนวนเป็นเศษหุ้น (Odd Lot) เช่น 1-99
- ไม่รองรับการกรอกจำนวนเป็น Mix Lot เช่น 123, 456, 2345
- ไม่รองรับการส่งคำสั่งซื้อ / ขาย ที่จำนวนเกิน 20,000,000

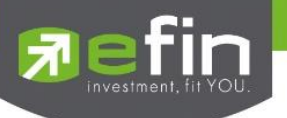

## ้คือ จำนวนหลักทรัพย์ที่สามารถขายได้ In Port คือ ราคาที่ต้องการส่งคำสั่งซื้อ/ขาย เป็นช่องสำหรับไว้กรอกระบุราคาด้วย Price ้ตัวเอง (limit price) ซึ่งราคาต่อหน่วยของหลักทรัพย์จะต้องอยู่ในช่วง Floor กับ Ceiling โดยระบบมีการแสดงราคาแนะนำเพื่อความสะดวกยิ่งขึ้น เริ่มตัน ็จะ default อยู่ที่ราคา Last Price หากไม่มี Last price จะ default อยู่ที่ Prior Price 151.00 Limit Price Valid. 16 Nov 2023 151.00 Buy Clear ปุ่ม + สีเขียวเป็นการกดเพื่อเพิ่มราคาตามช่วง Spread Price ปุ่ม - สีแดงเป็นการกดเพื่อลดราคาลงตามช่วง Spread Price ไม่สามารถระบุค่า Price ที่เกินกว่า Ceiling หรือ ต่ำกว่า Floor ได้ ไม่สามารถระบุ Price ที่มีราคาน้อยกว่า 0 ได้ ้ คือ เงื่อนไขเพิ่มเติมของราคา ที่นอกเหนือจากการกรอกแบบระบุราคา Valid. (Limit price) - Limit หมายถึง ประเภทคำสั่งซื้อขายที่ระบุราคาที่ต้องการ - ATO (At the Open price) หมายถึง คำสั่งซื้อขายที่ใช้เมื่อผู้ลงทุนต้องการซื้อหรือขายหลักทรัพย์ ทันทีที่ตลาดเปิดการซื้อขาย สามารถส่งคำสั่งด้วยราคา ATO ได้ในช่วง สถานะตลาดเป็น Start Up, Pre-Open, Intermission - ATC (At the Close price) หมายถึง คำสั่งซื้อขายที่ใช้เมื่อผู้ลงทุนต้องการซื้อหรือขายหลักทรัพย์ ทันทีที่ตลาดปิดการซื้อขาย สามารถส่งคำสั่งด้วยราคา ATC ได้ในช่วง สถานะตลาดเป็น Pre-Close \*\* 1. ATO และ ATC จัดเป็นคำสั่งแบบ Market order แบบระบุเงื่อนไข Fill and Kill (FAK) ที่ส่งเข้ามาในช่วงเวลาก่อนเปิดตลาด (Pre-open) หรือก่อนปิดตลาด (Pre-close) โดยคำสั่ง ATO และ ATC ที่ไม่ได้รับการจับคู่ ระบบการซื้อขายจะทำ การยกเลิกจำนวนที่เหลือทั้งหมด

ONLINE ASSET COMPANY LIMITED 466 Ratchadapisek Rd., Samsen-Nok, Huay Kwang, Bangkok 10310 THAILAND Tel : +662 022 6200 Fax : +662 022 6255 www.efinancethai.com www.onlineasset.co.th

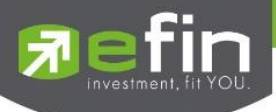

 การเรียงลำดับคำสั่งประเภท ATO และ ATC ในระบบการซื้อขายเพื่อการ คำนวณหาราคาเปิดหรือราคาปิดจะอยู่ในลำดับก่อนคำสั่งประเภทระบุราคา (Limit Price Order)

3. ผู้ลงทุนที่ส่งคำสั่งประเภท ATO /ATC อาจซื้อหลักทรัพย์ได้ในราคาที่สูงกว่า ราคา Ceiling 1 ช่วงราคา หรืออาจขายได้ในราคาต่ำกว่าราคา Floor 1 ช่วงราคาได้

- MO (Market Order)

หมายถึง คำสั่งซื้อขาย ณ ราคาตลาดที่ใช้เมื่อผู้ลงทุนต้องการซื้อหรือขาย ทันที ณ ราคาที่ดีที่สุดในขณะนั้น สามารถส่งคำสั่งด้วยราคา MO ได้ ในช่วงสถานะตลาดเป็น Start Up, Pre-Open, Open, Intermission, Pre-Close

ระบบซื้อขายจะถือว่าคำสั่ง Market Order เป็นการเสนอซื้อ ณ ราคา เสนอขายต่ำสุดหรือเป็นการเสนอขาย ณ ราคาเสนอซื้อสูงสุด ดังนั้นหาก ไม่มีคำสั่งซื้อหรือขายด้านตรงข้ามรอการจับคู่อยู่คำสั่ง Market Order นั้น จะถูกยกเลิกหรือสั่งไม่ได้ แต่หากมีคำสั่งซื้อหรือขายด้านตรงข้ามรอการ จับคู่อยู่ คำสั่ง Market Order จะสามารถจับคู่ซื้อขายได้ทันทีที่เข้ามาใน ระบบ

 หากจำนวนหลักทรัพย์ที่เสนอซื้อขาย ณ ราคา Market Order ไม่ สามารถ

จับคู่การซื้อขายได้หมดทั้งจำนวนระบบการซื้อขายจะยกเลิกจำนวน หลักทรัพย์ที่เหลืออยู่ทั้งหมดโดยอัตโนมัติ

- ML (Market to Limit Order)

หมายถึง คำสั่งซื้อขาย ณ ราคาตลาดที่ใช้เมื่อผู้ลงทุนต้องการซื้อหรือขาย ทันที ณ ราคาที่ดีที่สุดในขณะนั้น

- ระบบซื้อขายจะถือว่าคำสั่ง Market to limit order การเสนอซื้อ ณ ราคาเสนอขายต่ำสุดหรือเป็นการเสนอขาย ณ ราคาเสนอซื้อสูงสุดเพียง ลำดับราคาเดียว ดังนั้นหากไม่มีคำสั่งซื้อหรือขายด้านตรงข้ามรอการจับคู่ อยู่ คำสั่ง Market to limit order นั้นจะถูกยกเลิกหรือส่งไม่ได้ แต่หากมี คำสั่งซื้อหรือขายด้านตรงข้ามรอการจับคู่อยู่ คำสั่ง Market to limit order จะสามารถจับคู่ซื้อขายได้ทันทีที่เข้ามาในระบบ
- หากจำนวนหลักทรัพย์ที่เสนอซื้อขาย ณ ราคา Market to limit order ไม่สามารถจับคู่การซื้อขายได้หมดทั้งจำนวนระบบการซื้อขายจะจัด จำนวนหลักทรัพย์ที่เหลือเป็นการเสนอซื้อ ณ ราคาซื้อขายครั้งสุดท้าย คือ เงื่อนไขที่ใช้ในการส่งคำสั่ง (Condition)

Cond.

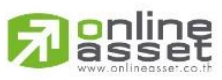

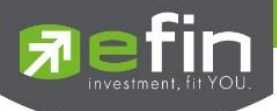

## - Day (Good till Day)

หมายถึง คำสั่งซื้อขายที่มีอายุภายในวันทำการเสนอซื้อเสนอขายเท่านั้น หากไม่ได้รับการจับคู่คำสั่งจะถูกยกเลิก

- Date (Good till Date)

หมายถึง คำสั่งซื้อขายประเภทที่มีอายุข้ามวัน (Overnight Order) ที่นัก ลงทุนสามารถส่งคำสั่งเข้ามาและหากคำสั่งนั้นยังไม่ได้รับการจับคู่ภายใน วันที่ส่งคำสั่ง คำสั่งจะถูกเก็บไว้ในระบบเพื่อรอจับคู่ในวันทำการถัดไป จนกว่าจะถึงวันที่กำหนด หรือจนกว่าจะถูกยกเลิก โดยนักลงทุนสามารถ เลือกวันที่จะให้คำสั่งหมดอายุได้ สามารถเลือกวันได้ไม่เกิน 30 วันปฏิทิน และนับวันปัจจุบันเป็นวันแรก ซึ่งระบบจะยกเลิกคำสั่งซื้อขายประเภทที่มี อายุข้ามวันในกรณีราคาที่ระบุในคำสั่ง อยู่นอกกรอบราคา Ceiling & Floor ประจำวัน

- Cancel (Good till Cancel)

หมายถึง คำสั่งซื้อขายประเภทที่มีอายุข้ามวัน (Overnight Order) ที่นัก ลงทุนสามารถส่งคำสั่งเข้ามาและหากคำสั่งนั้นยังไม่ได้รับการจับคู่ภายใน วันที่ส่งคำสั่ง คำสั่งจะถูกเก็บไว้ในระบบเพื่อรอจับคู่ในวันทำการถัดไป จนกว่าจะถูกยกเลิก โดยคำสั่งจะถูกจัดเก็บอยู่ในระบบไม่เกิน 30 วัน ปฏิทิน ซึ่งระบบจะยกเลิกคำสั่งซื้อขายประเภทที่มีอายุข้ามวันในกรณี ราคาที่ระบุในคำสั่ง อยู่นอกกรอบราคา Ceiling & Floor ประจำวัน

### - IOC (Immediate or Cancel)

เป็นคำสั่งซื้อขายที่ผู้ลงทุนต้องการให้จับคู่การซื้อขายทันที หากไม่ สามารถจับคู่ได้หมดทั้งจำนวนที่ต้องการ ส่วนที่เหลือนั้นจะถูกยกเลิก

### - FOK (Fill or Kill)

หมายถึง คำสั่งซื้อขายที่ผู้ลงทุนต้องการซื้อหรือขายหุ้นโดยต้องการให้ได้ ทั้งจำนวนที่ต้องการ หากได้ไม่ครบก็จะไม่ซื้อขายเลยโดยให้ยกเลิกคำสั่ง นั้นไปทั้งหมด นอกจากนี้ ในการส่งคำสั่ง FOK มีข้อกำหนดเพิ่มเติมดังนี้

- ส่งคำสั่งได้ในช่วงตลาดเปิดทำการซื้อขาย (Market Open) เท่านั้น
- สามารถใช้คำสั่งนี้ร่วมกับคำสั่ง Limit Order, Market Order และ Market to Limit Order ได้

คือ วันที่ปัจจุบัน (สามารถปรับเป็นวันอื่นได้เมื่อเลือก Condition เป็น Date) โดยสามารถเลือกได้สูงสุด 30 วันปฏิทิน

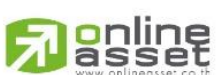

ONLINE ASSET COMPANY LIMITED

Date

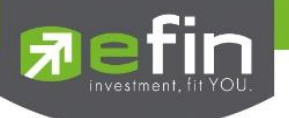

| Pin (Pincode) | คือ รหัสสำหรับยืนยืนการส่งคำสั่งการซื้อขาย จะมีการบังคับกรอก PIN ซื้อ |
|---------------|-----------------------------------------------------------------------|
|               | ขายในครั้งแรก ครั้งต่อไปจะบันทึกจนกว่าจะหมด Session หากมีการ          |
|               | เริ่มต้น Application ใหม่ต้องกรอก PIN ใหม่อีกครั้ง                    |
| ปุ่ม Clear    | กดปุ่ม Clear เมื่อต้องการเคลียค่าข้อมูลที่กรอกไว้                     |

## ขั้นตอนการส่งคำสั่งซื้อ/ขายหลักทรัพย์

- 1. เลือก Side ที่ต้องการส่งคำสั่ง
- 2. กรอกข้อมูล Volume, Price, Valid., Condition ตามที่นักลงทุนต้องการ
- 3. กรอก Pin code
- 4. หากกรอกข้อมูลครบถ้วนแล้ว กดปุ่ม Buy หรือ Sell เพื่อส่งคำสั่ง
- 5. ระบบจะแสดง Popup Confirm box เพื่อให้นักลงทุนยืนยันการส่งคำสั่งอีกครั้ง โดยแสดงรายละเอียด ดังนี้
  - Side: Symbol name คือ Side ในการซื้อหรือขาย และชื่อหลักทรัพย์ที่ ส่งคำสั่ง
  - Volume คือ จำนวนหลักทรัพย์ที่ส่งคำสั่ง
  - Price คือ ราคาที่ใช้ส่งคำส่ง
  - Account คือ รหัสบัญชีของนักลงทุน
  - Total คือ มูลค่าการซื้อหรือขายของคำสั่ง

| Confirm Order                    |                         | Co                               | nfirm Order            |
|----------------------------------|-------------------------|----------------------------------|------------------------|
| Buy :                            | KBANK                   | S                                | ell : KBANK            |
| Volume :<br>Price :<br>Account : | 100<br>131.50<br>016851 | Volume :<br>Price :<br>Account : | 10(<br>131.5(<br>01685 |
| Total :<br>(Commission an        | 13,150.00 baht          | Total :<br>(Commissie            | 13,150.00 bah          |
| Cancel                           | Buy                     | Cancel                           | Sell                   |

- กดปุ่ม 'Cancel'เมื่อต้องการยกเลิกการส่งคำสั่ง
- กดปุ่ม 'Buy หรือ Sell' เมื่อต้องการยืนยันการส่งคำสั่ง

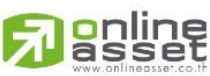

## ONLINE ASSET COMPANY LIMITED

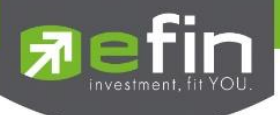

เมื่อส่งคำสั่งสำเร็จจะมี Popup แจ้งเตือนการซื้อขายสำเร็จพร้อมแสดงหมายเลข Order Number กด
 Done ไปแสดงที่หน้า Portfolio > Order

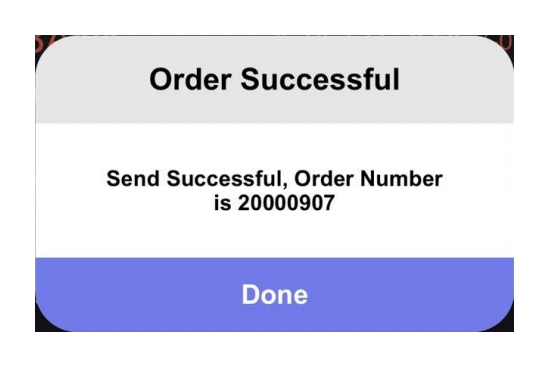

# ส่วนที่ 2: Stock Information - ข้อมูลเบื้องต้นของหลักทรัพย์

| BBL         |        | 151.00 -0.50 | (-0.33%) |
|-------------|--------|--------------|----------|
| High        | 152.50 | Ceiling      | 196.50   |
| Low         | 151.00 | Floor        | 106.50   |
| Proj. Price | 152.00 | Average      | 151.67   |

| คือ ส่วนของการกรอก และแสดงชื่อหลักทรัพย์                             |  |  |  |  |
|----------------------------------------------------------------------|--|--|--|--|
| คือ ราคาซื้อ/ขายล่าสุด                                               |  |  |  |  |
| คือ ราคาเปลี่ยนแปลง โดยนำราคาซื้อ/ขายล่าสุด หักกับราคาปิดเมื่อวันทำ  |  |  |  |  |
| การก่อน (Last Price – Prev)                                          |  |  |  |  |
| คือ เปอร์เซ็นต์การเปลี่ยนแปลง คำนวณจาก (Change/Prev)*100             |  |  |  |  |
| คือ ราคาซื้อและขายสูงสุดที่ถูกจับคู่ของวันนั้นๆ                      |  |  |  |  |
| คือ ราคาซื้อและขายต่ำสุดที่ถูกจับคู่ของวันนั้นๆ                      |  |  |  |  |
| คือ ราคา"สูงสุด"ของหุ้น ในแต่ละวัน                                   |  |  |  |  |
| คือ หุ้นที่ราคาลดลงไปถึงระดับ Floor ซึ่งเป็นราคาต่ำสุดที่ได้กำหนดไว้ |  |  |  |  |
| คือ ราคาหลักทรัพย์ที่คาดว่าจะเกิดการจับคู่ตอนตลาดเปิด/ปิด            |  |  |  |  |
| คือ ราคาของหลักทรัพย์ในวันนั้นๆ                                      |  |  |  |  |
|                                                                      |  |  |  |  |

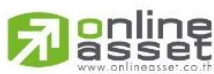

ONLINE ASSET COMPANY LIMITED

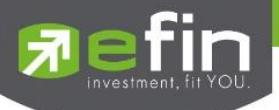

# ส่วนที่ 3: Best Bid/Offer – เสนอซื้อ/เสนอขายที่ดีที่สุด 5 - 10 อันดับ

| Volume    | Bid    | Offer  | Volume  |
|-----------|--------|--------|---------|
| 450,000   | 151.00 | 151.50 | 302,600 |
| 784,900   | 150.50 | 152.00 | 377,600 |
| 1,407,400 | 150.00 | 152.50 | 494,300 |
| 678,800   | 149.50 | 153.00 | 463,900 |
| 651,800   | 149.00 | 153.50 | 241,400 |
|           |        |        | More 🗸  |

| Volume    | Bid    | Offer  | Volume  |
|-----------|--------|--------|---------|
| 417,900   | 151.00 | 151.50 | 300,500 |
| 790,800   | 150.50 | 152.00 | 387,900 |
| 1,416,600 | 150.00 | 152.50 | 484,300 |
| 678,900   | 149.50 | 153.00 | 463,900 |
| 652,200   | 149.00 | 153.50 | 241,400 |
| 413,700   | 148.50 | 154.00 | 277,600 |
| 390,500   | 148.00 | 154.50 | 109,600 |
| 255,500   | 147.50 | 155.00 | 161,800 |
| 183,500   | 147.00 | 155.50 | 38,100  |
| 135,800   | 146.50 | 156.00 | 159,100 |
|           |        |        | Hide 🔨  |

- Bid Volume Bid Price Offer Price Offer Volume
- คือ ปริมาณการเสนอซื้อที่ระดับราคาที่ดีที่สุด 5-10 อันดับแรก
- คือ ราคาเสนอซื้อที่ดีที่สุด 5-10 อันดับแรก
- คือ ราคาเสนอขายที่ดีที่สุด 5-10 อันดับแรก
- คือ ปริมาณการเสนอขายที่ดีที่สุด 5-10 อันดับแรก

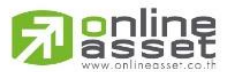

#### ONLINE ASSET COMPANY LIMITED

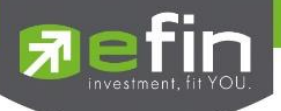

# 14.1 Portfolio (พอร์ตการลงทุนและข้อมูลบัญชีซื้อขาย)

หน้าจอสำหรับแสดงหลักทรัพย์ที่มีอยู่ในพอร์ตทั้งหมด, วงเงินเครดิตคงเหลือ, กำไร/ขาดทุน, รายการ คำสั่งซื้อ/ขายหลักทรัพย์, สรุปรายการซื้อขายหลักทรัพย์รายวัน โดยแบ่งเป็น Main Menu หลัก 3 เมนูดังนี้

| $\checkmark$ | Portfolio     | แสดงหลักทรัพย์ที่มีอยู่และประเมินผลกำไร/ขาดทุน       |
|--------------|---------------|------------------------------------------------------|
| $\checkmark$ | Order         | แสดงรายการคำสั่งซื้อขายหลักทรัพย์                    |
| $\checkmark$ | Daily Confirm | สรุปรายการซื้อ/ขายของลูกค้าตามหลักทรัพย์ที่จับคู่ได้ |

Broker ที่ <mark>มีการผูกบัญชี</mark> กับทางระบบซื้อ/ขายหลักทรัพย์ (efintrade plus) เมื่อ Login เข้ามาใน โปรแกรม efin mobile จะสามารถเจอเมนู Portfolio ได้โดยการเลือกเมนู More ที่ Navbar >> Portfolio ดัง ภาพ

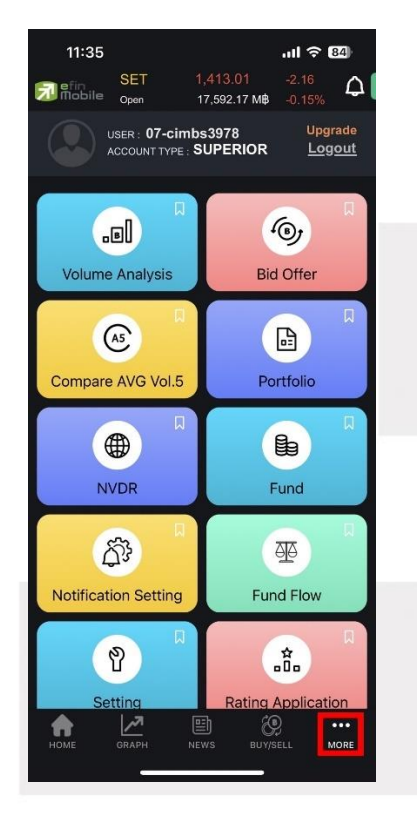

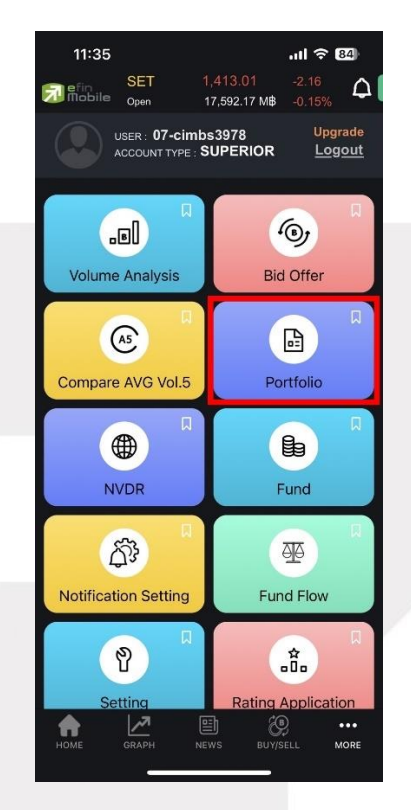

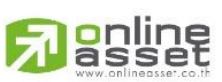

### ONLINE ASSET COMPANY LIMITED

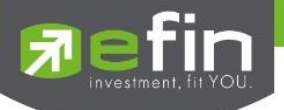

# ส่วนที่ 1 : Portfolio (แสดงหลักทรัพย์ที่มีอยู่และประเมินผลกำไร/ขาดทุน)

แสดงหลักทรัพย์ที่มีอยู่ในพอร์ตทั้งหมด, วงเงินเครดิตคงเหลือ, แสดงการจำลองผลกำไร/ขาดทุนของ หลักทรัพย์ที่มีอยู่ในพอร์ต เมื่อเทียบกับราคาของหลักทรัพย์ที่เกิดการซื้อ/ขายกันครั้งล่าสุดในตลาดหลักทรัพย์ ฯ (Last Sale)

| 11:54                  |             |                             | att                    | <b>≈ 83</b> |
|------------------------|-------------|-----------------------------|------------------------|-------------|
| 🔂 efin<br>Mobile       | SET<br>Open | 1,412.79<br>18,829.59       | -2.<br>М <b>В -0</b> . | 38<br>17%   |
| К Ро                   | rtfolio     |                             | Da                     | ily Confirm |
| Symbol                 | Avail Vol   | Avg                         | Market                 | %Unrl       |
| TACC (D)               | 100         | 10.00                       | 5.40                   |             |
| TACC (D,2)             | 100         | 10.00                       | 5.40                   |             |
| ТТВ                    | 1,000,000   | 1.00                        | 1.49                   | +48.59      |
| TTB-F                  | 50,000      | 1.10                        | 1.40                   | +26.92      |
| TTB-W1                 | 10,000      | 1.12                        | 0.53                   | -52.81      |
| UAC (P)                | 100         | 10.00                       | 3.98                   | -60.31      |
| UAC (P,2)              | 100         | 10.00                       | 3.98                   | -60.31      |
| W (H 2)                | 100         | 10.00                       | 1.30                   | -87.04      |
| YGG (r)                | 100         | 10.00                       | 7.20                   | -28.20      |
| YGG (r,2)              | 100         | 10.00                       | 7.20                   | -28.20      |
| Total                  |             |                             | +42.0                  | 3 ^         |
| Trading A/C<br>0002736 | (E)         | Excess Equity 30,511,564.44 | 51,3                   | Equity A    |
| номе                   | GRAPH       | NEWS E                      | Ø<br>BUY/SELL          | MORE        |

## 1.1 ความหมายและรายละเอียดของรายการหลักทรัพย์

## Symbol ชื่อหลักทรัพย์ที่ถืออยู่

Symbol Type ประเภทของหลักทรัพย์ จะแสดงอยู่ในรูปแบบ () หลังชื่อหลักทรัพย์

- "-" = Long Term หลักทรัพย์ปกติ
- S = การทำ short sell
- P = Symbol Pledge หลักทรัพย์ที่นำมาวางเป็นประกัน
- C = Collateral Symbol หลักทรัพย์ที่นำมาวางเป็นหลักทรัพย์ค้ำ ประกัน (มีผลต่อการคิดคำนวณค่าPurchasing Power)

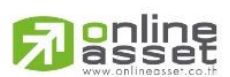

### ONLINE ASSET COMPANY LIMITED 466 Ratchadapisek Rd., Samsen-Nok, Huay Kwang, Bangkok 10310 THAILAND Tel : +662 022 6200 Fax : +662 022 6255 www.efinancethai.com www.onlineasset.co.th

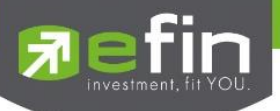

|        | <ul> <li>H = หลักทรัพย์ใน port ถูกกำหนดห้ามซื้อขาย</li> </ul>             |
|--------|---------------------------------------------------------------------------|
|        | <ul> <li>R = ลูกหลักทรัพย์</li> </ul>                                     |
|        | * = หลักทรัพย์ที่หยุดทำการซื้อ/ขายชั่วคราว (Suspend)                      |
|        | "2":รายการซื้อ/ขายหน่วยลงทุน ThaiNVDR                                     |
| Avg    | ราคาตันทุนเฉลี่ยของหลักทรัพย์                                             |
| Market | ราคาที่ทำการซื้อ/ขายกันครั้งสุดท้ายที่เกิดขึ้นในตลาดหลักทรัพย์ (ราคาตลาด) |
| %Unrl  | คือ %กำไรขาดทุนที่เกิดจากการเปรียบเทียบระหว่างราคาตันทุนเฉลี่ยกับราคาตลาด |
|        |                                                                           |

 1.2 หากต้องการดูรายละเอียดเพิ่มเติมของรายการหลักทรัพย์ ต้องคลิกที่รายการนั้น ๆ จะ แสดงรายละเอียดดังนี้

| 12:08                    |             |                             | at                  | ন 街                          |
|--------------------------|-------------|-----------------------------|---------------------|------------------------------|
| efin<br>Mobile           | SET<br>Open | 1,412.8<br>19,553.9         | 5 -2.3<br>5 М₿ -0.1 | <sup>32</sup>                |
| < Por                    | tfolio      | Order                       | Da                  | ily Confirm                  |
| Symbol                   | Avail Vol   | Avg                         | Market              | %Unrl                        |
| TACC (D)                 | 100         | 10.00                       | 5.40                | -46.15                       |
| Avail Vol                |             | 100 Amou                    | unt -               | 1,000.00                     |
| Actual Vol               |             | 100 Marke                   | t Val               | 540.00                       |
|                          | Unre<br>Rea | ealized P/L<br>lized P/L    |                     | -46.15%)                     |
|                          |             | Buy                         |                     | iell                         |
| TACC (D,2)               | 100         | 10.00                       | 5.40                | -46.15                       |
| ттв                      | 1,000,000   | 1.00                        | 1.49                | +48.59                       |
| TTB-F                    | 50,000      | 1.10                        | 1.40                | +26.92                       |
| TTB-W1                   | 10,000      | 1.12                        | 0.53                | -52.81                       |
| UAC (P)                  | 100         | 10.00                       | 3.98                | -60.31                       |
| Total                    |             |                             | +42.0               | 3 ^                          |
| Trading A/C<br>0002736 ( | ~<br>E)     | Excess Equi<br>30,510,222.4 | ty<br>15 51,3       | Equity <b>^</b><br>95,045.44 |
| номе                     | GRAPH       | NEWS                        | BUY/SELL            | MORE                         |

ONLINE ASSET COMPANY LIMITED 466 Ratchadapisek Rd., Samsen-Nok, Huay Kwang, Bangkok 10310 THAILAND Tel : +662 022 6200 Fax : +662 022 6255

www.efinancethai.com www.onlineasset.co.th

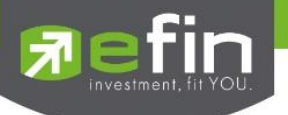

| Avail Vol      | คือ จำนวนหลักทรัพย์ที่สามารถขายได้ (หักลบออกจากหลักทรัพย์ที่สั่งขาย<br>แล้วแต่ยังไม่ Matched)                                                                                                    |
|----------------|----------------------------------------------------------------------------------------------------|
| Actual Vol     | คือ จำนวนหลักทรัพย์ที่มีอยู่จริงใน port (ยังไม่หักลบออกจากหลักทรัพย์ที่<br>สั่งขายแล้วแต่ยังไม่ Matched)                                                                                               |
| Amount         | คือ ต้นทุนของการซื้อหลักทรัพย์                                                                                                    |
| Market Val     | คือ มูลค่าปัจจุบันของหลักทรัพย์ที่ลูกค้ามี คำนวณจากราคาตลาด                                                                                                    |
| Unrealized P/L | คือ เป็นส่วนที่เปรียบเทียบผลของการขายหลักทรัพย์ในราคาเฉลี่ยที่ลูกค้า<br>ซื้อมากับในราคาที่ทำการซื้อขายกันครั้งสุดท้ายในตลาดหลักทรัพย์ซึ่ง<br>สามารถคำนวณได้ดังนี้ Unrealized P/L = Market Val – Amount |
| Realized P/L   | คือ มูลค่าของผลกำไร / ขาดทุนจริงที่เกิดขึ้นหลังจากการขาย                                                                                                    |

# 1.3 สามารถเลือก ดูกราฟและข้อมูลเชิงลึกของหลักทรัพย์ในพอร์ตได้

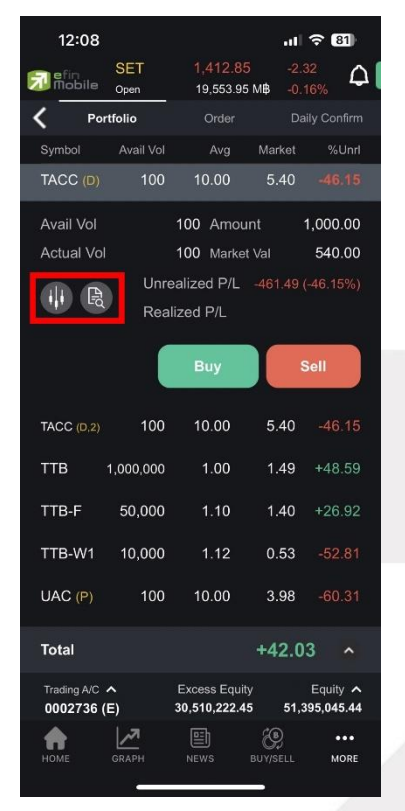

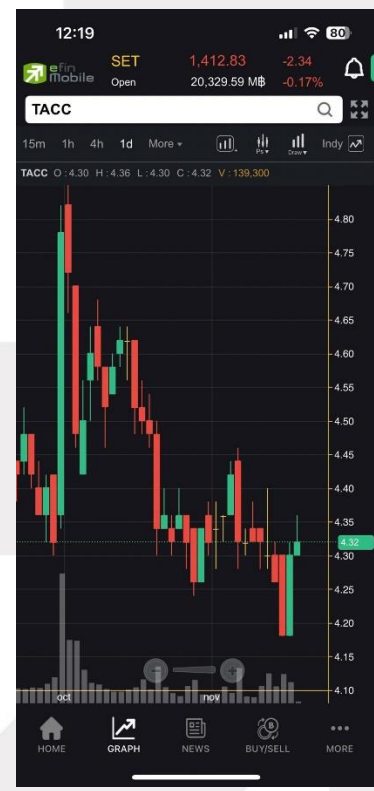

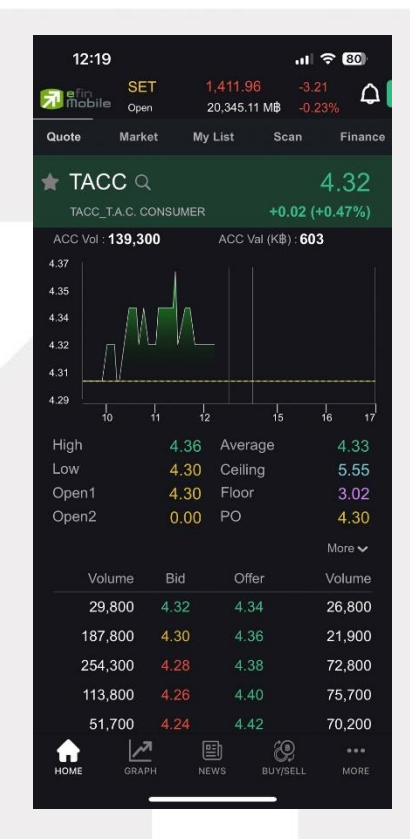

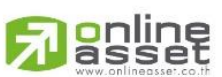

ONLINE ASSET COMPANY LIMITED

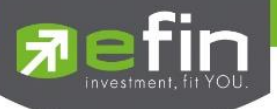

1.4 หากต้องการซื้อขายหุ้นนั้น ๆ ที่อยู่ใน port สามารถปุ่ม Buy หรือ Sell เพื่อไปยังหน้า Buy/Sell ได้

| 12:08                   |             |                          |                     | <b>? 81</b>                  |
|-------------------------|-------------|--------------------------|---------------------|------------------------------|
| 🗊 efin<br>Mobile        | SET<br>Open | 1,412.8<br>19,553.9      | 5 -2.0<br>5 МВ -0.1 | 32<br>16%                    |
| < Port                  | folio       | Order                    | Da                  | ily Confirm                  |
| Symbol                  | Avail Vol   | Avg                      | Market              | %Unrl                        |
| TACC (D)                | 100         | 10.00                    | 5.40                | -46.15                       |
| Avail Vol               |             | 100 Amou                 | unt                 | 1,000.00                     |
| Actual Vol              |             | 100 Marke                | et Val              | 540.00                       |
|                         | Unre<br>Rea | ealized P/L<br>lized P/L |                     | (-46.15%)                    |
|                         |             | Buy                      |                     | Sell                         |
| TACC (D,2)              | 100         | 10.00                    | 5.40                | -46.15                       |
| TTB 1                   | 1,000,000   | 1.00                     | 1.49                | +48.59                       |
| TTB-F                   | 50,000      | 1.10                     | 1.40                | +26.92                       |
| TTB-W1                  | 10,000      | 1.12                     | 0.53                | -52.81                       |
| UAC (P)                 | 100         | 10.00                    | 3.98                | -60.31                       |
| Total                   |             |                          | +42.0               | 3 🔺                          |
| Trading A/C • 0002736 ( | ►<br>Ξ)     | Excess Equi              | ty<br>15 51,3       | Equity <b>^</b><br>95,045.44 |
| НОМЕ                    | GRAPH       | NEWS                     | BUY/SELL            | MORE                         |

| 12:29             |             |                                                | uI ≎ I                   | 79          |
|-------------------|-------------|------------------------------------------------|--------------------------|-------------|
| SE<br>Mobile Oper | T 1         | I, <mark>412.69</mark><br>21,410.26 M <b>₿</b> | -2.48<br>-0.18%          |             |
| Buy               |             | :                                              | Sell                     |             |
| TACC              |             |                                                |                          | Q           |
| Volume            | In f        | Port 0                                         |                          |             |
| Price             | V           | alid. Limit                                    |                          |             |
| Cond. Day         |             | ✓ 16 No                                        | ov 2023                  |             |
| PIN               |             | Buy                                            | / Clea                   | ar          |
| TACC              |             | 4.34                                           | +0.04 (+0.               |             |
| High              | 4.36        | Ceiling                                        |                          | 5.55        |
| Low               | 4.30        | Floor                                          |                          | 3.02        |
| Proj. Price       | 4.30        | Average                                        |                          | 4.33        |
| Volume            | Bid         | Offer                                          | Vol                      | ume         |
| 30,300            | 4.32        | 4.34                                           | 28,                      | 800         |
| 179,000           | 4.30        | 4.36                                           | 17,                      | 900         |
| 254,300           | 4.28        | 4.38                                           | 72,                      | 800         |
| 113,900           | 4.26        | 4.40                                           | 78,                      | 100         |
| 49,200            | 4.24        | 4.42                                           | 70,                      | 200         |
|                   |             |                                                |                          |             |
| Trading A/C       | Exc<br>30.5 | ess Equity                                     | Equi                     | ty 🔨        |
|                   | н NE        | т <b>3,072.4</b> 3                             | 91,403,9<br>9<br>/SELL 1 | eee<br>MORE |

| 12:29         |             |                         | ul 🗢 79              |
|---------------|-------------|-------------------------|----------------------|
| SET           |             | 1,412.69                | -2.48                |
| Open          |             | 21,410.26 MB            | -0.18%               |
| Buy           |             | S                       | ell                  |
| TACC          |             |                         | Q                    |
| Volume        | In I        | Port 0                  |                      |
| Price         | V           | alid. Limit             | $\sim$               |
| Cond. Day     |             | ✓ 16 No                 | v 2023               |
| PIN           |             | Sell                    | Clear                |
| TACC          |             | 4.34 +                  | <b>0.04</b> (+0.93%) |
| High          | 4.36        | Ceiling                 | 5.55                 |
| Low           | 4.30        | Floor                   | 3.02                 |
| Proj. Price   | 4.30        | Average                 | 4.33                 |
| Volume        | Bid         | Offer                   | Volume               |
| 30,300        | 4.32        | 4.34                    | 28,800               |
| 179,000       | 4.30        | 4.36                    | 17,900               |
| 254,300       | 4.28        | 4.38                    | 72,800               |
| 113,900       | 4.26        | 4.40                    | 78,100               |
| 49,200        | 4.24        | 4.42                    | 70,200               |
|               |             |                         |                      |
| Trading A/C A | Exc<br>30,5 | ess Equity<br>15,672.45 | Equity A             |
| HOME GRAPH    |             | E Č                     | SELL MORE            |

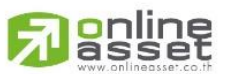

### ONLINE ASSET COMPANY LIMITED

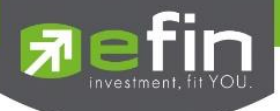

1.5 แสดง % กำไรขาดทุนที่เกิดจากการเปรียบเทียบระหว่างราคาต้นทุนเฉลี่ยกับราคาตลาด ของหลักทรัพย์ทั้งหมดที่นักลงทุนถืออยู่ใน portfolio (Total %Unrl)

| 12:32                                             |                |                             | atl                | <b>?</b> 79                   |
|---------------------------------------------------|----------------|-----------------------------|--------------------|-------------------------------|
| efin<br>Mobile                                    | SET<br>Break   | 1,413.7<br>21,458.8         | 4 -1.4<br>0 МВ -0. | 43<br>10%                     |
| < Port                                            | tfolio         | Order                       | Da                 | ily Confirm                   |
| Symbol                                            | Avail Vol      | Avg                         | Market             | %Unrl                         |
| TACC (D)                                          | 100            | 10.00                       | 5.40               | -46.15                        |
| Avail Vol                                         |                | 100 Amoi                    | unt                | 1,000.00                      |
| Actual Vol                                        |                | 100 Marke                   | et Val             | 540.00                        |
|                                                   | Unre<br>Rea    | ealized P/L<br>lized P/L    | -461.49 (          |                               |
|                                                   |                | Buy                         |                    | Sell                          |
| TACC (D,2)                                        | 100            | 10.00                       | 5.40               |                               |
| ттв 🥤                                             | 1,000,000      | 1.00                        | 1.50               | +49.59                        |
| TTB-F                                             | 50,000         | 1.10                        | 1.40               | +26.92                        |
| TTB-W1                                            | 10,000         | 1.12                        | 0.53               | -52.81                        |
| UAC (P)                                           | 100            | 10.00                       | 3.98               | -60.31                        |
| Total                                             |                |                             | +42.0              | 7 ^                           |
| Trading A/C · • • • • • • • • • • • • • • • • • • | <b>^</b><br>Ξ) | Excess Equi<br>30,515,672.4 | ity<br>15 51,4     | Equity <b>^</b><br>105,945.44 |
| номе                                              | GRAPH          | NEWS                        | BUY/SELL           | •••<br>MORE                   |

นักลงทุนสามารถกดลูกศรขึ้นที่ Total เพื่อดูสัดส่วนมูลค่าการลงทุนใน Portfolio ในรูปแบบต่างๆ 3 รูปแบบ ดังนี้

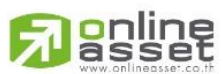

### ONLINE ASSET COMPANY LIMITED

466 Ratchadapisek Rd., Samsen-Nok, Huay Kwang, Bangkok 10310 THAILAND Tel : +662 022 6200 Fax : +662 022 6255 www.efinancethai.com www.onlineasset.co.th

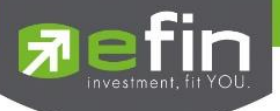

1.5.1 Market Value List : แสดงมูลค่าหลักทรัพย์จากราคาตันทุนเฉลี่ย/ราคาตลาด ,ผลการจำลอง กำไร/ขาดทุน และกำไรขาดทุนที่เกิดขึ้นจริงจากการขายหลักทรัพย์

| 13:55                  |              |                              |                   | <b>?</b> 73                   |
|------------------------|--------------|------------------------------|-------------------|-------------------------------|
| 🗊 efin<br>Mobile       | SET<br>Break | 1,413.74<br>21,458.80        | ļ -1.<br>) М₿ -0. | 43<br>10%                     |
| < Pc                   | ortfolio     | Order                        | Da                | aily Confirm                  |
| Symbol                 | Avail Vol    | Avg                          | Market            | %Unrl                         |
| AAV                    | 600          | 2.36                         | 2.50              | +5.80                         |
| ADVANC                 | 700          | 163.45                       | 286.00            | +74.50                        |
| AOT                    | 500          | 71.20                        | 70.00             | -1.95                         |
| AP                     | 1,000        | 11.03                        | 0.00              | 0.00                          |
| AS                     | 200          | 11.53                        | 16.00             | +38.37                        |
| AU                     | 500,000      | 11.00                        | 8.00              | -27.47                        |
| BAM                    | 100          | 11.53                        | 12.10             | +4.64                         |
| Total                  |              |                              | +42.0             | 7 🕑                           |
| Market V               | alue List    |                              |                   | <b>b</b>                      |
| Amount                 |              |                              | 29,36             | 0,456.21                      |
| Market V               | alue         |                              | 41,82             | 1,250.00                      |
| Unrealized P/L         |              | +12,351,2                    | 296.28 (+         | 42.07%)                       |
| Realized               | P/L          |                              |                   | 0.00                          |
| Trading A/C<br>0002736 | へ<br>(E)     | Excess Equit<br>30,515,522.4 | y<br>5 51,        | Equity <b>^</b><br>405,645.44 |
| номе                   | GRAPH        | NEWS                         | BUY/SELL          | MORE                          |
|                        |              |                              |                   |                               |

| Amount         | คือ ต้นทุนของการซื้อหลักทรัพย์                                 |
|----------------|----------------------------------------------------------------|
| Market Value   | คือ มูลค่าปัจจุบันของหลักทรัพย์ที่ลูกค้ามี คำนวณจากราคาตลาด    |
| Unrealized P/L | คือ เป็นส่วนที่เปรียบเทียบผลของการขายหลักทรัพย์ในราคาเฉลี่ยที่ |
|                | ลูกค้าซื้อมากับในราคาที่ทำการซื้อขายกันครั้งสุดท้ายในตลาด      |
|                | หลักทรัพย์ซึ่งสามารถคำนวณได้ดังนี้ Unrealized P/L = Market     |
|                | Val – Amount                                                   |
| Realized P/L   | คือ มูลค่าของผลกำไร / ขาดทุนจริงที่เกิดขึ้นหลังจากการขาย       |

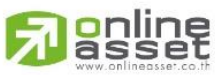

ONLINE ASSET COMPANY LIMITED

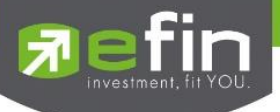

1.5.2 Market Value Chart : แสดงสัดส่วนการถือครองหลักทรัพย์ทั้งหมดในรูปแบบ Pie Chart

(กราฟวงกลม)

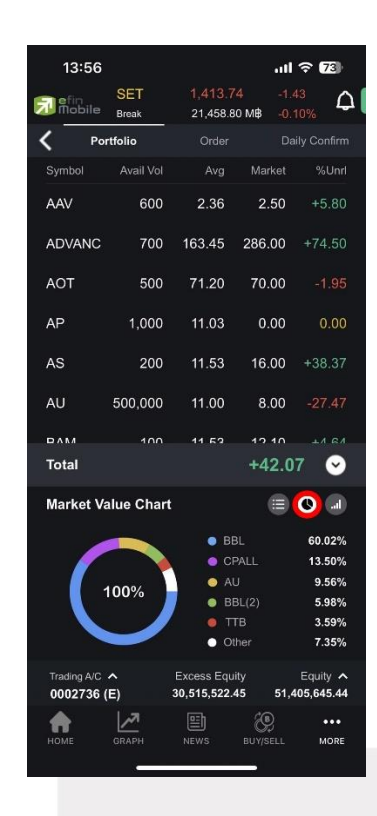

1.5.3 Unrealize P/L Chart : แสดง %Unrealize P/L ของหลักทรัพย์แต่ละตัวในรูปแบบกราฟแท่ง

| 13:56                    |              |                              | 1                | <b>∻ 7</b> 3 |
|--------------------------|--------------|------------------------------|------------------|--------------|
| 🗊 efin<br>Mobile         | SET<br>Break | 1,413.74<br>21,458.80        | 4 -1.<br>ОМВ -0. | 43<br>10%    |
| C Por                    | rtfolio      | Order                        |                  | aily Confirm |
| Symbol                   | Avail Vol    | Avg                          | Market           | %Unrl        |
| AAV                      | 600          | 2.36                         | 2.50             | +5.80        |
| ADVANC                   | 700          | 163.45                       | 286.00           | +74.50       |
| AOT                      | 500          | 71.20                        | 70.00            |              |
| AP                       | 1,000        | 11.03                        | 0.00             | 0.00         |
| AS                       | 200          | 11.53                        | 16.00            | +38.37       |
| AU                       | 500,000      | 11.00                        | 8.00             |              |
| DVW                      | 100          | 11 52                        | 12 10            | <b>11 61</b> |
| Total                    |              |                              | +42.0            | 7 🕑          |
| %Unreali                 | ze P/L Ch    | art                          |                  | <b>()</b>    |
|                          |              | SIRI                         |                  | +5.26%       |
|                          |              | BAM                          |                  | +4.94%       |
|                          |              | DITTO                        |                  | -0.28%       |
|                          |              | AOT                          |                  | -1.69%       |
|                          |              |                              |                  | -3 05%       |
| Trading A/C<br>0002736 ( | ~<br>E)      | Excess Equit<br>30,515,522.4 | y<br>5 51,       | Equity A     |
|                          | 1.21         |                              | ŝ                |              |
| HOME                     | GRAPH        | NEWS                         | BUY/SELL         | MORE         |
|                          | _            |                              |                  |              |

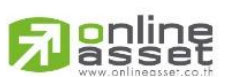

### ONLINE ASSET COMPANY LIMITED

466 Ratchadapisek Rd., Samsen-Nok, Huay Kwang, Bangkok 10310 THAILAND Tel : +662 022 6200 Fax : +662 022 6255 www.efinancethai.com www.onlineasset.co.th

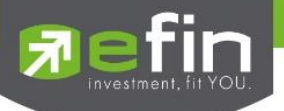

## ส่วนที่ 2 : Order (แสดงรายการซื้อขายหลักทรัพย์)

เป็นหน้าจอสำหรับทำการตรวจสอบดูรายละเอียดและรายการซื้อ/ขายที่ได้ส่งคำสั่งไปทั้งหมด และยัง สามารถยกเลิกคำสั่งได้ในเมนูนี้ด้วย (Cancel)

| 15:12<br>◀ TestFlight   |                |             |                                    | ę           | ul Ş                 | 66+              |
|-------------------------|----------------|-------------|------------------------------------|-------------|----------------------|------------------|
| 🔂 efin<br>Mobile        | SET<br>Open    | 1           | , <mark>421.15</mark><br>26,226.59 | И₿          | +1.71<br>+0.12%      | ۵<br>م           |
| < Por                   | -<br>tfolio    |             | Order                              |             | Daily C              | Confirm          |
| Symbol                  |                | ide         | Price                              | Volu        | me                   | Status           |
| KBANK                   |                | В           | 131.50                             | 4,0         | 00                   | <u>0</u>         |
| EA                      |                | В           | 48                                 | 1           | 00                   | <u>0</u>         |
| EA                      |                | В           | 47.75                              | 1,0         | 00                   | <u>0</u>         |
| BBL                     |                | s '         | 153.50                             | 1,0         | 00                   |                  |
| KBANK                   |                | В           | 132                                | 1,0         | 00                   | <u>0</u>         |
| YGG                     |                | В           | 7.55                               | 1,0         | 00                   | <u>0</u>         |
| YGG                     |                | В           | 7.65                               | 1           | 00                   | <u>0</u>         |
| EA                      |                | В           | 48.50                              | 1           | 00                   | <u>0</u>         |
| EA                      |                | В           | 48                                 | 1           | 00                   | <u>0</u>         |
| EA                      |                | В           | 47.75                              | 1           | 00                   | <u>0</u>         |
| PTT                     |                | В           | 35.50                              | 1           | 00                   | <u>0</u>         |
| PTT                     |                | В           | 35                                 | 1           | 00                   | <u>0</u>         |
| BBL                     |                | В           | 153                                | 2           | 00                   | <u>0</u>         |
|                         |                |             |                                    |             |                      |                  |
| Trading A/C • 0002736 ( | <b>^</b><br>E) | Exc<br>26,3 | ess Equity<br>76,884.58            |             | Eq<br><b>43,729,</b> | uity 🔨<br>583.68 |
| номе                    | GRAPH          |             | i)<br>ws e                         | ی<br>uv/sei |                      | •••<br>MORE      |

# 2.1 View Order by Transaction :การแสดงรายการคำสั่งซื้อ/ขาย

| Symbol | คือ ชื่อย่อของหลักทรัพย์           |
|--------|------------------------------------|
| Side   | คือ Side ของคำสั่ง                 |
|        | - "B" = ซื้อ                       |
|        | - "S" = ขาย                        |
|        | - "H" = Short                      |
|        | - "C" = Cover                      |
| Price  | คือ ราคาหลักทรัพย์ที่ทำการซื้อ/ขาย |

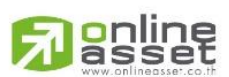

### ONLINE ASSET COMPANY LIMITED
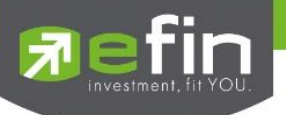

| Volume | คือ ปริมาณของรายการซื้อขายนั้น ๆ                                      |
|--------|-----------------------------------------------------------------------|
| Status | คือ สถานะของรายการซื้อขายนั้น ๆ                                       |
|        | - O (Opened) เปิดสำหรับการจับคู่                                      |
|        | - R (Rejected) รายการซื้อ / ขายที่ถูกปฏิเสธจากระบบ หรือตลาด           |
|        | หลักทรัพย์                                                            |
|        | - PX (Cancelled) รายการซื้อ / ขายที่รอการยืนยันการขอยกเลิกจากตลาด     |
|        | หลักทรัพย์ฯ                                                           |
|        | - PO (Pending) รายการซื้อ / ขายที่รอการอนุมัติจากผู้มีอำนาจในช่วงเวลา |
|        | Pre-Open                                                              |
|        | - A (Approved) รายการซื้อ/ขายที่มีปัญหาเรื่องวงเงินเครดิต หรือ Short  |
|        | Sell และต้องรอการอนุมัติจากผู้มีอำนาจ                                 |
|        | 9 I                                                                   |

- X (Cancelled) รายการซื้อ / ขายที่ถูกยกเลิกเรียบร้อยแล้ว (ลูกค้ากด ยกเลิก)
- C (Cancelled) รายการซื้อ / ขายที่ถูกยกเลิกจากตลาดหลักทรัพย์ฯ
- M (Matched) รายการซื้อ / ขายที่สามารถจับคู่ได้แล้ว

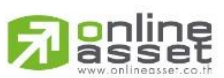

#### ONLINE ASSET COMPANY LIMITED

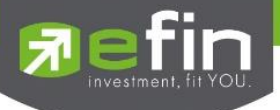

## 2.2 Expand Order :การแสดงรายการคำสั่งซื้อ/ขาย

| 15:12<br>◀ TestFlight       |                  |                               | l. *                               |                      |
|-----------------------------|------------------|-------------------------------|------------------------------------|----------------------|
| efin<br>Mobile              | SET<br>Open      | 1,421.15<br>26,226.59         | +1.7<br>MB +0.1                    | 1<br>2%              |
| < Port                      | folio            | Order                         | Dail                               | y Confirm            |
| Symbol                      | Sid              | e Price                       | Volume                             | Status               |
| KBANK                       |                  | 131.50                        | 4,000                              | <u>o</u>             |
| EA                          |                  | 48                            | 100                                | <u>o</u>             |
| EA                          | В                | 47.75                         | 1,000                              | <u>0</u>             |
| BBL                         |                  | *153.50                       | 1,000                              | M                    |
| Order# : 12:0               | 2000012<br>05:00 | Iceberg<br>Matche             | g :<br>ed : <b>1,000</b><br>View D | )<br>Petail          |
| KBANK                       | В                | 132                           | 1,000                              | <u>0</u>             |
| YGG                         |                  | 7.55                          | 1,000                              | <u>0</u>             |
| YGG                         |                  | 7.65                          | 100                                | <u>o</u>             |
| EA                          |                  | 48.50                         | 100                                | <u>o</u>             |
| EA                          |                  | 48                            | 100                                | <u>o</u>             |
| EA                          |                  | 47.75                         | 100                                | <u>o</u>             |
| Trading A/C 🖍<br>0002736 (E | E) 2             | Excess Equity<br>6,376,884.58 | 43,72                              | Equity 🔨<br>9,583.68 |
| номе                        | GRAPH            | NEWS I                        | BUY/SELL                           | •••<br>MORE          |

| Order#      | คือ หมายเลขของคำสั่งซื้อ/ขาย                                              |
|-------------|---------------------------------------------------------------------------|
| Iceberg     | คือ จำนวนหลักทรัพย์ที่ออกแสดงในตลาด                                       |
| Time        | คือ เวลาที่ส่งคำสั่ง                                                      |
| Matched     | คือ จำนวนหลักทรัพย์ที่ได้จับคู่แล้ว                                       |
| Quote       | คือ ป้ายบอกว่าคำสั่งส่งถึงตลาดฯ และได้รับการยืนยันแล้ว                    |
|             | (ถ้าไม่ได้ค่า Y เป็นช่องว่างเปล่า อาจหมายถึงคำสั่งยังไม่ไปตลาดเช่นส่งช่วง |
|             | Start หรือหมายถึง ยังไม่ได้การยืนยัน)                                     |
| Cancel      | คือ ปุ่มสำหรับยกเลิกคำสั่งซื้อ/ขาย                                        |
| View Detail | คือ ปุ่มสำหรับคลิกดูรายละเอียดของคำสั่ง                                   |

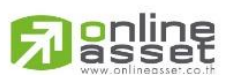

### ONLINE ASSET COMPANY LIMITED

466 Ratchadapisek Rd., Samsen-Nok, Huay Kwang, Bangkok 10310 THAILAND Tel : +662 022 6200 Fax : +662 022 6255 www.efinancethai.com www.onlineasset.co.th

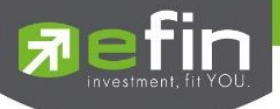

## 2.3 View Detail :การแสดงรายละเอียดของคำสั่งซื้อขาย

หากต้องการดูรายละเอียดของคำสั่ง สามารถคลิกปุ่ม View Detail จากส่วนการ Expand Order ได้

| 15:12<br>◀ TestFlight |             |                |                 |          | <del>ج</del> و | 64   |
|-----------------------|-------------|----------------|-----------------|----------|----------------|------|
| efin<br>Mobile        | SET<br>Open | 1,421<br>26,22 | I.15<br>6.59 М₿ |          | .71<br>.12%    | ۵    |
| <                     | BE          | 3L Det         | ail             |          |                |      |
| Order No.             | : 1200001   | 2 S            | ide :           |          |                |      |
| Symbol :              | BBL         | V              | /olume :        |          | 1,00           | 0    |
| Price :               | 153.50      | lo             | ceberg :        |          |                |      |
| NVDR :                |             | N              | latched         |          | 1,00           | 0    |
| Status :              | Matched     | (M) C          | ouote :         |          | W              |      |
| Entry ID :            | 9995        | E              | ntry Tim        | ie :     | 12:0           | 5:00 |
| Canceller             |             | С              | ancel Ti        | ime      |                |      |
| Condition :           | DAY         | E              | xpire Da        | ate :    |                |      |
| Quote Time            | e :         | С              | org Price       |          | 153.5          | 50   |
| Terminal :            | 6           | Т              | ype :           |          | Norr           | nal  |
|                       |             |                |                 |          |                |      |
| Order Dea             | al          |                |                 |          |                |      |
| Volume                |             | Price          |                 |          | 1              | īime |
| 100                   |             | 210            |                 |          | 11:56          | :50  |
| 100                   |             | 200            |                 |          | 11:56          | :50  |
| 100                   |             | 200            |                 |          | 11:56          | :50  |
| 100                   |             | 170            |                 |          | 11:56          | :50  |
| номе                  | GRAPH       | NEWS           | BUY/S           | )<br>Ell | •<br>M         | ORE  |

### <u>รายละเอียดส่วนของ Order Detail</u>

| Order No | คือ หมายเลขของคำสั่งซื้อ/ขาย                      |
|----------|---------------------------------------------------|
| Side     | คือ Side ของคำสั่ง<br>- "B" = ซื้อ<br>- "S" = ขาย |
|          | - "H" = Short                                     |
|          | - "C" = Cover                                     |
| Symbol   | คือ ชื่อย่อของหลักทรัพย์                          |
| Volume   | คือ ปริมาณของรายการซื้อขายนั้น ๆ                  |

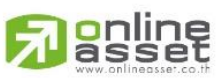

#### ONLINE ASSET COMPANY LIMITED

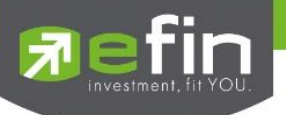

| Price       | คือ ราคาหลักทรัพย์ที่ทำการซื้อ/ขาย                                                                                                    |
|-------------|----------------------------------------------------------------------------------------------------|
| Iceberg     | คือ จำนวนหลักทรัพย์ที่ออกแสดงในตลาด                                                                                                    |
| NVDR        | คือ คำสั่งซื้อ/ขายแบบ NVDR order                                                                                                    |
| Matched     | คือ จำนวนหลักทรัพย์ที่ได้จับคู่แล้ว                                                                                                    |
| Status      | คือ สถานะของรายการซื้อขายนั้น ๆ                                                                                                    |
|             | <ul> <li>O (Opened) เปิดสำหรับการจับคู่</li> <li>R (Rejected) รายการซื้อ / ขายที่ถูกปฏิเสธจากระบบ หรือตลาด<br/>หลักทรัพย์</li> <li>PX (Cancelled) รายการซื้อ / ขายที่รอการยืนยันการขอยกเลิกจากตลาด<br/>หลักทรัพย์ฯ</li> <li>PO (Pending) รายการซื้อ / ขายที่รอการอนุมัติจากผู้มีอำนาจในช่วงเวลา<br/>Pre-Open</li> <li>A (Approved) รายการซื้อ/ขายที่มีปัญหาเรื่องวงเงินเครดิต หรือ Short<br/>Sell และต้องรอการอนุมัติจากผู้มีอำนาจ</li> <li>X (Cancelled) รายการซื้อ / ขายที่ถูกยกเลิกเรียบร้อยแล้ว (ลูกค้ากด<br/>ยกเลิก)</li> <li>C (Cancelled) รายการซื้อ / ขายที่ถูกยกเลิกจากตลาดหลักทรัพย์ฯ</li> <li>M (Matched) รายการซื้อ / ขายที่สามารถจับคู่ได้แล้ว</li> </ul> |
| Quote       | คือ ป้ายบอกว่าคำสั่งส่งถึงตลาดฯ และได้รับการยืนยันแล้ว<br>(ถ้าไม่ได้ค่า Y เป็นช่องว่างเปล่า อาจหมายถึงคำสั่งยังไม่ไปตลาดเช่นส่งช่วง<br>Start หรือหมายถึง ยังไม่ได้การยืนยัน)                                                                                                    |
| Entry ID    | คือ เลขประจำตัวผู้ป้อนคำสัง                                                                                                    |
| Entry Time  | คือ เวลาที่ทำการส่งคำสั่ง                                                                                                    |
| Canceller   | คือ เลขประจำตัวผู้ยกเลิกคำสั่ง                                                                                                    |
| Cancel Time | คือ เวลาที่ยกเลิกคำสั่ง                                                                                                    |

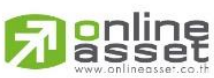

ONLINE ASSET COMPANY LIMITED

466 Ratchadapisek Rd., Samsen-Nok, Huay Kwang, Bangkok 10310 THAILAND Tel : +662 022 6200 Fax : +662 022 6255 www.efinancethai.com www.onlineasset.co.th

|    | <b>C</b> -           |
|----|----------------------|
| 27 |                      |
|    |                      |
|    | investment, til rOO. |
|    |                      |

| Condition   | คือ เงื่อนไขที่ใช้ในการส่งคำสั่ง (Condition)                                      |
|-------------|-----------------------------------------------------------------------------------|
|             | - Day (Good till Day)                                                             |
|             | หมายถึง คำสั่งซื้อขายที่มีอายุภายในวันทำการเสนอซื้อเสนอขายเท่านั้น                |
|             | หากไม่ได้รับการจับคู่คำสั่งจะถูกยกเลิก                                            |
|             | - Date (Good till Date)                                                           |
|             | หมายถึง คำสั่งซื้อขายประเภทที่มีอายุข้ามวัน (Overnight Order) ที่นัก              |
|             | ลงทุนสามารถส่งคำสั่งเข้ามาและหากคำสั่งนั้นยังไม่ได้รับการจับคู่ภายใน              |
|             | วันที่ส่งคำสั่ง คำสั่งจะถูกเก็บไว้ในระบบเพื่อรอจับคู่ในวันทำการถัดไป              |
|             | จนกว่าจะถึงวันที่กำหนด หรือจนกว่าจะถูกยกเลิก โดยนักลงทุนสามารถ                    |
|             | เลือกวันที่จะให้คำสั่งหมดอายุได้ สามารถเลือกวันได้ไม่เกิน 30 วันปฏิทิน            |
|             | และนับวันปัจจุบันเป็นวันแรก ซึ่งระบบจะยกเลิกคำสั่งซื้อขายประเภทที่มี              |
|             | อายุข้ามวันในกรณีราคาที่ระบุในคำสั่ง อยู่นอกกรอบราคา Ceiling &                    |
|             | Floor ประจำวัน                                                                    |
|             | - Cancel (Good till Cancel)                                                       |
|             | หมายถึง คำสั่งซื้อขายประเภทที่มีอายุข้ามวัน (Overnight Order) ที่นัก              |
|             | ลงทุนสามารถส่งคำสั่งเข้ามาและหากคำสั่งนั้นยังไม่ได้รับการจับคู่ภายใน              |
|             | วันที่ส่งคำสั่ง คำสั่งจะถูกเก็บไว้ในระบบเพื่อรอจับคู่ในวันทำการถัดไป              |
|             | จนกว่าจะถูกยกเลิก โดยคำสั่งจะถูกจัดเก็บอยู่ในระบบไม่เกิน 30 วัน                   |
|             | ปฏิทิน ซึ่งระบบจะยกเลิกคำสั่งซื้อขายประเภทที่มีอายุข้ามวันในกรณี                  |
|             | ราคาที่ระบุในคำสั่ง อยู่นอกกรอบราคา Ceiling & Floor ประจำวัน                      |
|             | - IOC (Immediate or Cancel)                                                       |
|             | เป็นคำสั่งซื้อขายที่ผู้ลงทุนต้องการให้จับคู่การซื้อขายทันที หากไม่                |
|             | สามารถจับคู่ได้หมดทั้งจำนวนที่ต้องการ ส่วนที่เหลือนั้นจะถูกยกเลิก                 |
|             | - FOK (Fill or Kill)                                                              |
|             | หมายถึง คำสั่งซื้อขายที่ผู้ลงทุนต้องการซื้อหรือขายหุ้นโดยต้องการให้ได้            |
|             | ทั้งจำนวนที่ต้องการ หากได้ไม่ครบก็จะไม่ซื้อขายเลยโดยให้ยกเลิกคำสั่ง               |
|             | นั้นไปทั้งหมด นอกจากนี้ ในการส่งคำสัง FOK มีข้อกำหนดเพิ่มเติมดั้งนี้              |
|             | <ul> <li>ส่งคำสั่งได้ในช่วงตลาดเปิดทำการซื้อขาย (Market Open) เท่านั้น</li> </ul> |
|             | สามารถใช้คำสังนี่ร่วมกับคำสั่ง Limit Order, Market Order และ                      |
|             | Market to Limit Order ได้                                                         |
| Expire Date | คือ วันที่คำสั่งหมดอายุ                                                           |

Expire Date

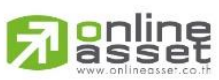

ONLINE ASSET COMPANY LIMITED 466 Ratchadapisek Rd., Samsen-Nok, Huay Kwang, Bangkok 10310 THAILAND Tel : +662 022 6200 Fax : +662 022 6255 www.efinancethai.com www.onlineasset.co.th

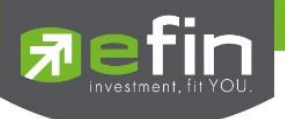

| Quote Time         | คือ เวลาที่ได้รับการยืนยันจากตลาดหลักทรัพย์ (Quote = 'Y')                                                                                                    |
|--------------------|----------------------------------------------------------------------------------------------------|
| Org Price          | คือ ราคาดั้งเดิมของคำสั่ง มีประโยชน์สำหรับคำสั่งซื้อ / ขายที่ราคาตลาด<br>(MO/ML) ถ้าคำสั่งจับคู่ได้ไม่ครบตามปริมาณทั้งหมดของคำสั่ง ปริมาณที่<br>เหลือจะถูกเสนอซื้อ หรือเสนอขายที่ราคาสูงกว่า หรือต่ำกว่าราคาที่จับคู่ได้<br>ครั้งสุดท้ายอยู่ 1 ช่วงราคาตามลำดับ เมื่อถึงตรงนี้ คำสั่งนี้ก็จะมีราคา |
|                    | Org Price เป็น "MO" หรือ "ML"                                                                                                    |
| Terminal           | คือ อุปกรณ์ที่ใช้ส่งคำสั่ง                                                                                                    |
| Туре               | คือ ประเภทคำสั่งซื้อ/ขาย                                                                                                    |
| Reject Description | คือ คำอธิบายเมื่อคำสั่งโดน Reject                                                                                                    |

## <u>รายละเอียดการแสดงรายการที่ถูกจับคู่ (Order Deal)</u>

| 15:12<br>TestFlight |             |                          | ul 🗢 🎰            |
|---------------------|-------------|--------------------------|-------------------|
| nobile 🗊            | SET<br>Open | 1,421.15<br>26,226.59 МВ | +1.71<br>+0.12%   |
| <                   | BB          | L Detail                 |                   |
| Order No.           |             | 2 Side :                 | S                 |
| Symbol :            | BBL         | Volume :                 | 1,000             |
| Price :             | 153.50      | Iceberg :                |                   |
| NVDR :              |             | Matched                  | : 1,000           |
| Status :            | Matched     | (M) Quote :              | W                 |
| Entry ID :          | 9995        | Entry Tim                | e: 12:05:00       |
| Canceller :         |             | Cancel Ti                | me :              |
| Condition :         | DAY         | Expire Da                | ate :             |
| Quote Time          |             | Org Price                | : 153.50          |
| Terminal :          |             | Type :                   | Normal            |
|                     |             |                          |                   |
| Order Dea           | i .         |                          |                   |
| Volume              |             | Price                    | Time              |
| 100                 |             | 210                      | 11:56:50          |
| 100                 |             | 200                      | 11:56:50          |
| 100                 |             | 200                      | 11:56:50          |
| 100                 |             | 170                      | 11:56:50          |
| номе                | GRAPH N     | NEWS BUY/SI              | ) •••<br>Ell More |
|                     |             |                          |                   |

Volume Price Time จำนวนหลักทรัพย์ที่ถูกจับคู่ ราคาที่ถูกจับคู่ เวลาที่ถูกจับคู่

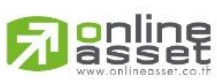

ONLINE ASSET COMPANY LIMITED

466 Ratchadapisek Rd., Samsen-Nok, Huay Kwang, Bangkok 10310 THAILAND Tel : +662 022 6200 Fax : +662 022 6255 www.efinancethai.com www.onlineasset.co.th

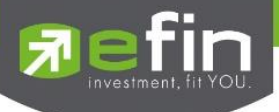

## 2.4 Cancel Order : การยกเลิกคำสั่งซื้อ/ขาย

รองรับการยกเลิกคำสั่งซื้อขายเฉพาะรายการที่ยังไม่ถูกจับคู่ (unmatch) หรือคำสั่งที่ถูกจับคู่ไป บางส่วนเท่านั้น (Match Partial)

| 14:09                   |               |            |                           | .ul 🤅    | 69                         |
|-------------------------|---------------|------------|---------------------------|----------|----------------------------|
| nobile 🔂                | SET<br>P-Open |            | 1,413.74<br>21,458.80 I   | -1.43    | "Ω[                        |
| < Por                   | tfolio        |            | Order                     | Daily    | Confirm                    |
| Symbol                  |               | Side       | Price                     | Volume   | Status                     |
| PTT                     |               |            | 34.75                     | 100      | <u>o</u>                   |
| Order# : 1              | 200001        | 0          | Iceberg                   |          |                            |
| Time : 14:              | 14:56         |            | Matche                    | d: 0     |                            |
| Quote : Y               |               |            |                           |          |                            |
|                         |               | Can        | cel                       | View De  | etail                      |
| BDMS                    |               | В          | 26.75                     | 100      | <u>0</u>                   |
|                         |               |            |                           |          |                            |
|                         |               |            |                           |          |                            |
|                         |               |            |                           |          |                            |
|                         |               |            |                           |          |                            |
|                         |               |            |                           |          |                            |
|                         |               | 12.2       |                           | -        |                            |
| Trading A/C · 0002736 ( | <b>E</b> )    | Ex.<br>30, | cess Equity<br>502,751.61 | 51,383   | quity <b>^</b><br>5,590.44 |
| номе                    | GRAPH         | [<br>N     | EWS B                     | (UY/SELL | •••<br>MORE                |
|                         | _             |            |                           |          |                            |

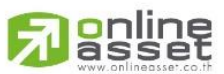

### ONLINE ASSET COMPANY LIMITED

466 Ratchadapisek Rd., Samsen-Nok, Huay Kwang, Bangkok 10310 THAILAND Tel : +662 022 6200 Fax : +662 022 6255 www.efinancethai.com www.onlineasset.co.th

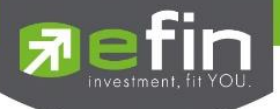

## <u>ขั้นตอนการยกเลิกคำสั่งซื้อขาย (Cancel Order)</u>

- 1. คลิก Expand order คำสั่งที่ต้องการยกเลิก
- 2. กดปุ่ม Cancel order ระบบจะแสดง popup ให้ยืนยันการยกเลิกคำสั่งอีกครั้ง

| 14:0                 | )9                                                       |             |                               | .ul 🤅                               | 69       |
|----------------------|----------------------------------------------------------|-------------|-------------------------------|-------------------------------------|----------|
| nobi                 | SET<br>P-Open                                            |             | 1, <b>413.74</b><br>21,458.80 | -1.43<br>MB -0.10                   | <u>م</u> |
| <                    |                                                          |             | Order                         |                                     |          |
|                      |                                                          |             | Price                         |                                     |          |
| PTT                  |                                                          |             | 34.75                         | 100                                 | <u>o</u> |
| Ordor#<br>Tim<br>Que | . 1200004<br>C                                           | Cance       | lochorc<br>I Order            |                                     | 1        |
| BDI                  | Order No. :<br>Volume :<br>Price :<br>Account :<br>PIN : | Buy         | : PTT                         | 12000010<br>100<br>34.75<br>0002736 | <b>D</b> |
| Trading A            |                                                          | Exc<br>20 5 | Co<br>ess Equity              | enfirm<br>E                         | quity    |
| 000273               | 36 (E)                                                   | 30,5        | 02,751.61                     | 51,383                              | ,590.44  |
| номе                 | GRAPH                                                    | NE          | EWS E                         | BUY/SELL                            | MORE     |

- 3. กรอก pin code
- กดปุ่ม Cancel เมื่อต้องการปฏิเสธการ Cancel order หรือ กดปุ่ม Confirm เมื่อต้องการยืนยัน การ Cancel Order

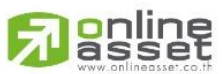

#### ONLINE ASSET COMPANY LIMITED

466 Ratchadapisek Rd., Samsen-Nok, Huay Kwang, Bangkok 10310 THAILAND Tel : +662 022 6200 Fax : +662 022 6255 www.efinancethai.com www.onlineasset.co.th

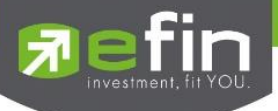

5. หากระบบทำการยกเลิกคำสั่งได้สำเร็จ จะแสดง popup แสดงข้อความ 'Cancel Order Success'

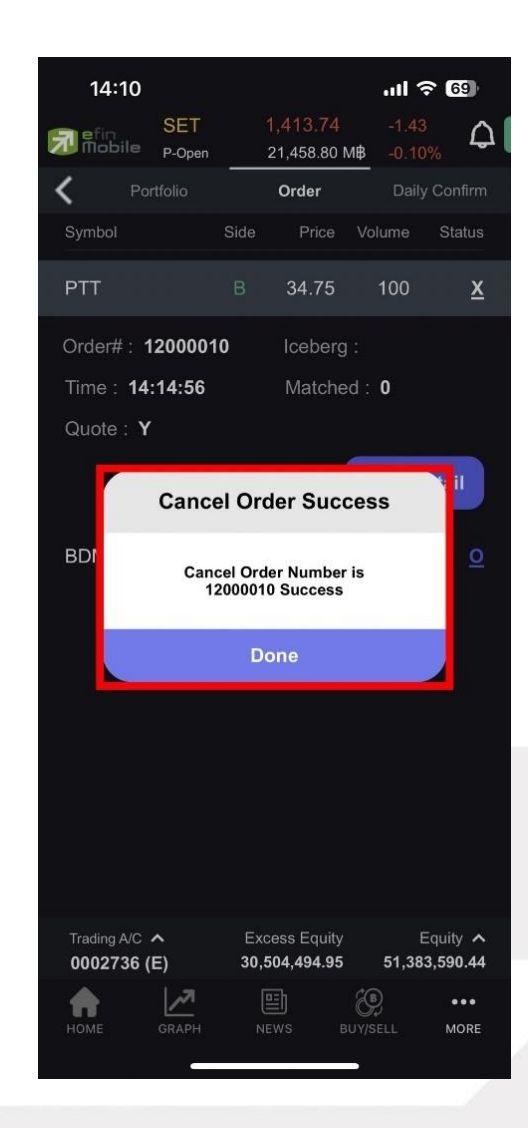

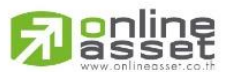

### ONLINE ASSET COMPANY LIMITED

466 Ratchadapisek Rd., Samsen-Nok, Huay Kwang, Bangkok 10310 THAILAND Tel : +662 022 6200 Fax : +662 022 6255 www.efinancethai.com www.onlineasset.co.th

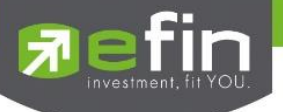

## ส่วนที่ 3 : Daily Confirm (สรุปรายการซื้อขายวันนี้)

สรุปรายการซื้อ/ขายของลูกค้าตามหลักทรัพย์เฉพาะที่จับคู่ได้เรียบร้อยแล้ว โดยแยกตาม Side

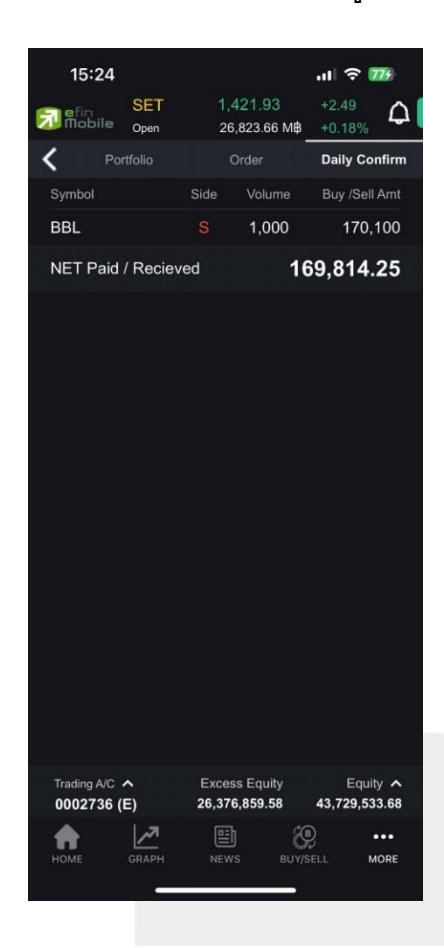

### รายการซื้อขายหลักทรัพย์ที่ถูกจับคู่

| Symbol | l      | ชื่อย่อหลักทรัพย์                                 |
|--------|--------|---------------------------------------------------|
| Side   |        | คือ Side ของคำสั่ง<br>- "B" = ซื้อ<br>- "S" = ขาย |
|        |        | - "H" = Short                                     |
|        |        | - "C" = Cover                                     |
| Volume | ;      | จำนวนหลักทรัพย์ที่ถูกจับคู่                       |
| Buy/Se | ll Amt | มูลค่าซื้อขายสุทธิ                                |

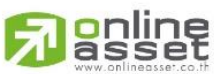

#### ONLINE ASSET COMPANY LIMITED

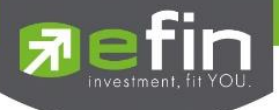

## 3.1 รายละเอียดเพิ่มเติมของรายการซื้อขายหลักทรัพย์

นักลงทุนสามารถดูรายละเอียดเพิ่มเติมของรายการซื้อขายหลักทรัพย์ที่ถูกจับคู่ได้ โดยการคลิกเลือก รายการที่ต้องการเพื่อ expand detail

| 15:29                          |             |          |                       | .ıI ≎ 8           | 04    |
|--------------------------------|-------------|----------|-----------------------|-------------------|-------|
| nobile 🗊                       | SET<br>Open | 1,<br>27 | 421.12<br>7,131.09 M₿ | +1.68<br>+0.12%   | ۵     |
| < Po                           | rtfolio     |          | Order                 | Daily Co          | nfirm |
| Symbol                         |             | Side     | Volume                | Buy /Sell         | Amt   |
| BBL                            |             |          | 1,000                 | 170, <sup>,</sup> | 100   |
| Price 170                      | .10         | Comn     | ı. VAT                | 285               | .75   |
|                                |             | NETA     | mount                 | 169,814           | .25   |
| NET Paid / Recieved 169,814.25 |             |          |                       | 25                |       |

| Price     | ราคาที่ถูกจับคู่          |
|-----------|---------------------------|
| Comm. VAT | Commission รวมกับ VAT     |
| NET Amt   | มูลค่าการซื้อหรือขายสุทธิ |

3.1.1 Net Paid/Received :แสดงยอดเงินสุทธิที่ต้องจ่าย หรือได้รับในวันนี้

| Si efin Si<br>Mobile op | ET 1.<br>en 26 | 421.93<br>5,823.66 MB | +2.49<br>+0.18% | ۵     |
|-------------------------|----------------|-----------------------|-----------------|-------|
| < Portfoli              | D              | Order                 | Daily Co        | nfirm |
| Symbol                  | Side           | Volume                | Buy /Sell       | Amt   |
| BBL                     |                | 1,000                 | 170,            | 100   |

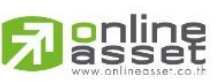

#### ONLINE ASSET COMPANY LIMITED

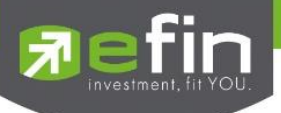

## 14.2 Trading Account (บัญชีและวงเงิหซื้อขายหลักทรัพย์)

ข้อมูลบัญชีและวงเงินซื้อขายหลักทรัพย์ของนักลงทุน ซึ่งจะแสดงให้เห็นได้ในเมนู Buy/Sell และ Portfolio

### <u>กรณีบัญชี Cash, Cash Balance</u>

|             | Trading A/C<br><b>0011617 (</b> | <b>^</b><br>(E)     | Buy Li<br><b>99,921,280</b> | imit<br>. <b>42 101</b> , | Equity 🔨<br>426,640.42 |
|-------------|---------------------------------|---------------------|-----------------------------|---------------------------|------------------------|
|             | НОМЕ                            | GRAPH               | NEWS                        | BUY/SELL                  | •••<br>MORE            |
| Trading A/C | คือ บ้                          | <b>ัญชีซื้อขา</b> ย | เหลักทรัพย์                 |                           |                        |
| Buy Limit   | คือ ว                           | งเงินเครดิด         | าสำหรับลูกค้                | าที่สามารถเ               | าำการซื้อหลัก          |
| Equity      | คือ ห                           | ารัพย์สินสุท        | เธิของลูกค้า                |                           |                        |

### <u>กรณีบัญชี Credit Balance</u>

|               | Trading A/<br>0002730 | с л<br>б (Е) | Excess Eq<br><b>30,504,49</b> 4 | uity<br>1.95 51, | Equity 🔨<br>383,590.44 |
|---------------|-----------------------|--------------|---------------------------------|------------------|------------------------|
|               | Номе                  | GRAPH        | NEWS                            | BUY/SELL         | •••<br>MORE            |
|               |                       | _            |                                 |                  |                        |
| Trading A/C   | คือ                   | บัญชีซื้อขาย | ยหลักทรัพย์                     |                  |                        |
| Excess Equity | ้ที่ คือ              | ทรัพย์สินส่ว | านเกินของลูก                    | าค้า (EE = I     | Equity – MR)           |
| Equity        | คือ                   | ทรัพย์สินสุท | าธิของลูกค้า                    |                  |                        |

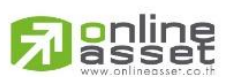

#### ONLINE ASSET COMPANY LIMITED

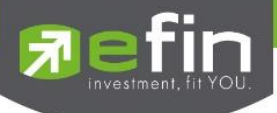

หากกดลูกศรขึ้นที่ Trading A/C จะแสดงบัญชีซื้อขายหลักทรัพย์ทั้งหมดที่ลูกค้ามีอยู่ (Account List) ดังรูป

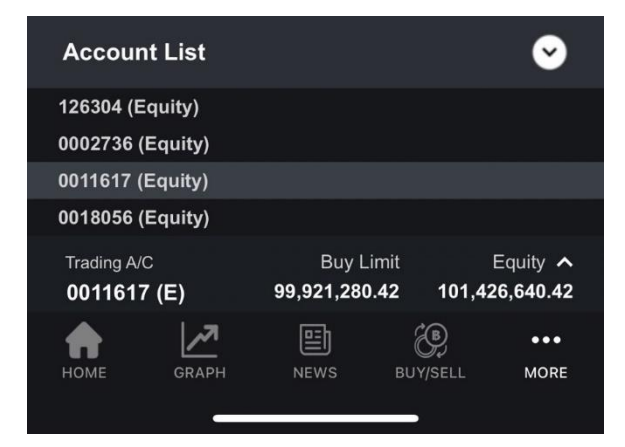

หากกดลูกศรขึ้นที่ Equity จะแสดงข้อมูลวงเงินของบัญชีที่เลือก ดังรูป

### <u>กรณีบัญชี Cash, Cash Balance</u>

| Account Info                        |                            | ~                        |
|-------------------------------------|----------------------------|--------------------------|
| Credit Line                         |                            | 100,000,000.00           |
| Buy Limit                           |                            | 99,921,280.42            |
| Equity                              |                            | 101,426,640.42           |
| Hight Limit                         |                            | 99,921,280.42            |
| Асс Туре                            |                            | Cash Balance             |
| Trading A/C <b>^</b><br>0011617 (E) | Buy Limit<br>99,921,280.42 | Equity<br>101,426,640.42 |
| ♠ 🖉                                 | e                          | (B) •••                  |
| HOME GRAPH                          | NEWS BL                    | JY/SELL MORE             |

| Credit Line | คือ วงเงินเครดิตเริ่มตันซื้อของลูกค้าเมื่อลูกค้าเปิดบัญชีใหม่     |
|-------------|-------------------------------------------------------------------|
| Buy Limit   | คือ วงเงินเครดิตสำหรับลูกค้าที่สามารถทำการซื้อหลักทรัพย์ได้       |
| Equity      | คือ ทรัพย์สินสุทธิของลูกค้า                                       |
| High Limit  | คือ วงเงินเครดิตสูงสุดสำหรับลูกค้าที่สามารถทำการซื้อหลักทรัพย์ได้ |
| Асс Туре    | คือ ประเภทบัญชี                                                   |

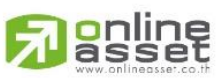

ONLINE ASSET COMPANY LIMITED

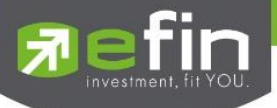

### <u>กรณีบัญชี Credit Balance</u>

| Account Info                       |                             | <b>e</b>                       |
|------------------------------------|-----------------------------|--------------------------------|
| Credit Line                        |                             | 10,000,000.00                  |
| Excess Equity                      |                             | 30,515,672.45                  |
| РР                                 |                             | 61,031,344.89                  |
| Equity                             |                             | 51,405,945.44                  |
| %ММ                                |                             | 100.00                         |
| Cash Balance                       |                             | 9,708,621.44                   |
| MR                                 |                             | 20,888,931.00                  |
| Liabilities(Loan)                  |                             | 10.00                          |
| Асс Туре                           | С                           | redit Balance                  |
| Trading A/C <b>^</b><br>126304 (E) | Excess Equity 30,515,672.45 | Equity<br><b>51,405,945.44</b> |
| A 1/7                              | et (                        | ·••                            |
| HOME GRAPH                         | NEWS BUY                    | /SELL MORE                     |
|                                    | ,                           |                                |

| Credit Line        | คือ วงเงินเครดิตเริ่มต้นซื้อของลูกค้าเมื่อลูกค้าเปิดบัญชีใหม่ |
|--------------------|---------------------------------------------------------------|
| Excess Equity      | คือ ทรัพย์สินส่วนเกินของลูกค้า (EE = Equity – MR)             |
| PP                 | คือ อำนาจการซื้อ                                              |
| Equity             | คือ ทรัพย์สินสุทธิของลูกค้า                                   |
| MM%                | คือ %หลักประกันขั้นต่ำที่ต้องดำรงไว้                          |
| Cash Balance       | คือ เงินสด                                                    |
| MR                 | คือ ผลรวมของหลักประกันทั้งหมด (margin requirement)            |
|                    | MR = มูลค่าหลักทรัพย์ในบัญชีทั้งหมด * Initial Margin %        |
| Liabilities (Loan) | คือ ยอดกู้สุทธิ (หลังทำการซื้อขาย)                            |
| Асс Туре           | คือ ประเภทบัญชี                                               |

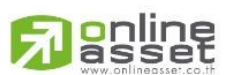

### ONLINE ASSET COMPANY LIMITED

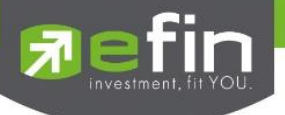

### 15.More

เป็น Menu Bar ที่รวมเมนูอื่นๆ ไว้ อาทิเช่น Volume Analysis, Bid Offer, Compare AVG Vol.5, Portfolio, NVDR, Fund, Notification Setting, Fund, Flow, Setting, Rating Application เป็นตัน

### 15.1 More (สำหรับ User รองรับ Buy&Sell Menu)

ใช้สำหรับเลือกเมนูอื่นๆ (More) ที่สามารถใช้งานได้ในโปรแกรม โดยมี Function ที่สามารถใช้งานได้ ดังนี้

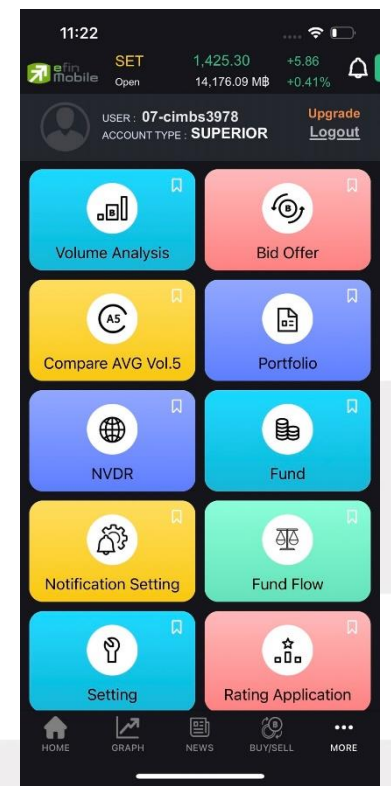

รูปแสดงตัวอย่างหน้า More ( User รองรับ Buy&Sell)

## ความหมายแต่ละเมนูเบื้องต้น

| User / Account Type | ใช้แสดงข้อมูลของผู้ใช้งาน พร้อมแสดงชื่อแพ็คเกจที่ตัวเองใช้งานอยู่               |
|---------------------|---------------------------------------------------------------------------------|
| Log in/Logout       | ใช้สำหรับเข้าสู่ระบบผ่านบริษัทหลักทรัพย์ เพื่อดูข้อมูลที่เหนือกว่า และเรียลไทม์ |
| Upgrade             | ใช้สำหรับอัพเกรดแพ็คเกจที่สูงขึ้นเพื่อใช้งานฟังก์ชันได้มากขึ้น                  |
| Volume Analysis     | ใช้สำหรับการนำข้อมูลการซื้อขายหุ้นมาแสดงผลเป็นกราฟแท่ง                          |

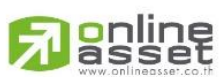

#### ONLINE ASSET COMPANY LIMITED

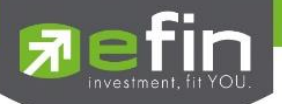

| Bid Offer            | แสดงการเสนอซื้อและขายหุ้น ตามจำนวนหุ้นและราคาที่นักลงทุนต้องการแบบเรียลไทม์ |
|----------------------|-----------------------------------------------------------------------------|
| Compare AVG Vol5     | แสดงหุ้นที่มีการซื้อมากผิดปกติในรอบ 5 วันที่ผ่านมา                          |
| Portfolio            | ใช้สำหรับดูหุ้นที่อยู่ใน Port ส่วนตัว                                       |
| NVDR                 | ใช้สำหรับดูข้อมูลการซื้อ-ขายของ NVDR Ranking                                |
| Fund                 | ใช้สำหรับการเลือกหากองทุนที่มีผลตอบแทนดีและตรงใจนักลงทุนออกแบบมาให้ใช้งาน   |
|                      | ง่าย เหมาะสำหรับนักลงทุนมือใหม่ที่ยังไม่กล้าลงทุนในหุ้น                     |
| Notification Setting | ใช้สำหรับตั้งค่าเพื่อแจ้งเตือนความเคลื่อนไหวต่างๆเกี่ยวกับหุ้น แบบ Realtime |
| Fund Flow            | ใช้สำหรับดูข้อมูลการซื้อขายสุทธิ                                            |
| Setting              | ใช้ตั้งค่าต่างๆ สำหรับ User Setting                                         |
| Rating Application   | ให้คะแนนหรือ feedback สำหรับลูกค้า                                          |

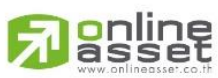

### ONLINE ASSET COMPANY LIMITED

466 Ratchadapisek Rd., Samsen-Nok, Huay Kwang, Bangkok 10310 THAILAND Tel : +662 022 6200 Fax : +662 022 6255 www.efinancethai.com www.onlineasset.co.th

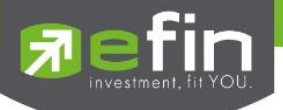

### 15.2 More (สำหรับ User ไม่รองรับ Buy&Sell Menu)

ใช้สำหรับเลือกเมนูอื่นๆ (More) ที่สามารถใช้งานได้ในโปรแกรม โดยมี Function ที่สามารถใช้งานได้ ดังนี้

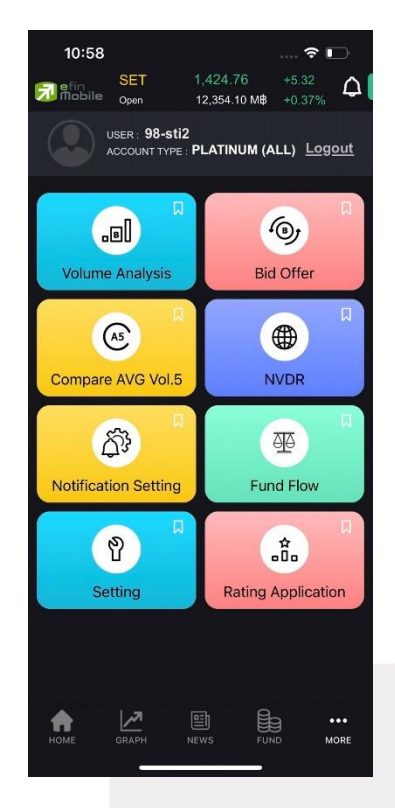

รูปแสดงตัวอย่างหน้าเมนู More ( User ไม่รองรับ Buy&Sell )

### ความหมายแต่ละเมนูเบื้องต้น

| User / Account Type  | ใช้แสดงข้อมูลของผู้ใช้งาน พร้อมแสดงชื่อแพ็คเกจที่ตัวเองที่ใช้งานอยู่            |
|----------------------|---------------------------------------------------------------------------------|
| Log in/Logout        | ใช้สำหรับเข้าสู่ระบบผ่านบริษัทหลักทรัพย์ เพื่อดูข้อมูลที่เหนือกว่า และเรียลไทม์ |
| Upgrade              | ใช้สำหรับอัพเกรดแพ็คเกจที่สูงขึ้นเพื่อใช้งานฟังก์ชันได้มากขึ้น                  |
| Volume Analysis      | ใช้สำหรับการนำข้อมูลการซื้อขายหุ้นมาแสดงผลเป็นกราฟแท่ง                          |
| Bid Offer            | แสดงการเสนอซื้อและขายหุ้น ตามจำนวนหุ้นและราคาที่นักลงทุนต้องการแบบเรียลไทม์     |
| Compare AVG Vol5     | แสดงหุ้นที่มีการซื้อมากผิดปกติในรอบ 5 วันที่ผ่านมา                              |
| NVDR                 | ใช้สำหรับดูข้อมูลการซื้อ-ขายของ NVDR Ranking                                    |
| Notification Setting | ใช้สำหรับตั้งค่าเพื่อแจ้งเตือนความเคลื่อนไหวต่างๆเกี่ยวกับหุ้น แบบ Realtime     |
| Fund Flow            | ใช้สำหรับดูข้อมูลการซื้อขายสุทธิ                                                |

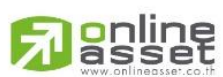

#### ONLINE ASSET COMPANY LIMITED

466 Ratchadapisek Rd., Samsen-Nok, Huay Kwang, Bangkok 10310 THAILAND Tel : +662 022 6200 Fax : +662 022 6255 www.efinancethai.com www.onlineasset.co.th

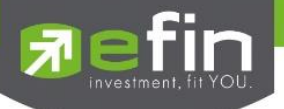

| Setting            | ใช้ตั้งค่าต่างๆ สำหรับ User Setting |
|--------------------|-------------------------------------|
| Rating Application | ให้คะแนนหรือ feedback สำหรับลูกค้า  |

### **16.Volume Analysis**

ใช้สำหรับการนำข้อมูลการซื้อขายหุ้นมาแสดงผลเป็นกราฟแท่ง

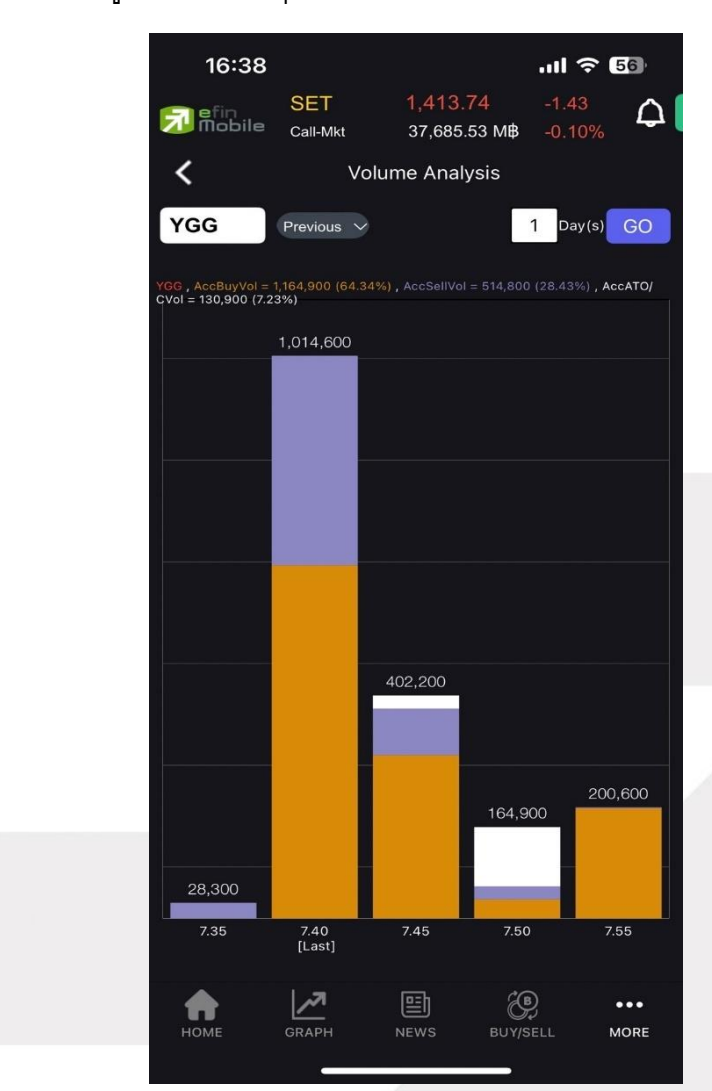

รูปแสดงตัวอย่างหน้า Volume Analysis

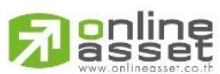

#### ONLINE ASSET COMPANY LIMITED

466 Ratchadapisek Rd., Samsen-Nok, Huay Kwang, Bangkok 10310 THAILAND Tel : +662 022 6200 Fax : +662 022 6255 www.efinancethai.com www.onlineasset.co.th

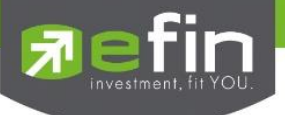

### **17.Bid Offer**

เป็นการดูราคาเสนอซื้อและขายหุ้น ตามจำนวนหุ้นและราคาที่นักลงทุนต้องการ และ Bid Offer เป็น หนึ่งในเครื่องมือที่ใช้ในการวิเคราะห์หุ้นได้ดี ซึ่งหน้านี้จะสามารถเลือกหุ้นที่สนใจมาเปรียบเทียบราคาได้สูงสุด ถึง6ตัว

| 17:11               |               |                   | ul 🗢 💷     |
|---------------------|---------------|-------------------|------------|
| SE1                 | 1,41<br>34.6  | 14.15<br>27.29 MR | -9.46      |
| د                   | Bid-Of        | ffer              |            |
|                     | _PTT          |                   |            |
| Volumo              | 75 0.00       | 0.00%             | Volumo     |
| volume              | ый            | Oller             | volume     |
| 22/11/2566 17:11:40 |               |                   |            |
| 13,150,200          | 34.50         | 34.75             | 6,706,300  |
| 10,621,100          | 34.25         | 35.00             | 27,479,800 |
| 10,970,900          | 34.00         | 35.25             | 4,791,900  |
| 8,399,300           |               | 35.50             | 4,683,300  |
| 9,916,200           | 33.50         | 35.75             | 2,009,400  |
| 7,987,700           | 33.25         | 36.00             | 17,686,700 |
| 11,784,500          | 33.00         | 36.25             | 1,760,300  |
|                     | _BANGKOK BAN  | ик<br>-0.33%      | 5          |
| Volume              | Bid           | Offer             | Volume     |
| 22/11/2566 17:11:40 |               |                   |            |
| 57,200              | <u>151.50</u> | 152.00            | 212,100    |
| 332,900             | 151.00        | 152.50            | 329,400    |
| 807,100             | 150.50        | 153.00            | 335,400    |
| 1,629,300           |               | 153.50            | 317,300    |
| 668,500             | 149.50        | 154.00            | 203,000    |
| 542,800             | 149.00        | 154.50            | 113,900    |
| 453,100             | 148.50        | 155.00            | 132,000    |
| 573 700             |               | 155 50            | 59 100     |
|                     | •             |                   |            |
|                     |               |                   |            |

รูปแสดงตัวอย่างหน้า Bid Offer

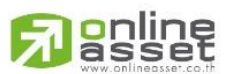

#### ONLINE ASSET COMPANY LIMITED

466 Ratchadapisek Rd., Samsen-Nok, Huay Kwang, Bangkok 10310 THAILAND Tel : +662 022 6200 Fax : +662 022 6255 www.efinancethai.com www.onlineasset.co.th

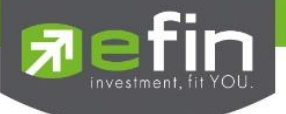

### **18.NVDR**

ใช้สำหรับดูข้อมูลกองทุน NVDR ว่ามีการซื้อขายสุทธิหุ้นตัวใดเป็นลำดับแรก โดยในหน้านี้จะประกอบ ไปด้วย NET BUY & NET SELL

| Fin Mobile    | SET<br>Open     | 1,414.46<br>33,164.04 M | -0.71<br>MB -0.05            | <u>م</u>              |
|---------------|-----------------|-------------------------|------------------------------|-----------------------|
| Quote Market  |                 | My List                 | Scan                         | Finance               |
|               | N               | VDR Ranking             |                              | -                     |
| NET<br>⊞ 15/1 | " BUY<br>1/2023 | AccVal :                | KB<br>131.50 (<br>457,197,87 | ANK<br>0.00)<br>′4 MB |
| JT            | s               | %CMPR<br>538.37         | AVG V<br>2,447,              | ol5<br>540            |
|               |                 |                         |                              |                       |

|         | 15:53          |             |                      |                   | .ul 🗟 🛙     | 61           |
|---------|----------------|-------------|----------------------|-------------------|-------------|--------------|
| 7       | efin<br>Mobile | SET<br>Open | <b>1,4</b> 1<br>33,3 | I4.01<br>76.26 M₿ |             | ۵            |
| <       |                |             | NVDR                 |                   |             |              |
| Net I   | Buy (Peri      | od 1 Day    |                      |                   |             | К.Я.<br>К.Я. |
| No.     | Sym            | bol         | Last                 | Chg               | AccVal      | (MB)         |
| 16/11/2 | 2566 15:53:5   | 4           |                      |                   |             |              |
| 1       | KBAN           |             | <u>131.50</u>        | -0.50             | 457,197     | ,874         |
| 2       | DELTA          |             | <u>82.75</u>         |                   | 378,410     | ,613         |
| з       | HANA           |             | <u>45.50</u>         |                   | 362,434     | ,423         |
| 4       | GPSC           |             | <u>47.00</u>         | +0.25             | 360,332     | ,454         |
| 5       | PTT            |             | <u>34.50</u>         | +0.25             | 304,386     | ,333         |
| 6       | BDMS           |             | <u>26.50</u>         | 0.00              | 294,750     | ,715         |
| Net     | Sell (Peri     | od 1 Day    |                      |                   |             | К.Ж.<br>К.Ж. |
| No.     | Sym            | bol         | Last                 | Chg               | AccVal      | (MB)         |
| 16/11/2 | 2566 15:53:5   | 4           |                      |                   |             |              |
| 1       | ADVA           | NC          | <u>219.00</u>        | +1.00             | -512,124    | ,684         |
| 2       | KTB            |             | <u>18.40</u>         | 0.00              | -107,696    | 6,642        |
| з       | JMT            |             | <u>25.75</u>         | 0.00              | -76,146     | ,588         |
| 4       | PTTER          |             | <u>162.00</u>        | 0.00              | -65,367     | ,499         |
| 5       | HMPR           | 0           | <u>12.30</u>         | 0.00              | -38,039     | ,783         |
| 6       |                |             |                      |                   | 96 077      | 001          |
| но      | DME            | GRAPH       | NEWS                 | вичи              | )<br>Sell N | •••<br>10RE  |

รูปแสดงตัวอย่างหน้า NVDR Ranking

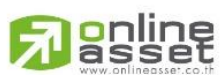

ONLINE ASSET COMPANY LIMITED

466 Ratchadapisek Rd., Samsen-Nok, Huay Kwang, Bangkok 10310 THAILAND Tel : +662 022 6200 Fax : +662 022 6255 www.efinancethai.com www.onlineasset.co.th

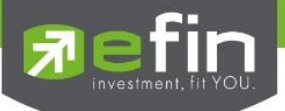

ความหมายของ NET BUY & NET SELL

| NVDR Net Buy  | ข้อมูลกองทุน NVDR ซื้อสุทธิมากที่สุด |
|---------------|--------------------------------------|
| NVDR Net Sell | ข้อมูลกองทุน NVDR ขายสุทธิมากที่สุด  |

ทั้งนี้สามารถขยายเพื่อดูข้อมูลแบบเต็มหน้าจอได้ โดยการแตะไปที่ลูกศรด้านขวามือบนของแต่ละกรอบ

\*\*ค่า Last และ chg จะแสดงเป็น Realtime และค่า Accval จะแสดงแบบ End of day\*\*

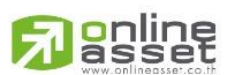

ONLINE ASSET COMPANY LIMITED

466 Ratchadapisek Rd., Samsen-Nok, Huay Kwang, Bangkok 10310 THAILAND Tel : +662 022 6200 Fax : +662 022 6255 www.efinancethai.com www.onlineasset.co.th

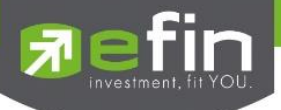

### 19.Compare Avg Vol.5

แสดงหุ้นที่มีการซื้อมากผิดปกติเป็นอันดับที่ 1 คลิกเปิดไปที่หน้า Compare AVG Vol5 เพื่อดูหุ้นที่มี การซื้อขายผิดปกติทั้งหมดได้

| Quote Market          | My List         |                                 |                  |
|-----------------------|-----------------|---------------------------------|------------------|
|                       |                 | Scan                            | Finance          |
| N                     | VDR Ranking     |                                 |                  |
| NET BUY<br>15/11/2023 | AccVal :        | KBA<br>131.50 (0<br>457,197,874 | NK<br>.00)<br>MB |
| JTS                   | %CMPR<br>538.37 | AVG Vo<br>2,447,5               | 15<br>40         |

| ŝ   | 15:53          |             |         | j.                                         | I ? (     | 61     |
|-----|----------------|-------------|---------|--------------------------------------------|-----------|--------|
| 7   | efin<br>Nobile | SET<br>Open | 1,<br>3 | <mark>413.94</mark><br>3,385.98 М <b>В</b> |           | ۵      |
| <   |                | Co          | mpare A | vg Vol.5                                   |           |        |
| <   | > т            | ading D     | ay      |                                            |           |        |
| No. | Symbol         |             | %CMPR   | AVG Vol5                                   | Trad      | le Vol |
|     |                |             |         |                                            |           |        |
|     | JTS            |             | 539.32  | 2,447,540                                  | 13,200    | 000    |
|     | PIN            |             | 419.86  | 4,731,760                                  | 19,866    | ,800   |
|     | AURA           |             | 327.70  | 945,360                                    | 3,097,    | 900    |
|     | ZIGA           |             | 279.57  | 8,553,380                                  | 23,912    | ,900   |
|     | STEC           |             | 254.22  | 4,040,240                                  | 10,270    | ,900   |
|     | TOA            |             | 253.54  | 1,668,160                                  | 4,229,    | 500    |
|     | хо             |             | 245.36  | 4,819,500                                  | 11,825,   | 000    |
|     | ORI            |             | 243.87  | 3,237,240                                  | 7,894,    | 800    |
|     | SRS            |             | 217.99  | 1,696,720                                  | 3,698,    | 600    |
|     | CPNR           |             | 217.83  | 1,841,520                                  | 4,011,:   | 300    |
|     | SAWA           |             | 211.46  | 13,234,220                                 | 27,984    | ,600   |
| 12  | ERW            |             | 199.45  | 16,786,020                                 | 33,480    | ,100   |
|     | ттв            |             | 191.26  | 164,325,220                                | ) 314,288 | ,800   |
| но  | ме             | GRAPH       |         | ) 🧿                                        | LL M      | IORE   |

รูปแสดงตัวอย่างหน้า Compare AVG Vol.5

ONLINE ASSET COMPANY LIMITED

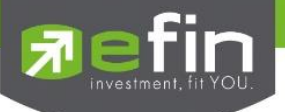

### **20.Notification**

ใช้สำหรับตั้งค่าเพื่อแจ้งเตือนเกี่ยวกับหุ้นที่สนใจในด้านต่างๆ แบบ Realtime สามารถตั้งค่าเพื่อแจ้งเตือน ได้ 4 รูปแบบ ดังนี้

1. Symbol ตั้งค่าเพื่อแจ้งเตือนจากหุ้นที่สนใจ ได้สูงสุดที่ 15 เงื่อนไข

| 10:12    |             |                          | ''II 🕹             | 83     |
|----------|-------------|--------------------------|--------------------|--------|
| nobile 🕄 | SET<br>Open | 1,411.67<br>6,714.69 M   | -3.67<br>ИВ -0.26% | Δ      |
| <        | Notifica    | tion Settin              | g                  |        |
| Symbol   | News        | T۱                       | / (                | Other  |
| Symbol   |             |                          |                    | Q      |
| Round    | Once        | Ale                      | ert Last           | $\sim$ |
| Operator | >=          | <ul> <li>✓ Va</li> </ul> | lue                |        |
| Memo     |             |                          |                    |        |
|          | Save        | Edit                     | Rem                | ove    |
| Symbol   | Co          | ndition                  | Tir                | ne     |
|          | No I        | nformation               |                    |        |
|          |             |                          |                    |        |
|          |             |                          |                    |        |
|          |             |                          |                    |        |
|          |             |                          |                    |        |
|          |             |                          |                    |        |
| HOME     |             |                          |                    | •••    |
| HOWL     | ORAFII      | NEW S                    | TOND               | MORE   |

รูปแสดงหน้า Notification Setting

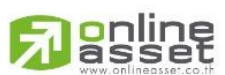

#### ONLINE ASSET COMPANY LIMITED

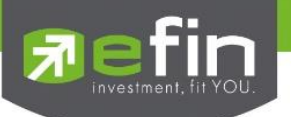

| Symbol            | สำหรับกรอกชื่อหุ้นที่ต้องการ                                                                                                    |
|-------------------|----------------------------------------------------------------------------------------------------|
| Round             | ความถี่ในการแจ้งเตือน สามารถเลือกความถี่ได้ 2 แบบ ได้แก่                                                                                                    |
| Once<br>Continues | แจ้งเตือนเมื่อถึงเงื่อนไขครั้งแรกเพียงครั้งเดียว<br>แจ้งเตือนทุกครั้งที่ถึงเงื่อนไข (เมื่อมีการซื้อ/ขายที่ราคานั้นๆ)                                                          |
| Alert             | สำหรับเลือกเงื่อนไข โดยมีให้เลือก 3 หัวข้อได้แก่<br>Last แจ้งเตือนจากราคาล่าสุด<br>Chg แจ้งเตือนจากการเปลี่ยนแปลงของราคา<br>%Chg แจ้งเตือนจากเปอร์เซ็นต์การเปลี่ยนแปลงของราคา |
| Operator          | สำหรับเลือกเครื่องหมาย โดยมีให้เลือก 3 เครื่องหมาย ได้แก่<br>>=, <=, =                                                                                                    |
| Value             | สำหรับกำหนดราคาหรือตัวเลขที่ต้องการ                                                                                                    |
| Memo              | สำหรับใส่ข้อความเพื่อช่วยเตือนความจำ                                                                                                    |
| Save              | ใช้สำหรับบันทึกการแจ้งเตือนที่ตั้งไว้                                                                                                    |
| Edit              | ใช้สำหรับแก้เงื่อนไขที่ตั้งไว้                                                                                                    |
| Remove            | ใช้สำหรับลบเงื่อนไข                                                                                                    |

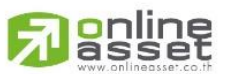

### ONLINE ASSET COMPANY LIMITED

466 Ratchadapisek Rd., Samsen-Nok, Huay Kwang, Bangkok 10310 THAILAND Tel : +662 022 6200 Fax : +662 022 6255 www.efinancethai.com www.onlineasset.co.th

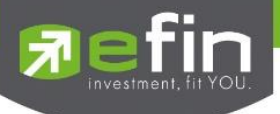

2. **News** ตั้งค่าเพื่อรับการแจ้งเตือนข่าวที่สำคัญ

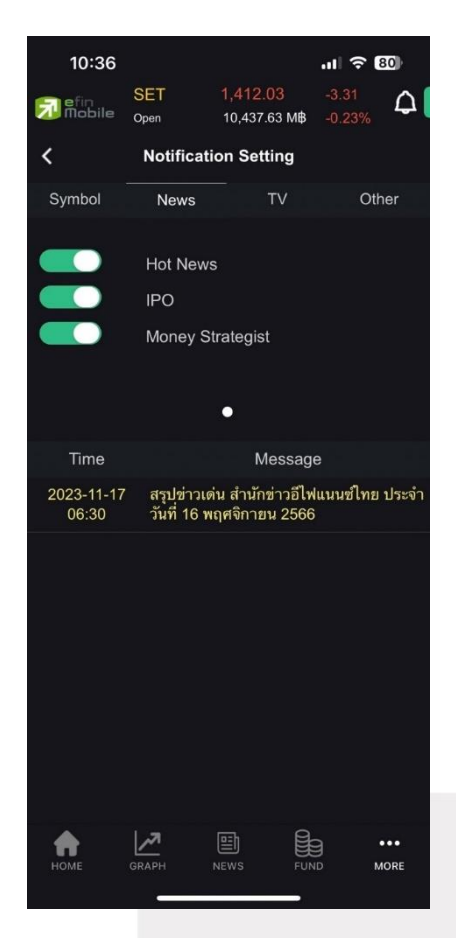

| Hot News         | ข่าวร้อนรอบวัน                              |
|------------------|---------------------------------------------|
| IPO              | ข่าวเกี่ยวกับหุ้นที่กำลังจะเข้าตลาด         |
| Money Strategist | สกู๊ปพิเศษ กุนซือโลกการเงิน                 |
| Time/Message     | แสดงเวลาและข้อความที่แจ้งเตือนเรียบร้อยแล้ว |

สามารถเลื่อนเป็น On เพื่อเปิดรับการแจ้งเตือน และเลื่อนเป็น Off เพื่อปิดรับการแจ้งเตือน

\*\*หัวข้อของการรับแจ้งเตือน อาจมีการปรับเปลี่ยนได้ตามความเหมาะสม\*\*

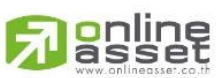

#### ONLINE ASSET COMPANY LIMITED

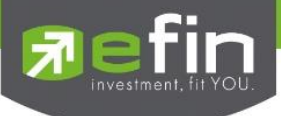

3. TV ตั้งค่าเพื่อรับการแจ้งเตือนเมื่อมีรายการใหม่ ๆ ของทาง efinanceThai TV อัปเดต

Sherlock Hoon

Executive Talk

Executive Talk IPO Special

**Better Trade** 

รายการ Sherlock Hoon

รายการ Executive Talk พูดคุยกับผู้บริหาร

รายการ Executive Talk IPO Special พูดคุยกับ ผู้บริหารของบริษัทที่กำลังจะนำหุ้นเข้าตลาด

รายการ Better Trade สอนความรู้เกี่ยวกับการ ลงทุนโดยโปรแกรมในเครือ efin

Time/Message

แสดงเวลาและข้อความที่แจ้งเตือนเรียบร้อยแล้ว

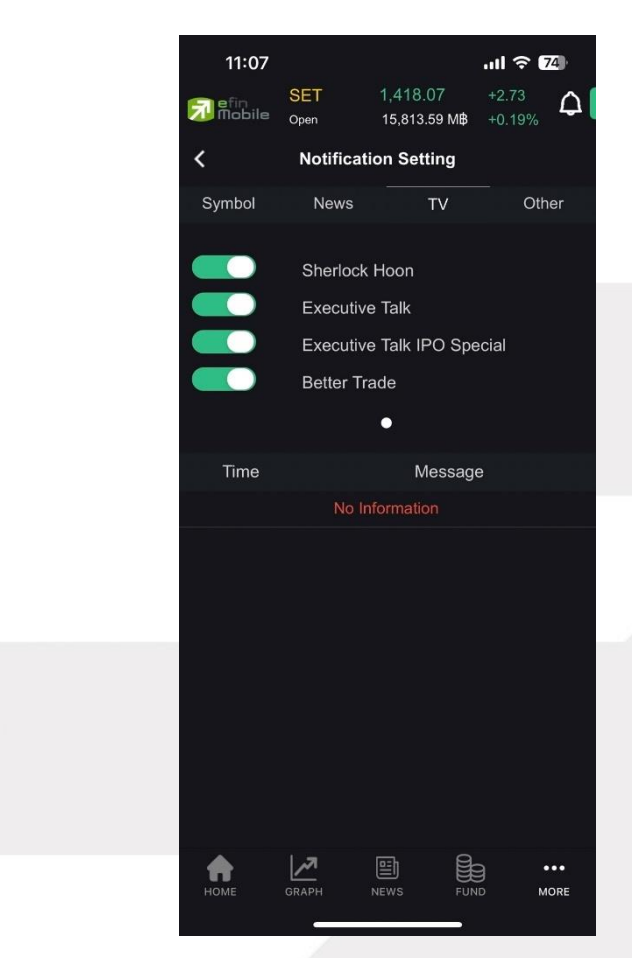

สามารถเลื่อนเป็น On เพื่อเปิดรับการแจ้งเตือน และเลื่อนเป็น Off เพื่อปิดรับการแจ้งเตือน

\*\*หัวข้อของการรับแจ้งเตือน อาจมีการปรับเปลี่ยนได้ตามความเหมาะสม\*\*

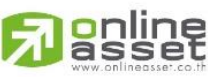

#### ONLINE ASSET COMPANY LIMITED

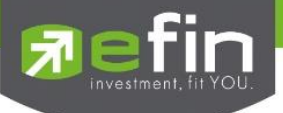

4. **Other** ตั้งค่าเพื่อรับข้อความประชาสัมพันธ์จากทาง efinanceThai

Information การประชาสัมพันธ์

Time/Message แสดงเวลาและข้อความที่แจ้งเตือนเรียบร้อยแล้ว

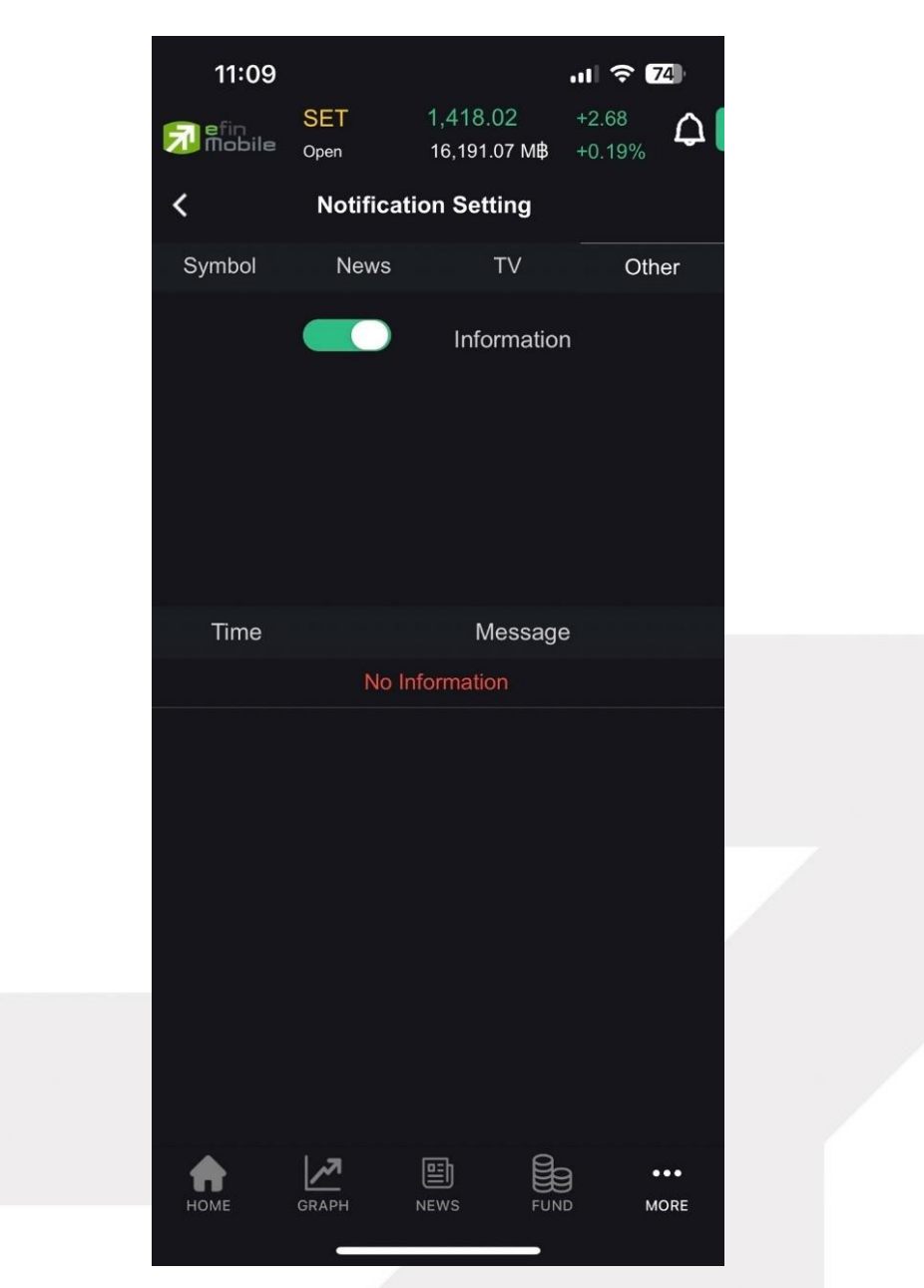

สามารถเลื่อนเป็น On เพื่อเปิดรับการแจ้งเตือน และเลื่อนเป็น Off เพื่อปิดรับการแจ้งเตือน

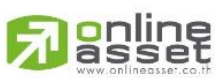

ONLINE ASSET COMPANY LIMITED

466 Ratchadapisek Rd., Samsen-Nok, Huay Kwang, Bangkok 10310 THAILAND Tel : +662 022 6200 Fax : +662 022 6255 www.efinancethai.com www.onlineasset.co.th

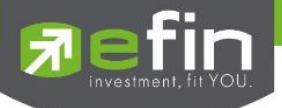

<u>ลักษณะการแจ้งเตือน</u>จะแจ้งเตือนผ่าน Notification บนตัวเครื่อง โดยตัวเครื่องจะต้องมีสัญญาณ Internet จึง จะรับข้อความ Notification ได้ หากตัวเครื่องไม่มีสัญญาณ Internet จะไม่สามารถรับข้อความแจ้งเตือน ดังกล่าวได้ เมื่อมีข้อความแจ้งเตือนขึ้นมา สามารถกดที่ข้อความเพื่อเปิดอ่านข้อมูลด้านในได้ทันที

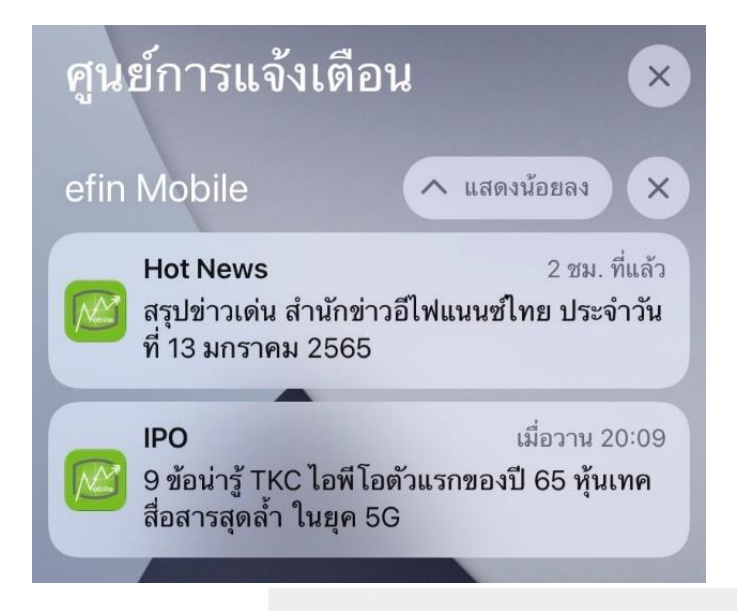

รูปตัวอย่างการแจ้งเตือน

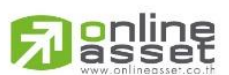

#### ONLINE ASSET COMPANY LIMITED

466 Ratchadapisek Rd., Samsen-Nok, Huay Kwang, Bangkok 10310 THAILAND Tel : +662 022 6200 Fax : +662 022 6255 www.efinancethai.com www.onlineasset.co.th

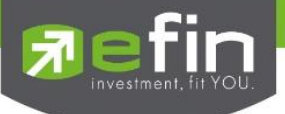

### **21.Fund Flow**

ใช้สำหรับดูข้อมูลการซื้อขายสุทธิของนักลงทุน 4 กลุ่ม ได้แก่

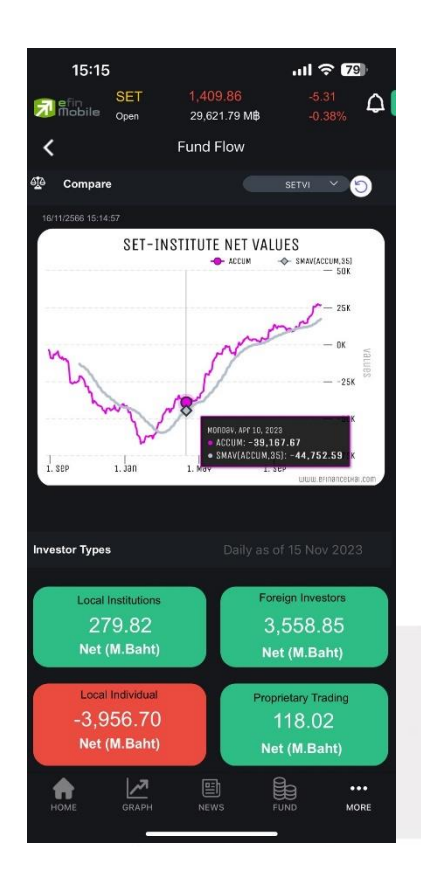

รูปแสดงตัวอย่างหน้า Fund Flow

| Local Institutions  | สถาบันภายในประเทศ (ในกราฟจะแทนด้วย SETVI - SET-Institute net values)  |
|---------------------|-----------------------------------------------------------------------|
| Foreign Investors   | นักลงทุนต่างประเทศ (ในกราฟจะแทนด้วย SETVF - SET-Foreign net values)   |
| Local Individual    | นักลงทุนทั่วไปในประเทศ (ในกราฟจะแทนด้วย SETVC - SET-Local net values) |
| Proprietary Trading | บัญชีบริษัทหลักทรัพย์ (ในกราฟจะแทนด้วย SETVB - SET-Broker net values) |

\*\*ข้อมูลจะแสดงแบบ End of day\*\*

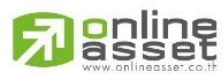

#### ONLINE ASSET COMPANY LIMITED

466 Ratchadapisek Rd., Samsen-Nok, Huay Kwang, Bangkok 10310 THAILAND Tel : +662 022 6200 Fax : +662 022 6255 www.efinancethai.com www.onlineasset.co.th

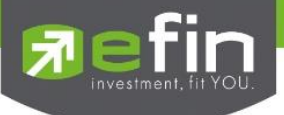

### 22.Fund

### 21.1 Menu Bar (FUND)

เมนูกองทุน (Fund) นี้เป็นเมนูที่ช่วยในการเลือกหากองทุนที่มีผลตอบแทนดี และตรงใจนักลงทุน ออกแบบมาให้ใช้งานง่าย เหมาะสำหรับนักลงทุนมือใหม่ที่ยังไม่กล้าลงทุนในหุ้น

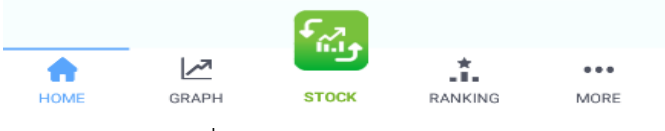

รูปของ New Menu Bar (FUND)

| HOME                | ใช้สำหรับกลับสู่หน้าแรกของแอปพลิเคชัน FUND Mode (กองทุน)         |
|---------------------|------------------------------------------------------------------|
| GRAPH               | ใช้สำหรับดูกราฟกองทุน และวิเคราะห์กองทุนเท่านั้น                 |
| STOCK (Swap Button) | ใช้สลับเมนูเพื่อเข้าสู่ STOCK Mode(หุ้น)                         |
| RANKING             | ใช้จัดอันดับกองทุนตามเงื่อนไข เช่น ผลตอบแทนสูงสุด, กองทุนยอดนิยม |
| More                | เมนูใช้งานตั้งค่าอื่นๆ เพิ่มเติม                                 |

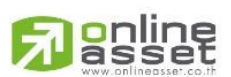

### ONLINE ASSET COMPANY LIMITED

466 Ratchadapisek Rd., Samsen-Nok, Huay Kwang, Bangkok 10310 THAILAND Tel : +662 022 6200 Fax : +662 022 6255 www.efinancethai.com www.onlineasset.co.th

RE

### 22.2 HOME

| 11:13                                                                                 | ,417.40 +    | 2.06 +0.15        | ıl ≈ 03<br>¢               |
|---------------------------------------------------------------------------------------|--------------|-------------------|----------------------------|
| REAL TIME MODE                                                                        | Open<br>Fund | 1 <sub>คันห</sub> | <u> </u>                   |
| ★ Quote                                                                               |              | () Fo             | ollowing                   |
| 3 Month 6 Month                                                                       | YTD          | 1 Year            | 3 Year                     |
| กองทุนทั้งหมด (2,372)                                                                 |              | 3                 | E Filtor                   |
| 1AM-DAILY-RA<br>ทองทุนเปิดวรรณเดลี่<br>ระดับความเสี่ยง : 2                            | 4            |                   | <b>12.5305</b><br>+1.1323% |
| Non Dividend MOID 0.00%                                                               |              | 16/11/23 🔛 YT     | D (FOLLOW)                 |
| 1AM-DAILY-SSF<br>กองทุนเปิดวรรณเดลี่<br>ระดับความเสี่ยง : 2                           |              |                   | <b>12.5296</b><br>+1.1308% |
| Non Dividend MAD 8.00%                                                                |              | 16/11/23 📗 YT     | D (FOLLOW)                 |
| 1AM-GEM<br>กองทุนเปิดวรรณเอเอ็ม ไทลบอล<br>จึง มาร์เกิต เอควิตี้<br>ระศัมความเรียง : 6 | อีเมอร์      |                   | <b>9.2611</b><br>+1.3815%  |
| Non Dividend MXD -14 52%                                                              |              | 14/11/23 📄 YT     | D (FOLLOW)                 |
| 1AM-TG<br>กองทุนเปิดวรรณพันธบัตรไทย<br>ระดันความเสี่ยง : 3                            |              |                   | <b>12.2687</b><br>+1.1943% |
| HOME GRAPH                                                                            | стоск        | RANKIN            | eee<br>IG MORE             |

รูปแสดงเมนู Fund

## เมนู Fund ประกอบด้วยข้อมูลดังนี้

| 1.Search Box                                                                    |  | ใช้ค้นหากองทุนที่สนใจ สามารถพิมพ์ชื่อกองทุนแล้วเลือกดูได้ในหน้านั้นเลย |  |  |
|---------------------------------------------------------------------------------|--|------------------------------------------------------------------------|--|--|
| 2.Quote / Following ใช้ดูราคากองทุน สามารถเลือก Asset Manager, Fund Type และ Pe |  | ใช้ดูราคากองทุน สามารถเลือก Asset Manager, Fund Type และ Period / ใช้  |  |  |
|                                                                                 |  | ติดตามราคากองทุนที่เราสนใจ (กด follow )                                |  |  |
| 3.Period                                                                        |  | เลือกกำหนด Period ของกองทุนที่ต้องการดูข้อมูล                          |  |  |
| 4.Filter                                                                        |  | เลือกประเภทกองทุน, กองทุนปันผล, รายชื่อย่อ บลจ.                        |  |  |
| 5.Fund Data                                                                     |  | แสดงข้อมูลกองทุน ภาพรวม และ รายละเอียด                                 |  |  |

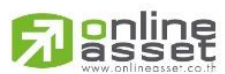

### ONLINE ASSET COMPANY LIMITED

466 Ratchadapisek Rd., Samsen-Nok, Huay Kwang, Bangkok 10310 THAILAND Tel : +662 022 6200 Fax : +662 022 6255 www.efinancethai.com www.onlineasset.co.th

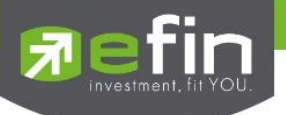

### 22.3 Fund info

ประกอบด้วย 2 หน้า คือ ภาพรวม และรายละเอียด ของแต่ละกองทุน

| 11:16<br>SET 1.417.<br>PO. 1.46300 17<br>REAL TIME MODE Oper | n11 奈 94<br>57 +2.23 +0.16<br>.084.27 № 11:16:08 | 11:16<br>Refin              | SET 1,417.49 +2,15 +<br>Po 1,408.00 17,184.63 MB 1<br>46 M0055 Open | .11 <b>२ 02</b><br>0.15<br>⊡1822 ♪ | 11:16<br>SET 1,410<br>PO.1400.0 1<br>REAL TIME MODE Ope |                  |
|--------------------------------------------------------------|--------------------------------------------------|-----------------------------|---------------------------------------------------------------------|------------------------------------|---------------------------------------------------------|------------------|
| < SCBS                                                       | ET50 (Follow)                                    | <                           | SCBSET50                                                            | () FOLLOW                          | < SCB                                                   | SET50 (D FOLLOW) |
| 🕒 nhwsou                                                     | 🔓 รายละเอียด                                     | 🖨 mwsa                      | u                                                                   | 🖹 รายละเอียด                       | 🕀 ภาพรอม                                                | 🔒 รายละเอียด     |
| SCBSET50                                                     | 1 Day +0.0024                                    | ผลตอบแทบ                    |                                                                     |                                    |                                                         |                  |
| กองทุนเปิดไทยพาณิชย์<br>SETSO INDEX                          | <b>18.2813</b><br>ระดับความเสี่ยง : 6            | -2.35<br>Retu               | % .<br>n                                                            | -11.41%<br>Unit Chg                | Тор Н                                                   | lolding          |
| onth 3 Month 6 Month                                         | D 1 Year 3 Year 5 Y                              | 10                          |                                                                     |                                    |                                                         |                  |
| ราคา มูลค่าทรัพย์สินสุทธิ                                    | -2.3536 (-11.4059%)                              | ผลการดำเนินงาน              | ในอดีต                                                              |                                    | (                                                       |                  |
| 21                                                           |                                                  | -11.41%<br>vtd              | -5.84%<br>3 เดือน                                                   | -5.35%<br>6 เดือน                  |                                                         |                  |
| 20                                                           | in shalling                                      | -9.09%<br>10                | +2.27%<br>30                                                        | -1.85%<br>50                       | DELTA ELECTRONICS                                       | (THAILA 10.62%   |
| 19 10 18                                                     | w www                                            | <mark>+1.60%</mark><br>5 סו | +5.17%<br>ส่งแต่จัลส่งกองทุน                                        |                                    | (DELIA)                                                 | ND PUBLI 7.70%   |
| 17                                                           |                                                  | ความสามารถควบ               | คุมความเสี่ยง (Max D                                                | rawdown)                           | PTT PUBLIC COMPANY                                      | LIMITED 7.53%    |
| J.A. 2023                                                    | W.EJ. 2023                                       | -14.97%                     | -19.15%                                                             | -33.30%                            | ADVANCED INFO SERV                                      | ICE PUB 5.06%    |
| ผลตอบแตน<br>ทดสองชื่                                         | อกองทุน                                          | 10                          | า<br>กดลองซื้อกองทุน                                                | 50                                 | กดลองข                                                  | ้วื้อกองทุน      |
| 6                                                            |                                                  |                             | 5.                                                                  |                                    | G                                                       |                  |
|                                                              | CK RANKING MORE                                  | HOME GRA                    | H STOCK                                                             | ★ ***<br>#T= ***<br>RANKING MORE   |                                                         | OCK RANKING MORE |

รูปแสดงหน้า ภาพรวมของกองทุน

| Symbol                                                | ชื่อย่อกองทุน                                      |  |  |
|-------------------------------------------------------|----------------------------------------------------|--|--|
| Full Name ชื่อเต็มของกองทุนที่แสดงอยู่                |                                                    |  |  |
| NAV มูลค่าต่อหน่วยลงทุน                               |                                                    |  |  |
| Chg (1 Day) แสดงราคาที่มีการเปลี่ยนแปลงจากวันก่อนหน้า |                                                    |  |  |
| Risk Level                                            | ระดับความเสี่ยง                                    |  |  |
| Period                                                | 1D 1W 1M 3M 6M YTD 1Y 3Y 5Y MAX                    |  |  |
| กราฟย่อ NAV Price / NAV Price มูลค่าต่อหน่วยลงทุน     |                                                    |  |  |
| กราฟย่อ NAV Value                                     | NAV Value มูลค่าสินทรัพย์ทั้งหมดของกองทุน          |  |  |
| Return / Unit Chg                                     | ผลตอบแทน / ราคาเปลี่ยนแปลงต่อหน่วยคำนวณตาม Period  |  |  |
| Top Holding                                           | หุ้น 5 อันดับแรกที่กองทุนนี้ถืออยู่                |  |  |
| Pie Chart Top Holding                                 | กราฟแสดงปริมาณ หุ้น 5 อันดับแรกที่กองทุนนี้ถืออยู่ |  |  |
| Top Holding %                                         | สัดส่วน หุ้น 5 อันดับแรกที่กองทุนนี้ถืออยู่        |  |  |

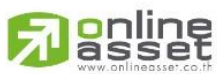

ONLINE ASSET COMPANY LIMITED

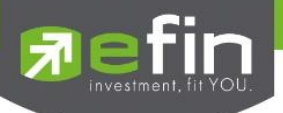

## 22.4 รายละเอียดกองทุน

| 11:17                                                                                                    | 1,416.73 +1.39 +0<br>1,408.00 17.247.94 M\$ 11:<br>DDE Open | .11 <b>  ♀ 94</b><br>1.10<br>17.42 | 11<br>🔊 តិ | 19<br>fin × SET<br>lobile PO. 1,408.<br>REAL TIME MODE | 1,417.23 +1.89 +0.13<br>00 17,323.01 M8 11:19:00<br>Open | ııl <b>≎ ⊡</b><br>⊅ |
|----------------------------------------------------------------------------------------------------|-------------------------------------------------------------|------------------------------------|------------|--------------------------------------------------------|----------------------------------------------------------|---------------------|
| <                                                                                                    | SCBSET50                                                    | FOLLOW)                            | <          | S                                                      | CBSET50                                                  | + FOLLOW            |
| 🕻 ภาพรวม                                                                                                    |                                                             | รายละเอียด                         |            | 🗘 ภาพรวม                                               | 🗎 ទា                                                     | ยละเอียด            |
|                                                                                                    |                                                             |                                    | ค่าความเ   | สียง                                                   |                                                          | 6-ตราสารทุน         |
| มลจ.                                                                                                    |                                                             | SCBAM                              |            |                                                        |                                                          |                     |
|                                                                                                    |                                                             |                                    | Feeder F   | Fund                                                   |                                                          | -                   |
| ประเภทกองทุน                                                                                                    |                                                             | SET 50 Index Fund                  |            |                                                        |                                                          |                     |
|                                                                                                    |                                                             |                                    | นโยบายก    | าารจ่ายปันผล                                           |                                                          | ไม่จ่าย             |
| าาความเสยง                                                                                                    |                                                             | 6-ตราสารทุน                        | daasauu    | ferrens in one                                         |                                                          |                     |
| Foodor Fund                                                                                                    |                                                             |                                    | (Manage    | ement Fee)                                             |                                                          | 0.53 % ต่อปี        |
| eederrand                                                                                                    |                                                             |                                    |            |                                                        |                                                          |                     |
| มโยบายการจ่ายปันผล                                                                                                    |                                                             | ไม่จ่าย                            | ค่าธรรมเ   | นียมและค่าใช้จ่ายรวเ                                   | J                                                        | 0.02 %              |
|                                                                                                    |                                                             |                                    | ทั้งหมด (  | Total Expense Rat                                      | io)                                                      | 0.63 % (190         |
| ก่าธรรมเนียมการจัดการ                                                                                                    |                                                             | 0.52 % 001                         |            |                                                        |                                                          |                     |
| Management Fee)                                                                                                    |                                                             | 0.33 % (100                        | วันจดทะเ   | บียนกองทุน                                             |                                                          | 19/10/2011          |
|                                                                                                    |                                                             |                                    | undandi    | แก้สินสุทธิ                                            |                                                          | 000 500 000 000     |
| กาธรรมเนยมและคาเชจาย<br>วั้งหมด (Total Expense                                                                                                    | asou<br>Ratio)                                              | 0.63 % ต่อปี                       | Û9H IU2I   | พยสนสุกร                                               | 0,3                                                      | 180,580,988 0 111   |
| in the court of the court of th |                                                             |                                    | นอย่าขั้น  | ต่ำของการชื่อครั้งแร                                   | 50                                                       | -                   |
| นจดทะเบียนกองทุน                                                                                                    |                                                             | 19/10/2011                         | şurrou     |                                                        |                                                          |                     |
|                                                                                                    |                                                             |                                    | มูลค่าขั้น | ต่ำของการชื้อครั้งถัด                                  | กไป                                                      | -                   |
| ลค่าทรัพย์สินสุทธิ                                                                                                    |                                                             | 6,386,586,988 Unn                  |            |                                                        |                                                          |                     |
|                                                                                                    |                                                             |                                    |            |                                                        | แน้วสือนี้ขอบ                                            |                     |
| ุเลค่าขันต่ำของการชื่อคร้                                                                                                    | ้งแรก                                                       | -                                  |            | (02)                                                   | nuvabooju                                                |                     |
|                                                                                                    |                                                             |                                    |            |                                                        |                                                          |                     |
|                                                                                                    | ดลองซื้อกองทุน                                              |                                    |            | noa                                                    | องซือกองทุน                                              |                     |
|                                                                                                    | 67                                                          |                                    |            |                                                        | <b>G</b>                                                 |                     |
| A [.7]                                                                                                    | وأشآ                                                        | *                                  |            | 1,21                                                   | *                                                        |                     |
|                                                                                                    | STOCK                                                       |                                    | HOME       | GRAPH                                                  | STOCK PANKE                                              | NG MORE             |

รูปหน้า รายละเอียดกองทุน

| ชื่อ บลจ.                       | รายชื่อบริษัทที่ได้รับใบอนุญาต ประเภท ค (ประเภทบริษัทหลักทรัพย์)       |  |  |  |
|---------------------------------|------------------------------------------------------------------------|--|--|--|
| ประเภทความเสี่ยง                | ความเสี่ยงทั่ว ๆ ไปของกองทุนรวม เมื่อมีปัจจัยบวกหรือลบมากระทบ ทำให้    |  |  |  |
|                                 | ราคาหลักทรัพย์หรือทรัพย์สินที่กองทุนรวมเข้าไปลงทุนมีการเปลี่ยนแปลง     |  |  |  |
| Feeder Fund                     | กองทุนที่จัดตั้งขึ้นเพื่อไปลงทุนในหน่วยลงทุนของกองทุนหลักเพียงกองเดียว |  |  |  |
|                                 | ไม่น้อยกว่า 80%ของ NAV                                                 |  |  |  |
| นโยบายการจ่ายปันผล              | แสดงข้อมูลบริษัทมีนโยบายจ่ายเงินปันผล                                  |  |  |  |
| ค่าธรรมเนียมเมื่อซื้อหน่วยลงทุน | ค่าธรรมเนียมขายหน่วยลงทุน เก็บตอนเราซื้อ (กองทุนขายหน่วยลงทุนให้       |  |  |  |
|                                 | เรา)                                                                   |  |  |  |
| ค่าธรรมเนียมการรับซื้อคืนหน่วย  | ค่าธรรมเนียมซื้อคืนหน่วยลงทุน เก็บตอนเราขาย (กองทุนซื้อหน่วยลงทุนคืน   |  |  |  |
| ลงทุน                           | จากเรา)                                                                |  |  |  |

# asset

105

### ONLINE ASSET COMPANY LIMITED

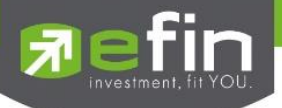

| ค่าธรรมเนียมการสับเปลี่ยนหน่วย    | ค่าธรรมเนียมสับเปลี่ยนเข้า เก็บตอนซื้อกองที่ย้ายมาจากกองอื่นใน บลจ.        |
|-----------------------------------|----------------------------------------------------------------------------|
| ลงทุนเข้า                         | เดียวกัน (ปกติกองทุนมักไม่เก็บ เพราะเก็บจาก Front-end ไปแล้ว)              |
| ค่าธรรมเนียมการสับเปลี่ยนหน่วย    | ค่าธรรมเนียมสับเปลี่ยนออก เก็บตอนขายกองเพื่อย้ายไปกองอื่นใน บลจ.           |
| ลงทุนออก                          | เดียวกัน (ปกติกองทุนมักไม่เก็บ เพราะเก็บจาก Back-end ไปแล้ว)               |
| ค่าธรรมเนียมการจัดการ             | ค่าใช้จ่ายกองทุนรวม หรือเรียกว่า ค่าใช้จ่ายในการจัดการ ส่วนนี้จะเป็น       |
|                                   | ค่าแรงของทีมผู้จัดการกองทุนที่มีหน้าที่บริหารกองทุนรวมให้เรา               |
|                                   | ค่าธรรมเนียมส่วนนี้จะแตกต่างไปตามความยากง่ายในการบริหาร เช่น               |
|                                   | ค่าธรรมเนียมกองทุนหุ้นจะสูงกว่าตลาดเงิน ค่าธรรมเนียมกอง Active Fund        |
|                                   | จะสูงกว่า Passive Fund เป็นต้น                                             |
| ค่าธรรมเนียมและค่าใช้จ่ายรวม      | เป็นค่าใช้จ่ายที่เกี่ยวข้องกับการดำเนินงานของกองทุนรวม                     |
| ทั้งหมด                           |                                                                            |
| วันจดทะเบียนกองทุน                | วันที่กองทุนเข้าจดทะเบียน                                                  |
| มูลค่าทรัพย์สินสุทธิ              | ทรัพย์สินสุทธิ ทั้งหมดที่กองทุนนั้นมี ทรัพย์สินสุทธิทั้งหมดที่กองทุนนั้นมี |
| มูลค่าขั้นต่ำของการซื้อครั้งแรก   | ข้อกำหนดเงื่อนไขการซื้อครั้งแรกของกองทุนนั้นๆ                              |
| มูลค่าขั้นต่ำของการซื้อครั้งถัดไป | ข้อกำหนดเงื่อนไขการซื้อครั้งถัดไปของกองทุนนั้นๆ                            |
| หนังสือชี้ชวน                     | เป็นเอกสารที่บริษัทจัดการเป็นผู้ออกเพื่อเผยแพร่ให้นักลงทุนทราบ โดยมีที่    |
|                                   | ปรึกษาทางการเงินเป็นผู้ให้คำแนะนำในการจัดทำ                                |

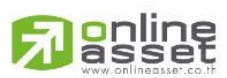

### ONLINE ASSET COMPANY LIMITED

466 Ratchadapisek Rd., Samsen-Nok, Huay Kwang, Bangkok 10310 THAILAND Tel : +662 022 6200 Fax : +662 022 6255 www.efinancethai.com www.onlineasset.co.th

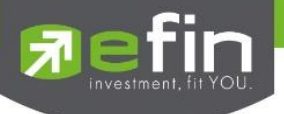

### 22.5 Notification Box

ใช้แสดงข้อความแจ้งเตือน เช่น ข้อความทั่วไป ข้อความเตือนราคา ข้อความข่าว

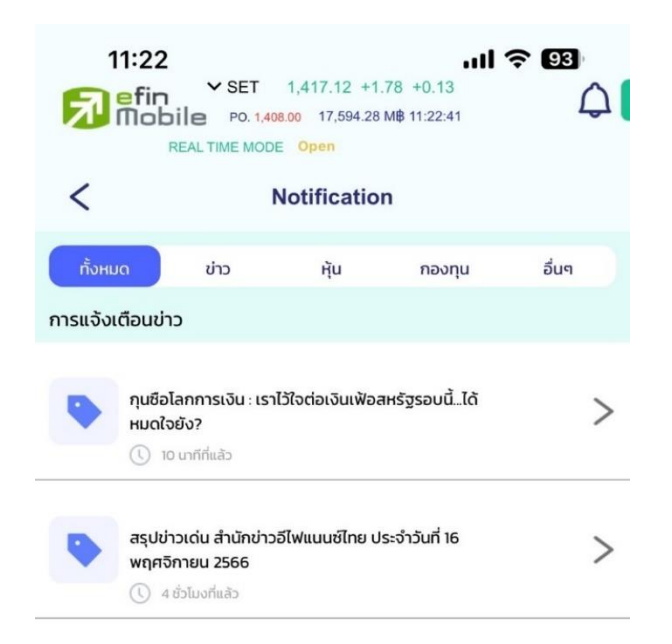

รูปแสดง Notification Box

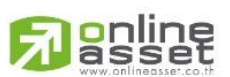

#### ONLINE ASSET COMPANY LIMITED

466 Ratchadapisek Rd., Samsen-Nok, Huay Kwang, Bangkok 10310 THAILAND Tel : +662 022 6200 Fax : +662 022 6255 www.efinancethai.com www.onlineasset.co.th

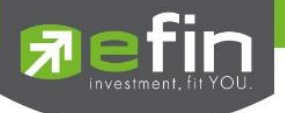

### 22.6 Fund Graph

ใช้ดูกราฟเทคนิคเพื่อใช้วิเคราะห์กองทุนและสามารถใช้เครื่องมือได้เหมือนกันกับฝั่ง stock & ตัวชี้วัด กองทุน (mutual fund indicators ) พิเศษจาก efin จำนวน 18 ตัว

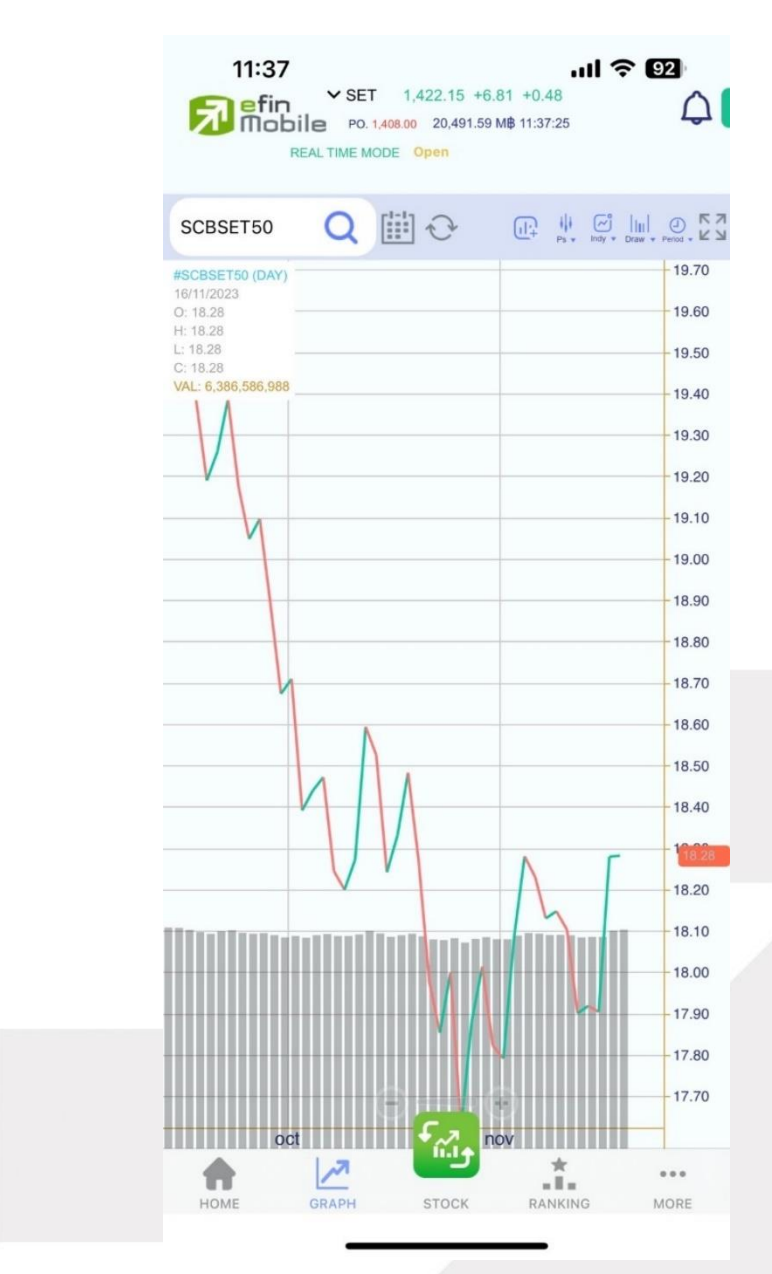

รูปแสดงเมนู Graph

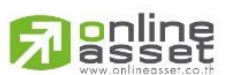

#### ONLINE ASSET COMPANY LIMITED

466 Ratchadapisek Rd., Samsen-Nok, Huay Kwang, Bangkok 10310 THAILAND Tel : +662 022 6200 Fax : +662 022 6255 www.efinancethai.com www.onlineasset.co.th
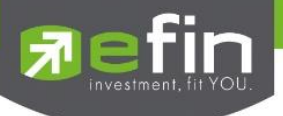

## 22.7 Fund Ranking

ใช้จัดอันดับกองทุนจาก ผลตอบแทนสูงสุด, ยอดนิยม สามารถเลือกประเภทกองทุน และกำหนด Period ได้

| 11:38<br>SET 1,421.85 +6.51 +0.46<br>PO. 1,408.00 20.639.63 M\$ 11:38:28<br>REAL TIME MODE Open                                                       | <b>? 12</b><br>↓    | 11:38<br>SET 1,421.8<br>PO. 1,408.00 20,0<br>REAL TIME MODE Open      | <b>111 奈 92</b> )<br>5 +6.51 +0.46<br>339.63 M₿ 11:38:28 |
|----------------------------------------------------------------------------------------------------|---------------------|-----------------------------------------------------------------------|----------------------------------------------------------|
| Ranking คันหา                                                                                                    | Q                   | < Filt                                                                | er C Reset                                               |
| n 3 Month 6 Month YTD 1 Year                                                                                                    | 3 Year              | ประเภทกองทุนรวมทั้งหมด :                                              |                                                          |
| อันดับกองทุน (2,372)                                                                                                    | Filter              | ทังหมด                                                                | ~                                                        |
| ASP-DIGIBLOC-SSF<br>กองทุนเปิด แอสเชทพลัส ดิจิทัล บล็อภ<br>เซน เพื่อการออม<br>ระดับความเสี่ยง : 6<br>Non Dividend MXD -42.64% ① 15/11/23 III YTD 《    | 5.0148<br>+82.0518% | ประเภทการจัดอันดับ :<br>ผลตอบแทนสูงสุด     มีนผลเด่นสูงสุด (รอบ 1 ปี) | ຍອດūົຍມ                                                  |
| ASP-DIGIBLOCRMF<br>กองทุนเปิด แอสเชทพลัส ดิจิทัล บล็อก<br>เชน เพื่อการเลี้ยงชีพ<br>ระดับความเสี่ยง : 6<br>Nen Dividend MXD -42.77% © 15/11/23 🏢 YTD 🌘 | 4.7200<br>+76.7989% |                                                                       |                                                          |
| ASP-DIGIBLOC           กองทุนเปิด แอสเชทพลัส ดัจิทัล           บล็อกเชน           ระดับความเสี่ยง : 6           Non Dividend         MXD -42.95%      | 4.5496<br>+73.2983% |                                                                       |                                                          |
| TNEXTGEN-A<br>กองทุนเปิด กิสโก้ Next<br>Generation Internet<br>ระดับความเสี่ยง : 6<br>Non Dividend MXD-25 63% ① 15/11/23 🏢 YTD 🌘                      | 5.1169<br>+55.7846% |                                                                       |                                                          |
| HOME GRAPH STOCK RANKING                                                                                                    | •••<br>More         | Reset                                                                 | Save                                                     |
|                                                                                                    |                     |                                                                       |                                                          |

รูปแสดงเมนู Fund Ranking

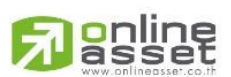

## ONLINE ASSET COMPANY LIMITED

466 Ratchadapisek Rd., Samsen-Nok, Huay Kwang, Bangkok 10310 THAILAND Tel : +662 022 6200 Fax : +662 022 6255 www.efinancethai.com www.onlineasset.co.th

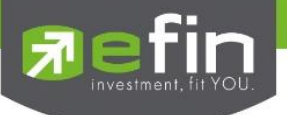

## 22.8 More (Fund)

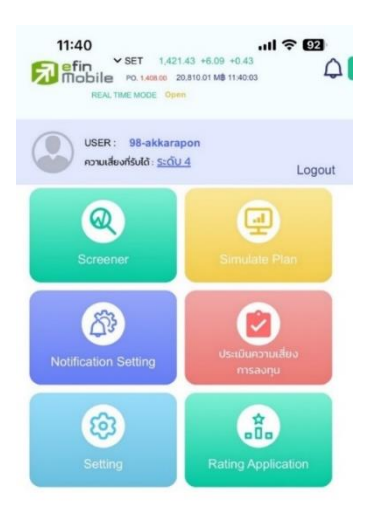

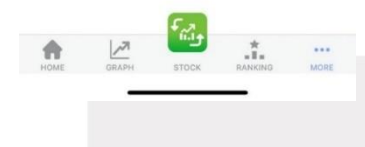

รูปแสดงเมนู More

# ประกอบไปด้วยเมนูต่าง ๆดังนี้

| Screener             | ใช้ค้นหากองทุนได้ตรงใจตามเงื่อนไขที่กำหนด                   |
|----------------------|-------------------------------------------------------------|
| Simulate Plan        | ทดลองวางแผน ซื้อขายกองทุน                                   |
| ประเมินความเสี่ยงการ | แบบสอบถามประเมินวัดประสิทธิภาพก่อนการลงทุน เพื่อทำให้คุณรู้ |
| ลงทุน                | ว่ารับความเสี่ยงได้มากขนาดไหนและเหมาะที่จะลงทุนอะไร         |
| Notification Setting | ใช้ตั้งค่าการแจ้งเตือนกองทุน Coming soon                    |
| Rating Application   | ใช้ให้คะแนนแอปพลิเคชั่น                                     |
| Setting              | การตั้งค่า User Setting ต่างๆ เปิด-ปิด การทำงานต่างๆ ของแอป |

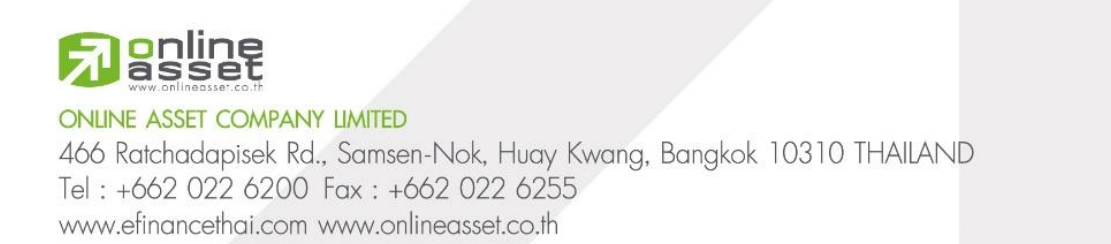

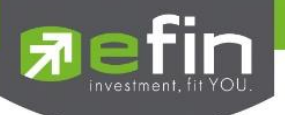

### 22.9 Screener

Screener เป็นเมนูที่อยู่ในเมนู More ใช้ในการค้นหากองทุนตามเงื่อนไขที่แอปได้กำหนดมา ไม่ว่าจะ เป็น ประเภทกองทุน, กองทุนรวมประหยัดภาษี, กลยุทธ์บริหารจัดการกองทุน, ระดับความเสี่ยง และบลจ.

| 11:40 III<br>SET 1,421.67 +6.33 +0.45<br>PO. 1,408.00 20,868.23 MB 11:40:35<br>REAL TIME MODE Open    | ≎ 02<br>↓                                     | 11:40<br>Fin SET<br>PO.<br>REAL TIME M | 「 1,421.67 +6.33 +0.45<br>1,406.00 20,868.23 M₿ 11:40:3<br>ODE <mark>Open</mark> | <b></b>                                    |
|----------------------------------------------------------------------------------------------------|-----------------------------------------------|----------------------------------------|----------------------------------------------------------------------------------|--------------------------------------------|
| K Screener Autr                                                                                       | Q                                             | <                                      | Filter                                                                           | C Reset                                    |
| th 3 Month 6 Month YTD 1 Year                                                                         | 3 Year 5                                      | ประเภทกองทุนรวมทั้งหม                  | JQ :                                                                             |                                            |
| รายการกองทุน (2,372)                                                                                  | Filter                                        | ทั้งหมด                                |                                                                                  | ~                                          |
| <b>1AM-DAILY-RA</b><br>กองทุนเปิดวรรณเดลี่<br>ระดับความเสี่ยง : 2                                     | <b>12.5305</b><br>+1.1323%                    | กองทุนรวมประหยัดภาษี                   | ssf                                                                              | SSFX                                       |
| Non Dividend MXD 0.00% 🕚 16/11/23 🏥 YTD                                                               | + FOLLOW                                      |                                        |                                                                                  |                                            |
| <b>1AM-DAILY-SSF</b><br>กองทุนเปิดวรรณเดลี่<br>ระดับความเสี่ยง : 2                                    | <b>12.5296</b><br>+1.1308%                    | กลยุทธ์การบริหารจัดการ                 | กองทุน: (i)<br>AM                                                                | рм                                         |
| Non Dividend MXD 0 00%                                                                                | + FOLLOW                                      | นโยบายการจ่ายเงินปันผล                 | a:                                                                               |                                            |
| <b>1AM-GEM</b><br>กองทุนเปิดวรรณเอเอ็ม โทลบอล อีเมอร์จั้ง<br>มาร์เก็ต เอควิตี้<br>ระดับความเสี่ยง : 6 | <b>9.2611</b><br>+1.3815%                     | ทั้งหมด ระดับความเสี่ยง :              | ŭ                                                                                | <ul> <li>ไม่มี</li> <li>ทั้งหมด</li> </ul> |
| Non Dividend MXD -14.52% ① 14/11/23 iii YTD                                                           | + FOLLOW                                      |                                        | 4 5 6 7                                                                          | 7 8 8+                                     |
| <b>1AM-TG</b><br>กองทุนเปิดวรรณพันธบัตรไทย<br>ระดับความเสี่ยง : 3                                     | <b>12.2687</b><br>+1.1943%                    | เลือก แลง :                            |                                                                                  |                                            |
| Non Dividend MXD -0.01% () 16/11/23 III YTD                                                           | + FOLLOW                                      |                                        |                                                                                  |                                            |
| <b>1AMSET50-ID</b><br>กองทุนเปิดวรรณเอเอ็มเซ็ท 50<br>ระดับความเสี่ยง : 6 อัตราเงิเ                    | <b>53.9993</b><br>-13.8624%<br>มปันผล : 0.63% | Reset                                  | Save                                                                             | -                                          |
|                                                                                                    |                                               | _                                      |                                                                                  |                                            |
|                                                                                                    | รูปแสดงเมนู S                                 | creener                                |                                                                                  |                                            |

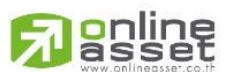

#### ONLINE ASSET COMPANY LIMITED

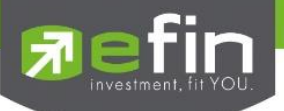

## 22.10 Simulate Plan

Simulate Plan ทดลองซื้อกองทุน ก่อนลงทุนจริง โดยเมนูนี้จะช่วยให้นักลงทุนได้ทำการซื้อขาย กองทุนเสมือนจริง โดยจะมีการคำนวณมูลค่าสุทธิให้ก่อนซื้อกองทุน และหลังจากการซื้อกองทุนจะมีการอัปเด ตราคาตามตลาดจริงแสดงผลใน Portfolio เพื่อให้นักลงทุนได้รู้ว่ากองทุนที่ท่านได้ทำการทดลองซื้อไปนั้นมี กำไรหรือขาดทุนจริงหรือไม่ อีกทั้งนักลงทุนยังสามารถนำการทุนที่เคยซื้อการจากที่อื่นๆ มาบันทึกรวมไว้ได้ ที่นี่ครบจบทุกกองทุน

| Sint                       | ulate Plan                       | <                                                           | Portfolio                                                         |                             |
|----------------------------|----------------------------------|-------------------------------------------------------------|-------------------------------------------------------------------|-----------------------------|
| <b>Q</b> ค้นหากองทุน       |                                  | <b>122,105.50</b><br>มูลค่าพอร์กรวม (บาท                    | <b>139,542</b><br>ເວັບລວກຸມຕັ້ຈ                                   | <b>.00</b><br>ຕັ້ນຣວມ (ບາກ) |
|                            | ระดับความเสี่ยง :                | กำไร / ขาดทุนสุทธิ                                          |                                                                   | -12.50%                     |
| มลจ.                       | _                                |                                                             |                                                                   | -17,450.50                  |
| หนังสือชี้ชวน              | -                                | สัดส่วนกองทุนที่คุณเ                                        | ถือครอง                                                           |                             |
| ่าธรรมเนียมซื้อโดยประมาณ   | -                                |                                                             | • Equity                                                          | 60.04%                      |
| มูลค่าขั้นต่ำ              | -                                | C                                                           | Miscellaneous     Allocation     PF&REIT                          | 11.19%<br>7.25%<br>7.22%    |
| ะบุจำนวนเงินที่ต้องการซื้อ |                                  |                                                             | <ul><li>Commodities</li><li>Other</li><li>Tax Allowance</li></ul> | 0.01%<br>0.00%<br>0.00%     |
| ระบุจำนวนเงิน              |                                  |                                                             |                                                                   |                             |
|                            |                                  | รายการกองทุนของคุ                                           | រុณ (14)                                                          |                             |
| จำนวนหน่วยลงทุน            | 0.0000                           |                                                             |                                                                   |                             |
|                            | ที่ได้รับ                        | <b>TAM-DAILT-R</b><br>กองทุนเปิดวรรณเดลี่                   |                                                                   |                             |
| <b>ราคาสุทธิ</b> (บาท)     | 0.0000                           | () 07/11/23 (March                                          | indentif () ()                                                    |                             |
|                            | ทั้งษา เคาะเมาระทรวทศายรวทเตอกออ | 12.3784                                                     | 12.5305<br>NAV Übbdu                                              | 17,413.38<br>Market Value   |
|                            |                                  | 1,389.68<br>Total Unit                                      | +202.35/ +1.18%<br>Profit/ Loss%                                  | <b>17,202.00</b><br>Cost    |
| ทดลอ                       | งชื้อกองทุน                      | <b>1AM-TG</b><br>กองทุนเปิดวรรณพันธนัต<br>() 30/10/23 (เกาย | isîne<br>Kanatê bi                                                |                             |
|                            |                                  |                                                             |                                                                   |                             |

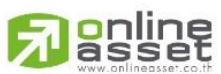

#### ONLINE ASSET COMPANY LIMITED

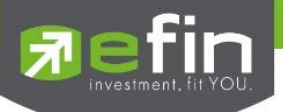

# 22.11 ขั้นตอนการเลือกซื้อกองทุนด้วย Simulate Plan

|                                                        | 13:57 Let 1.54:19 +32:52 Kong 6.77 All 45 -                             | 13:58 all is =0            |                                                                                                    |                                                                                                    |                                                                                                    |
|--------------------------------------------------------|-------------------------------------------------------------------------|----------------------------|----------------------------------------------------------------------------------------------------|----------------------------------------------------------------------------------------------------|----------------------------------------------------------------------------------------------------|
| Loore Bejuggis<br>ni universitetis <u>secul</u> Logaut | < Simulate Plan O Auritao Q. Auerinaurju.                               | s=udanaoqu<br>1AM-DAILY-RA | Simulate Plan C Autour                                                                                                    | Simulato Plan C Autolo<br>garindudh L000 vnn                                                                                                    | Simulate Plan (O formation)                                                                                                    |
| Image: Screener         Image: Screener                | 0.0<br>0.0<br>edunyuudee                                                | 1AM-DAILY-SSF<br>1AM-GEM   | 1GLOBALBOND 40.01<br>палуцийа эсеки (пацая арм<br>мабрай цацай Який<br>© 1954-02 52/02 52/0 | sıyanızanı artika artika artika artika artika artika artika artika artika artika artika artika artika artika ar<br>1999 - Artika artika artika artika artika artika artika artika artika artika artika artika artika artika artika | 1GLOBALBOND         -0.01           паатра Скорски Гланова ави<br>мотрай цана Аний         9.2638           такжа         9.2638           такжа         9.2638 |
|                                                        | นสง.<br>หนังสือชื่อวน <u>ตามังสือชื่อวน</u><br>กำละระแต้อนซึ่งใดแประมาณ | 1AM-TG<br>1AMSET50-ID      | นสง. CNEAM<br>หนังสังชังวน (หน่งสังชังวน<br>กำระระแต่อนทั่งโดยประมาณ 2,000%                                                                                                    | จำนวนหน่วยลงทุน 107.9471<br>สอระ<br>ราคาสุกธิณฑา 9.2638                                                                                                    | ues CNEAM<br>Successful Transaction                                                                                                    |
|                                                        | นูสทางในร่า<br>ระบุจำมวนกอินที่ต้องการซื้อ                              | 1AMSET50-RA                | มูลท่งขึ้นส่ำ (1000 บาก<br>ระบุจำนวนเงินที่ด้วงการยัง                                                                                                    | แต่กำตารประเศร<br>กดลองซื้อกองทุน                                                                                                    | Back to Qualis Go to Portfolo<br>sighaculouridaonistia                                                                                                    |
| Setting Rating Application                             | ระบุจำนวนเงิน                                                           | 1GLOBALBOND                | ຣະບຸວຳນວມເວັນ                                                                                                    | 1 2 3<br>ARC DEF                                                                                                    | 1.000.00                                                                                                    |
|                                                        | ทัศระ<br>ราคาสุทธิ เจากา<br>รูษต่างการหลังอย่างแสดงส์เง                 | 1S-LTF-NT<br>1S-LTF-T      | 0000.0 มกุรธินวันประเทศ<br>และ<br>เมษา<br>อันประกาศการกาศกรุง<br>อันประกาศการกาศกรุง                                                                                                    | 4 5 6<br>ин ино<br>7 8 9                                                                                                    | อำนวนหน่วยลงกุน 107.9471<br>ก่อง<br>ราคาสุทธิ                                                                                                    |
| 1 1 1 1 1 1 1 1 1 1 1 1 1 1 1 1 1 1 1                  | ทดของซื้อกองทุน                                                         | 1SG-LTF-NY<br>1SG-LTF-T    | คดลองชื่อกองทุน                                                                                                    | · 0 🛞                                                                                                    | กอลองซื่อทองทุน                                                                                                    |

#### รูปแสดงเมนู Simulate Plan

- กดเลือกที่เมนู More > เลือก Simulate Plan
- แตะที่ช่องค้นหา ให้ทำการพิมพ์ชื่อกองทุน หรือเลื่อนขึ้นลงเพื่อคนหากองทุนที่ต้องการซื้อ (สามารถกดเลือกซื้อมาจากหน้าภาพรวมได้เลย)
- ระบุจำนวนเงินตามมูลค่าขั้นต่ำที่กองทุนกำหนดไว้ จากนั้นตัวแอปจะทำการคำนวณ จำนวน
   หน่วยลงทุนที่จะได้รับ และ มูลค่าสุทธิต่อหน่วย ให้อัตโนมัติ
- จากนั้นกด ทดลองซื้อกองทุน แล้วยืนยันการสั่งซื้อด้วยการเลือก Go to Portfolio ข้อมูลกองทุนที่
   นักลงทุนทดลองซื้อ จะถูกบันทึกไว้ที่ Portfolio

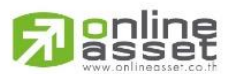

#### ONLINE ASSET COMPANY LIMITED

466 Ratchadapisek Rd., Samsen-Nok, Huay Kwang, Bangkok 10310 THAILAND Tel : +662 022 6200 Fax : +662 022 6255 www.efinancethai.com www.onlineasset.co.th

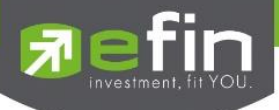

## 22.12 รายละเอียดหน้า Portfolio

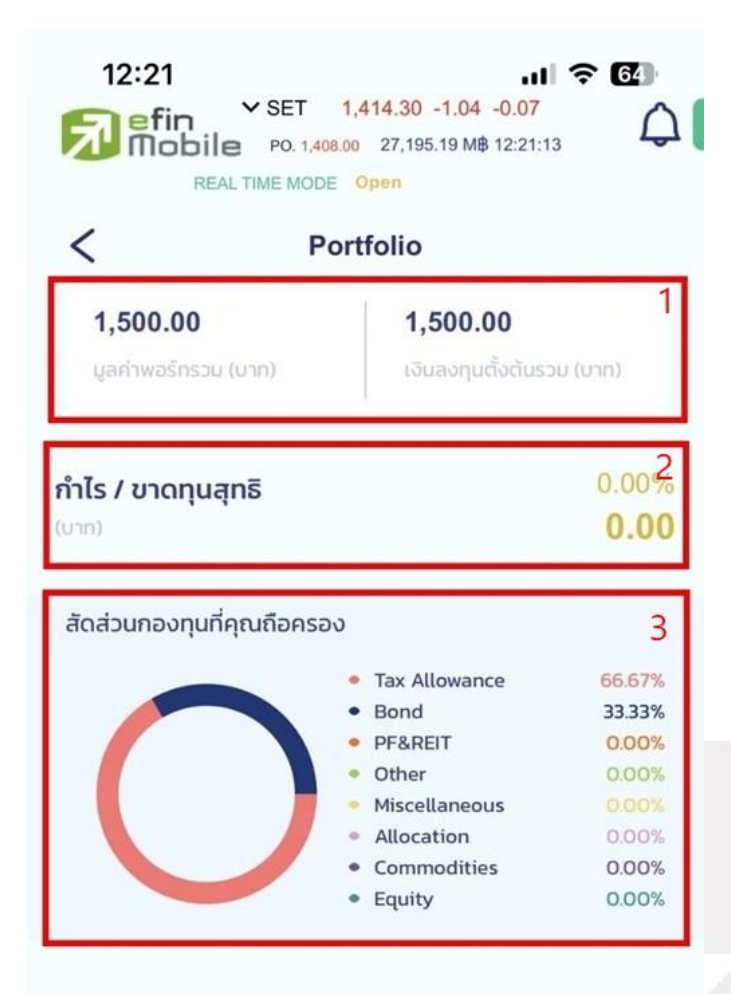

#### รายการกองทุนของคุณ (2)

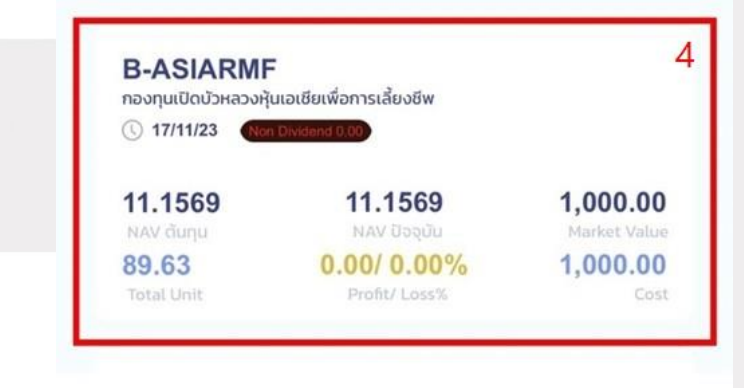

รูปแสดงเมนู Portfolio

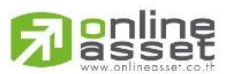

#### ONLINE ASSET COMPANY LIMITED

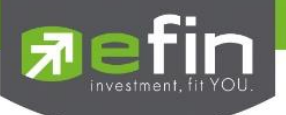

# ส่วนที่ 1 มูลค่าพอร์ตรวม

| มูลค่าพอร์ตรวม (บาท)      |  |
|---------------------------|--|
| เงินลงทุนตั้งตันรวม (บาท) |  |

# ส่วนที่ 2 กำไร / ขาดทุนสุทธิ

| กำไร / ขาดทุนสุทธิ (%Chg.) |  |  |
|----------------------------|--|--|
| กำไร / ขาดทุนสุทธิ (Chg.)  |  |  |

# ส่วนที่ 3 สัดส่วนกองทุนที่คุณถือครอง

| Equity        | กองทุนรวมตราสารทุน                                                 |  |
|---------------|--------------------------------------------------------------------|--|
| Bond          | กองทุนตราสารหนี้                                                   |  |
| Allocation    | กองทุนการกระจายการลงทุนในพอร์ตโฟลิโอไปในหลากหลายสินทรัพย์          |  |
| PF&REIT       | กองทุนรวมอสังหาริมทรัพย์และกองทรัสต์เพื่อการลงทุนในอสังหาริมทรัพย์ |  |
| Commodities   | กองทุนรวมสินค้าโภคภัณฑ์                                            |  |
| Miscellaneous | กองทุนหลายๆ ชนิดมารวมกัน                                           |  |
| TAX Allowance | กองทุนลดหย่อนภาษี                                                  |  |
| Other         | กองทุนอื่นๆ ที่ยังไม่จัดกลุ่มชัดเจน                                |  |

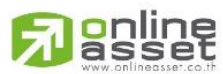

## ONLINE ASSET COMPANY LIMITED

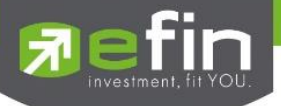

# ส่วนที่ 4 รายการกองทุนของคุณ

| Symbol_Name     | ชื่อกองทุน              |
|-----------------|-------------------------|
| Date_Stamp      | วันที่แสดงข้อมูลล่าสุด  |
| Tag_Dividend    | แท็กแสดงข้อมูลการปั้นผล |
| NAV ต้นทุน      | ราคาตันทุนเฉลี่ย        |
| NAV ปัจจุบัน    | ราคาล่าสุด              |
| Market Value    | มูลค่าตามราคาตลาด       |
| Total Unit      | จำนวนหน่วยลงทุนสุทธิ    |
| Profit / Lost % | กำไร / ขาดทุน           |
| Cost            | ดันทุนสุทธิ             |

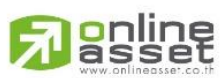

#### ONLINE ASSET COMPANY LIMITED

466 Ratchadapisek Rd., Samsen-Nok, Huay Kwang, Bangkok 10310 THAILAND Tel : +662 022 6200 Fax : +662 022 6255 www.efinancethai.com www.onlineasset.co.th

| < compared with the second second sec | Portfolio                                |                                  | <                                       | Portfolio                                           |                     |
|----------------------------------------------------------------------------------------------------|------------------------------------------|----------------------------------|-----------------------------------------|-----------------------------------------------------|---------------------|
| ายการกองทุนข                                                                                                    | องคุณ (3)                                |                                  | รายการกองทุนขส                          | วงคุณ (3)                                           |                     |
| <b>1GLOBAL</b><br>ກອงทุนເປັດ วรรณ ໂ                                                                                                    | BOND<br>กลบอล ออพพอร์ทูนิตี้ บอนด์ ฟันด์ |                                  | 1GLOBALI<br>ຄອນຖຸມເປັດ ວຣຣຄ ໂຄ          | <b>3OND</b><br>าลบอล ออพพอร์ทูนิตี้ บอนด์ ฟันด์     |                     |
| () 26/11/23                                                                                                    | on Dividiand 0.00                        |                                  | () 26/11/23                             | on Dividend 0.00                                    |                     |
| 8.6916                                                                                                    | 8.6916                                   | 1,100.00                         | 8.6916                                  | 8.6916                                              | 1,100.              |
| 126.56<br>Total Unit                                                                                                    | 0.00/ 0.00%<br>Profit/ Loss%             | Market Value<br>1,100.00<br>Cost | NAV đunu<br><b>126.56</b><br>Total Unit | NAV ปัจจุบัน<br><b>0.00/ 0.00%</b><br>Profit/ Loss% | Market V.<br>1,100. |
| 1AM-DAIL                                                                                                    | (-RA                                     |                                  | 1AM-DAIL                                | (-RA                                                |                     |
| กองทุนเปิดวรรณเด<br>© 26/11/23                                                                                                    | a Dividend 0.00                          |                                  | กองทุนเปิดวรรณเด<br>🕓 26/11/23          | an Dividend 0.00                                    |                     |
| 12.5337                                                                                                    | 12.5353                                  | 506.06                           | 12.5337                                 | 12.5353                                             | 506.                |
| 40.37<br>Total Unit                                                                                                    | +0.06/ +0.01%<br>Profit/ Loss%           | 506.00<br>Cost                   | 40.37<br>Total Unit                     | +0.06/ +0.01%<br>Profit/ Loss%                      | 506.                |
| 1AM-DAIL                                                                                                    | Y-SSF                                    |                                  | 1AM-DAIL                                | -SSF                                                |                     |
| 16/08/22                                                                                                    | on Dividend 0.00                         |                                  | กองทุนเปิดวรรณเด<br>() 16/08/22 (       | a Dividend 0.00                                     |                     |
| 12.3683                                                                                                    | 12.5344                                  | 1.01<br>Market Value             | 12.3683                                 | 12.5344                                             | 1.<br>Market V      |
|                                                                                                    | 0.00/ 0.00%                              | 1.00                             | 0.08                                    | 0.00/ 0.00%                                         | 1                   |

รูปแสดงรายการซื้อกองทุน

ส่วนที่ 5 รายการซื้อกองทุน (เมื่อแตะเข้าไปที่กองทุนหน้า Portfolio จะเข้าไปดูรายละเอียดเพิ่มเติม)

- รายละเอียดของกองทุนที่เคยซื้อ
- จำนวนครั้งที่เคยซื้อ

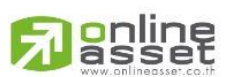

7

### ONLINE ASSET COMPANY LIMITED

466 Ratchadapisek Rd., Samsen-Nok, Huay Kwang, Bangkok 10310 THAILAND Tel : +662 022 6200 Fax : +662 022 6255 www.efinancethai.com www.onlineasset.co.th

|    | <b>_</b> -           |
|----|----------------------|
| -7 |                      |
|    |                      |
|    | investment, tit YOU. |
|    |                      |

| 19:20 7                                                 | <ul> <li>✓ SET 1,397.43 -9.18 -</li> <li>a Po. 1,397.58 32,806.39 M€ 1</li> <li>TIME MODE Stop</li> </ul> | <b>1  ⋧ (30)</b><br>0.65<br>6:43:01 | 19:35 -<br>Sefin Se<br>Real time 1 |                   |
|---------------------------------------------------------|----------------------------------------------------------------------------------------------------|-------------------------------------|------------------------------------|-------------------|
| <                                                       | 1GLOBALBOND                                                                                               |                                     | < 1GLOB                            | ALBOND (26/11/23) |
| รายการทั้งหมด (3                                        | 3)                                                                                                    |                                     | Total Value :                      |                   |
| 1GLOBALI<br>паопицио съязи Ir                           | 3OND<br>กลบอล ออพพอร์ทูนิตี้ บอนด์ ฟันด์                                                                  | ľ                                   | 100.00                             |                   |
| 0 20/11/23                                              | ALEANIDERIC COC                                                                                           |                                     | Unit Price :                       | Fee :             |
| 8.6916<br>NAV đugu<br>11.51                             | 8.6916<br>NAV Dəşûu<br>0.00/ 0.00%                                                                        | 100.00                              | 8.6916                             | 0.00%             |
|                                                         |                                                                                                    |                                     | Total Unit :                       |                   |
| <b>1GLOBALI</b><br>กองทุนเปิด วรรณ ไห<br>() 26/11/23 () | BOND<br>ลอบอล ออพพอร์ทูนิตี้ บอนด์ ฟันด์<br>ๆ มีสรรลส 0 00                                                | Ċ                                   | 11.5054                            |                   |
| 8.6916                                                  | 8.6916<br>NAV Dogđu                                                                                       |                                     | Profit/ Loss :                     | Profit/ Loss% :   |
| 57.53<br>Total Unit                                     | 0.00/ 0.00%<br>Profit/ Loss%                                                                              | <b>500.00</b><br>Cost               | 0.00                               | 0.00%             |
| <b>1GLOBALI</b><br>ກອນຖຸມເປັດ วรรณ ໄກ<br>() 26/11/23    | 30ND<br>าลบอล ออพพอร์ภูมิตี้ บอนด์ ฟันด์<br>การพระกลอดว                                                   | ¢                                   | Dividend :                         |                   |
| 8.6916                                                  | 8.6916                                                                                                    |                                     |                                    |                   |
| NAV đunu<br><b>57.53</b><br>Total Unit                  | NAV ปัจจุบัน<br><b>0.00/ 0.00%</b><br>Profit/ Loss%                                                       | 500.00<br>Cost                      |                                    |                   |
|                                                         |                                                                                                    |                                     | Remove                             | Save              |
|                                                         |                                                                                                    |                                     |                                    |                   |

ส่วนที่ 6 วิธีแก้ไขข้อมูล และลบข้อมูลกองทุน

- ทำการแตะเข้าไปที่ชื่องของกองทุนที่เราได้ทำการซื้อ
- แตะที่ลูกศร edit มุมขวามือด้านบน
- กรณีต้องการเปลี่ยนแปลงข้อมูล สามารถแก้ไขได้เลยทั้งหมด 4 ส่วน ดังรูปหลังจากดำเนินการ แก้ไขเสร็จแล้วให้ทำการแตะปุ่ม Save เพื่อบันทึกการเปลี่ยนแปลง
- กรณีต้องการลบข้อมูลกองทุน แตะที่ลูกศร edit มุมขวามือด้านบนแล้วเลือก Remove และทำการ ยืนยันการลบข้อมูลอีกครั้ง

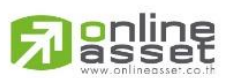

#### ONLINE ASSET COMPANY LIMITED

466 Ratchadapisek Rd., Samsen-Nok, Huay Kwang, Bangkok 10310 THAILAND Tel : +662 022 6200 Fax : +662 022 6255 www.efinancethai.com www.onlineasset.co.th

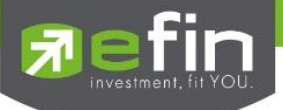

## 22.13 ประเมินความเสี่ยงการลงทุน

แบบทดสอบการลงทุนวัดประสิทธิภาพก่อนการลงทุน เพื่อทำให้คุณรู้ว่ารับความเสี่ยงได้มากขนาด ใหน และเหมาะที่จะลงทุนอะไร

## ขั้นตอนการทำแบบประเมินความเสี่ยงการลงทุน

- กดเลือกที่เมนู More > เลือก แบบประเมินความเสี่ยงการลงทุน
- จากนั้นทำแบบทดสอบจำนวน 10 ข้อแล้วทำการยืนยัน ระบบจะทำการคำนวณพร้อม แสดงผลการลงทุนที่เหมาะสมกับนักลงทุน
   \*\*แบบประเมินจาก <u>SEC</u>\*\*

| 16:36 •••• ••• ••••••••••••••••••••••••••                                                                                                    | 16:35 ▲ II ← ■)<br>Set 1.631.95 + 1.55 % Ong 0.10<br>Pol. take acce # Attroom ALLS                                                                                                    | 16:36                              | 16:36 III ♥ ■<br>Set 1.631.57 +1.7 %Crg.007<br>Mobile Polisise Weißert 2 Meinzaweissass<br>Rest The LOGE PLATINGUE (ALL)                                                                                                    |
|----------------------------------------------------------------------------------------------------|----------------------------------------------------------------------------------------------------|------------------------------------|----------------------------------------------------------------------------------------------------|
| USER: 84jugnt<br>Sundkokkik <u>s.chr</u><br>Derener<br>Defenser<br>Natikation Setting<br>Defense<br>USER<br>Defense<br>Defense<br>Defe | Usulunnukikumnsaanju     Uuuutsulunnukikumnsaanju (nan)     (10)     Uuuutsulunnukikumnsaanju (nan)     (10)     Uuuutsulunnukikumnsaanju (nan)     (10)     Uuuutsulunnukikumnsaanju (nan)     (10)     Uuuutsulunnukikumnsaanju (nan)     (10)     uuutsulunnukikumnsaanju (nan)     (10)     uuutsulunnukikumnsaanju (nan)     (10) |                                    | <ul> <li>ດານເສັບຈາກຣອບຸນກິເທນາະກັບຄຸນ</li> <li>ຮດບ</li> <li>ຮດບ</li> <li>ເຊັບບັດຍ</li> <li>ເຊັບບັດຍ</li> <l< th=""></l<></ul> |
| NOUT DAAN TOOL KANNO MORE                                                                                                    | Next<br>รูปแสดงเมนู แบ                                                                                                    | Process บประเมินความเสี่ยงการลงทุน | e cosarona e se<br>e cosarona e se<br>e cosarona e se<br>e cosarona e se<br>e cosarona e se<br>e cosarona e se<br>e cosarona e se<br>e se se se se se se se se se se se se se                                                                                                    |

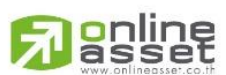

#### ONLINE ASSET COMPANY LIMITED